ประจำปี 2568

# <mark>คู่มือปฏิบัติงาน</mark> ตำแหน่ง นักวิจัย สถาบันวิจัยและพัฒนา มหาวิทยาลัยราชภัฏนครสวรรค์

โดย นางสาวอริสา คงประยูร นักวิจัย กลุ่มงานส่งเสริมและพัฒนางานวิจัย สถาบันวิจัยและพัฒนา

# <mark>มหาวิทยาลัยราช</mark>ภัฏนครสวรรค์

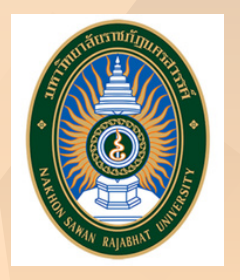

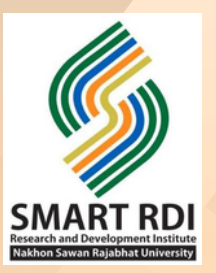

# บทที่ 1

## บทนำ

## ประวัติความเป็นมาและอำนาจหน้าที่ของสถาบันวิจัยและพัฒนา

ในอดีต สถาบันวิจัยและพัฒนาใช้ชื่อว่า "ศูนย์วิจัยและบริการวิชาการ" ต่อมาได้มีการประกาศให้ใช้ พระราชบัญญัติสถาบันราชภัฏ พ.ศ. 2538 ได้ยกวิทยาลัยครูนครสวรรค์เป็นสถาบันราชภัฏนครสวรรค์ มีฐานะเป็น สถาบันอุดมศึกษา สถาบันราชภัฏเป็นสถาบันอุดมศึกษา เพื่อการพัฒนาท้องถิ่นมีวัตถุประสงค์เพื่อให้การศึกษา วิชาการ และวิชาชีพชั้นสูง ทำการวิจัยให้บริการวิชาการแก่สังคม ปรับปรุง ถ่ายทอด และพัฒนาเทคโนโลยี ทำนุบำรุงศิลปวัฒนธรรม ผลิตครู ส่งเสริมวิทยฐานะครูและส่งผลให้ "ศูนย์วิจัยและบริการวิชาการ" เป็น "สำนักวิจัยและบริการวิชาการ" และใน พ.ศ. 2547 และได้เปลี่ยนฐานะเป็น "สถาบันวิจัยและพัฒนา" มีภารกิจ ที่ต้องสนับสนุน องค์ความรู้ใหม่ๆ ให้แก่คณาจารย์และนักศึกษาของมหาวิทยาลัย เพื่อให้มหาวิทยาลัยมีศักยภาพ ในการพัฒนาประเทศต่อไป

สถาบันวิจัยถือเป็นหน่วยงานหนึ่งของมหาวิทยาลัยที่ทำหน้าที่ทำการวิจัย และส่งเสริมสนับสนุนให้ บุคลากร ของมหาวิทยาลัยได้ทำวิจัย เพื่อบริการวิชาการแก่สังคมการวิจัยเป็นปัจจัยสำคัญที่บ่งชี้ คุณภาพทาง วิชาการ ของสถาบันอุดมศึกษา และเป็นภารกิจหลักของมหาวิทยาลัยราชภัฏนครสวรรค์การปฏิบัติภารกิจ วิจัย เป็นบทบาทและเครื่องมือสำคัญที่จะช่วยให้บุคลากรของมหาวิทยาลัยราชภัฏนครสวรรค์ได้พัฒนาประสบการณ์ ทางการศึกษาค้นคว้าสภาพปัญหาของท้องถิ่นอย่างต่อเนื่องจะช่วยให้ได้สารสนเทศที่ส่งผลโดยตรงต่อการพัฒนา นักศึกษาท้องถิ่นและ ประเทศดังนั้นมหาวิทยาลัยราชภัฏนครสวรรค์ จึงจำเป็นที่จะต้องส่งเสริมและสนับสนุนให้ บุคลากรของมหาวิทยาลัยราชภัฏนครสวรรค์ ได้สร้างผลงานด้านวิจัยอย่างต่อเนื่องและมีประสิทธิภาพ

## ปรัชญา

้วิจัยและบริการวิชาการ อย่างมีคุณภาพเพื่อการพัฒนาท้องถิ่นให้มีความเข้มแข็งอย่างยั่งยืน

## วิสัยทัศน์

สถาบันวิจัยและพัฒนาน้อมนำศาสตร์พระราชาเพื่อขับเคลื่อนขีดความสามารถและศักยภาพ การวิจัยการ บริการวิชาการ งานสร้างสรรค์ และนวัตกรรมในการพัฒนาชุมชนท้องถิ่นในพื้นที่ให้บริการบรรลุเป้าหมายตาม มาตรฐานที่กำหนด

## วิสัยทัศน์ Vision : Smart

- S: Strategy การน้อมนำศาสตร์พระราชา
- M: Moving / Driven การขับเคลื่อน
- A: Attainable / Area การทำงานให้บรรลุเป้าหมาย/พื้นที่
- R: Research การวิจัยและนวัตกรรม
- T: Talent ขีดความสามารถและศักยภาพ

## พันธกิจ

- R: Research การวิจัยและการบริการวิชาการ
- D: Development / Driven การพัฒนาและขับเคลื่อน
- l: Innovation / Institution นวัตกรรม / สถาบัน

## พันธกิจ : สถาบันที่ขับเคลื่อนและพัฒนาการวิจัยและการบริการวิชาการ

- 1. การสร้างสรรค์งานวิจัยและการบริการวิชาการตามกรอบการพัฒนาเศรษฐกิจสามมิติ
- พัฒนาและขับเคลื่อนนวัตกรรมการบริการวิชาการและถ่ายทอดเทคโนโลยีเพื่อสร้างสรรค์การพัฒนา เศรษฐกิจสามมิติ
  - 3. สืบสานและต่อยอดโครงการอันเนื่องมาจากพระราชดำริตามแนวปรัชญาของเศรษฐกิจพอเพียง
  - 4. การบริหารจัดการงานวิจัยและการบริการวิชาการตามหลักธรรมาภิบาล

## เอกลักษณ์

วิจัยและบริการวิชาการเพื่อสนับสนุนการพัฒนาท้องถิ่นอย่างยั่งยืน

## อัตลักษณ์

ร่วมมือทุกหน่วยงาน บริการอย่างเท่าเทียมกัน

## สถานที่ตั้ง

สถาบันวิจัยและพัฒนา มหาวิทยาลัยราชภัฏนครสวรรค์ ศูนย์การศึกษาย่านมัทรี 398/1 หมู่ 3 ตำบลย่านมัทรี อำเภอพยุหะคีรี จังหวัดนครสวรรค์ 60130

# บทที่ 2

# โครงสร้างขององค์กรและบทบาทหน้าที่

โครงสร้างขององค์กร มีดังนี้

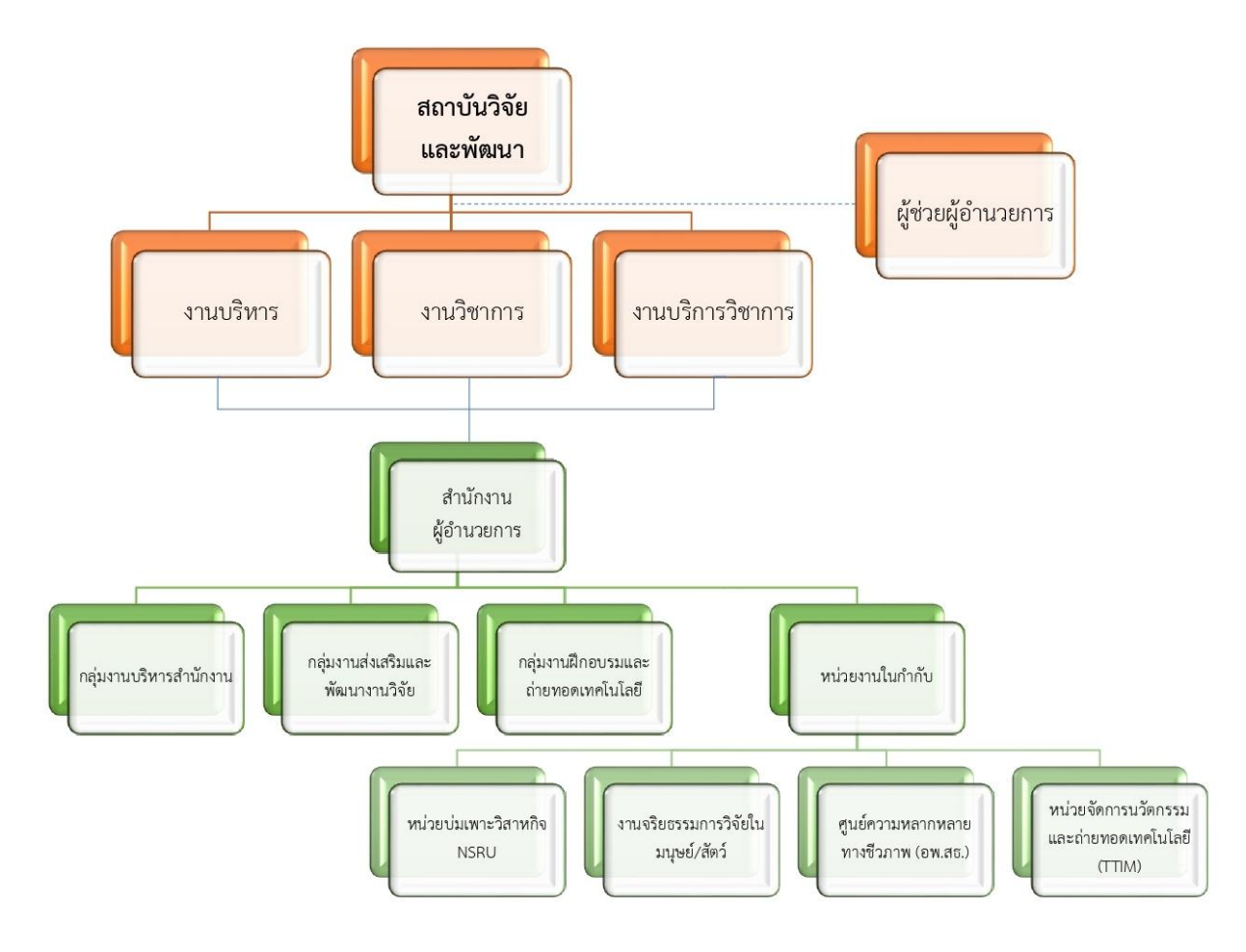

# โครงสร้างการปฏิบัติงาน มีดังนี้

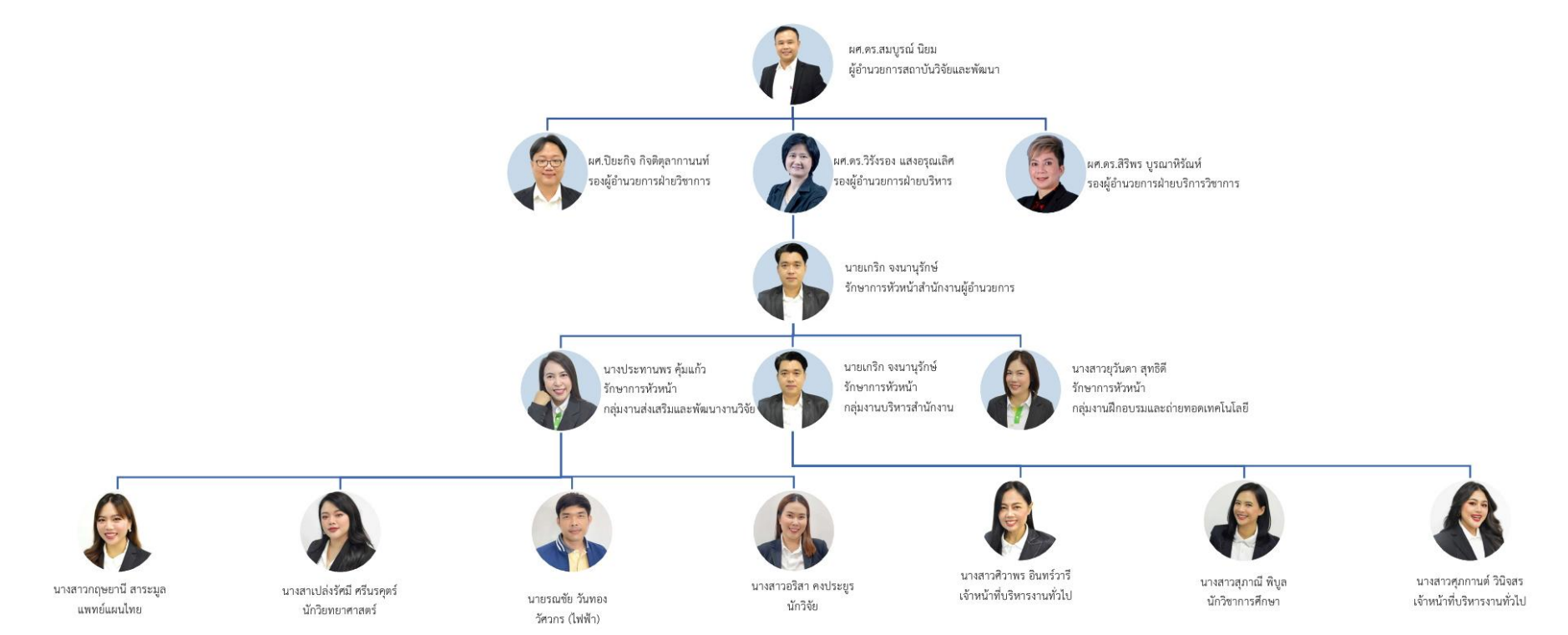

ทำเนียบผู้บริหาร

ผู้อำนวยการ

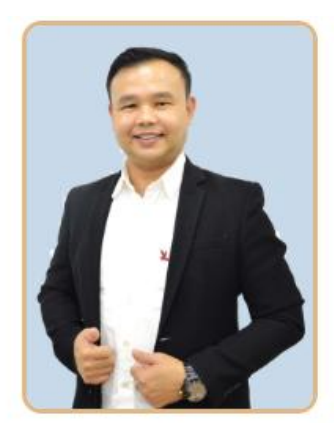

**ผู้ช่วยศาสตราจารย์ ดร.สมบูรณ์ นิยม** ตำแหน่ง : ผู้อำนวยการสถาบันวิจัยและพัฒนา เบอร์โทร : 061-5192653 อีเมล : somboon.n@nsru.ac.th FB : https://www.facebook.com/sbniyom

รองผู้อำนวยการฝ่ายบริหาร

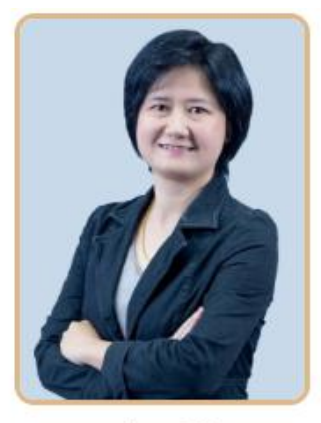

**ผู้ช่วยศาสตราจารย์ ดร.วิรังรอง แสงอรุณเลิศ** ตำแหน่ง : รองผู้อำนวยการสถาบันวิจัยและพัฒนา เบอร์โทร : 082-8868266 อีเมล : wirungrong.s@nsru.ac.th FB : https://www.facebook.com/share/1BPaqdagQj/

## รองผู้อำนวยการฝ่ายบริการวิชาการ

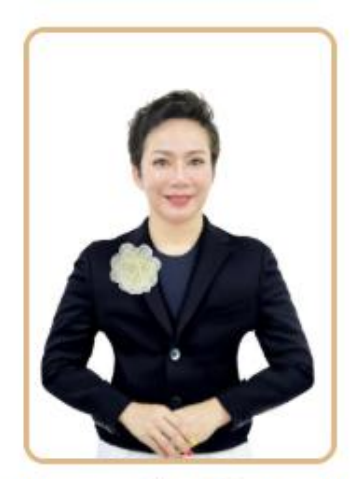

## **ผู้ช่วยศาสตราจารย์ ดร.สิริพร บูรณาหิรัณห์** ตำแหน่ง : รองผู้อำนวยการสถาบันวิจัยและพัฒนา เบอร์โทร : 056219100 ต่อ 8715 อีเมล : Siriporn.p@nsru.ac.th

## รองผู้อำนวยการฝ่ายวิชาการ

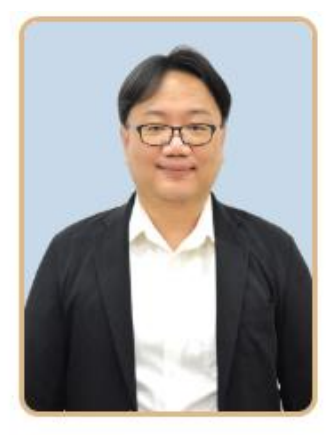

**ผู้ช่วยศาสตราจารย์ ปิยะกิจ กิจติตุลากานนท์** ตำแหน่ง : รองผู้อำนวยการสถาบันวิจัยและพัฒนา เบอร์โทร : 056-219100 ต่อ 8718 อีเมล : piyakit.k@nsru.ac.th FB : https://www.facebook.com/keng.kit.9

## ผู้จัดการหน่วยบ่มเพาะวิสาหกิจ

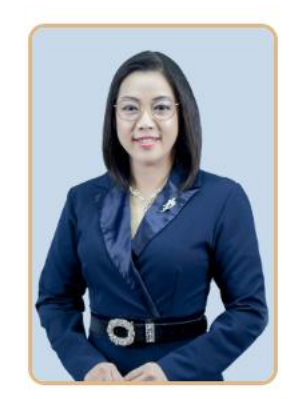

**ผู้ช่วยศาสตราจารย์ วัฒนาพร วัฒนชัยธรรม** ตำแหน่ง : ผู้จัดการหน่วยบ่มเพาะวิสาหกิจ เบอร์โทร : 056-219100 ต่อ 1315 อีเมล : wattanaporn@nsru.ac.th FB : https://www.facebook.com/profile.php? id=1621883267

หัวหน้ากลุ่มงาน อพ.สธ.

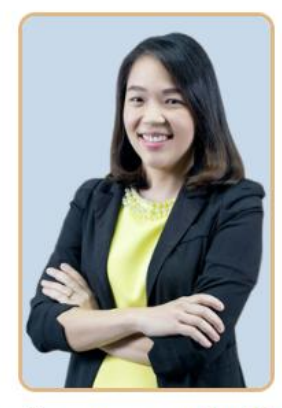

รองศาสตราจารย์ ดร.ชลดา เดชาเกียรติไกร ธีรการุณวงศ์ ตำแหน่ง : หัวหน้ากลุ่มงาน อพ.สธ. เบอร์โทร : 056-219100 ต่อ 2528 อีเมล : chonlada.d@nsru.ac.th FB : https://www.facebook.com/profile.php?id=697665969

## หัวหน้าสำนักงาน

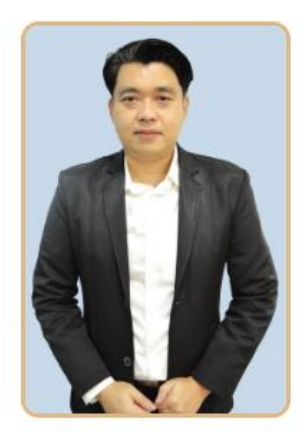

## **นาย เกริก จงนานุรักษ์** ตำแหน่ง : รักษาการหัวหน้าสำนักงานฯ เบอร์โทร : 065-4935616 อีเมล : kreak.j@nsru.ac.th FB : https://www.facebook.com/kreak.jongnanurak

## หัวหน้ากลุ่มงานส่งเสริมและพัฒนางานวิจัย

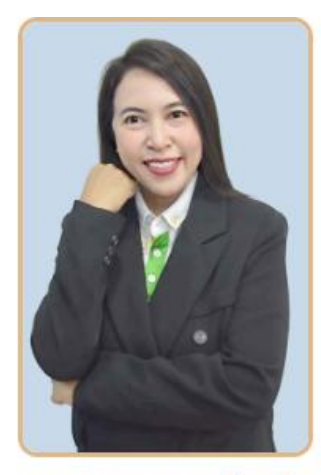

**นาง ประทานพร คุ้มแก้ว** ตำแหน่ง : รก.หน.กลุ่มงานส่งเสริมและพัฒนางานวิจัย เบอร์โทร : 089-4922191 อีเมล : pratanphon.k@nsru.ac.th FB : https://www.facebook.com/pratanpornk

## หัวหน้ากลุ่มงานบริหารสำนักงาน

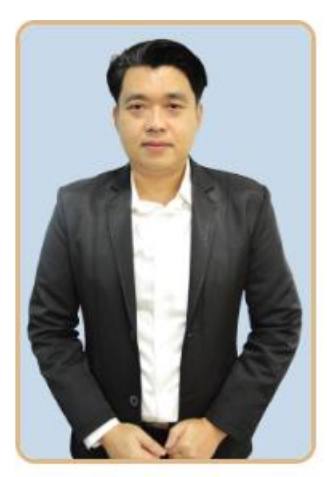

**นาย เกริก จงนานุรักษ์** ตำแหน่ง : รก.หน.กลุ่มงานบริหารสำนักงานๆ เบอร์โทร : 065-4935616 อีเมล : kreak.j@nsru.ac.th FB : https://www.facebook.com/kreak.jongnanurak

## หัวหน้ากลุ่มงานฝึกอบรมและถ่ายทอดเทคโนโลยี

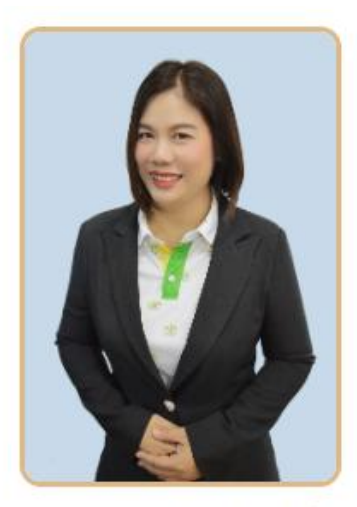

**นางสาว ยุวันดา สุทธิดี** ตำแหน่ง : รก.หน.กลุ่มงานฝึกอบรมและถ่ายทอดเทคโนโลยี เบอร์โทร : 086-9303307 อีเมล : yuwanda.s@nsru.ac.th FB : https://www.facebook.com/y.sutthidee

## ทำเนียบบุคลากร

## กลุ่มงานบริหารสำนักงานผู้อำนวยการ

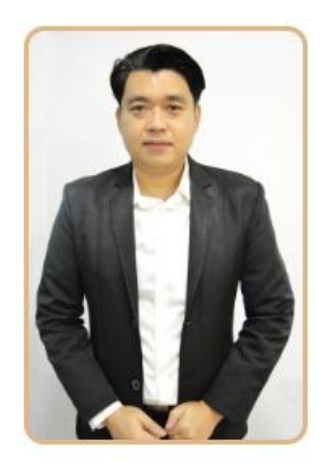

## นาย เกริก จงนานุรักษ์

ตำแหน่ง : รก.หน.กลุ่มงานบริหารสำนักงานฯ เบอร์โทร : 056-219100 ต่อ 8716 อีเมล : kreak.j@nsru.ac.th FB : https://www.facebook.com/kreak.jongnanurak

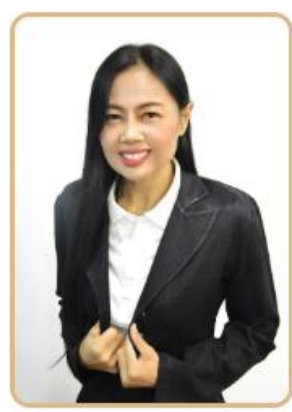

**นางสาว ศิวาพร อินทร์วารี** ตำแหน่ง : เจ้าหน้าที่บริหารงานทั่วไป เบอร์โทร : 056-219100 ต่อ 8718 อีเมล : saowaluk.i@nsru.ac.th FB :

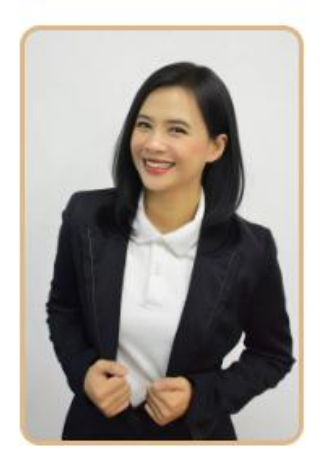

ตำแหน่ง : นักวิชาการศึกษา เบอร์โทร : 088-4283354 อีเมล : supaneepiboon@hotmail.com FB : https://www.facebook.com/profile.php?

**นางสาว สุภาณี พิบูล** ตำแหน่ง : นักวิชาการศึกษา

id=100045566435948

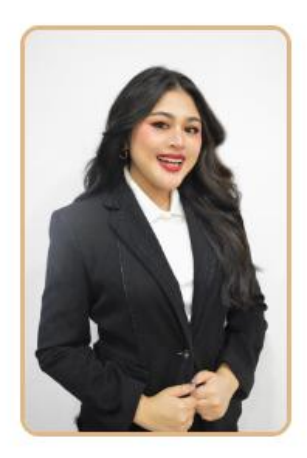

**นางสาว ศุภกานต์ วินิจสร** ตำแหน่ง : เจ้าหน้าที่บริหารงานทั่วไป เบอร์โทร : 056-219100 ต่อ 8718 อีเมล : supakan.w@nsru.ac.th FB : https://www.facebook.com/supakan.w

## กลุ่มงานส่งเสริมและพัฒนางานวิจัย

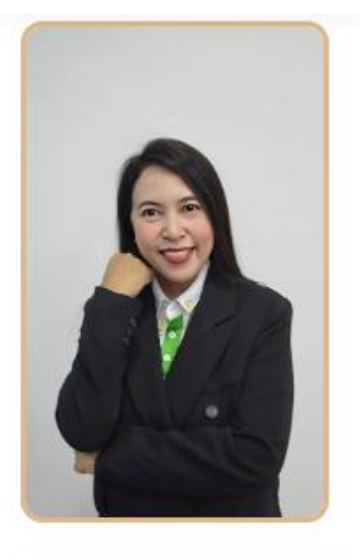

## นาง ประทานพร คุ้มแก้ว

ตำแหน่ง : รก.หน.กลุ่มงานส่งเสริมและพัฒนา งานวิจัย เบอร์โทร : 089-4922191 อีเมล : pratanphon.k@nsru.ac.th FB: https://www.facebook.com/pratanpornk

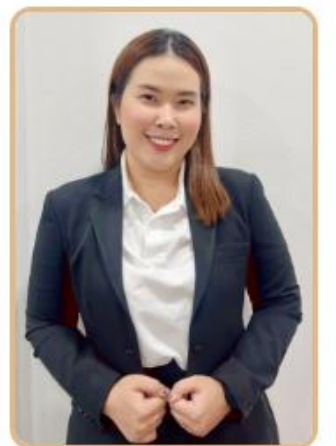

# นางสาว อริสา คงประยูร

ตำแหน่ง : นักวิจัย เบอร์โทร : 056-219100 ต่อ 8718 อีเมล : arisa.k@nsru.ac.th FB : -

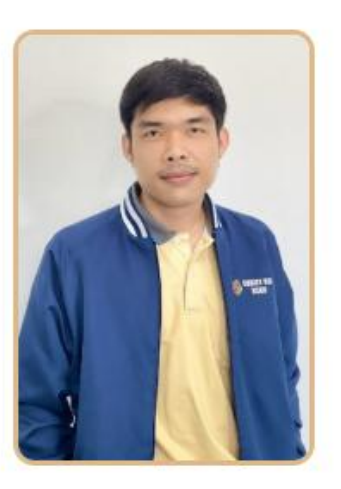

**นาย รณซัย วันทอง** ตำแหน่ง : วิศวกร (ไฟฟ้า) เบอร์โทร : 056-219100 ต่อ 8718 อีเมล : ronnachai.w@nsru.ac.th FB : https://www.facebook.com/ronnachai.w

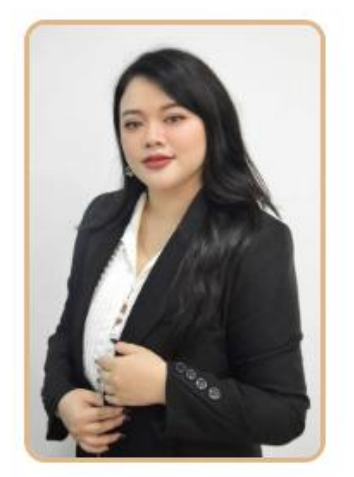

นางสาว เปล่งรัศมี ศรีนรคุตร์

ตำแหน่ง : นักวิทยาศาสตร์ เบอร์โทร : 056-219100 ต่อ 8718 อีเมล : plengratsamee.s@nsru.ac.th FB : https://www.facebook.com/plengratsamee.s

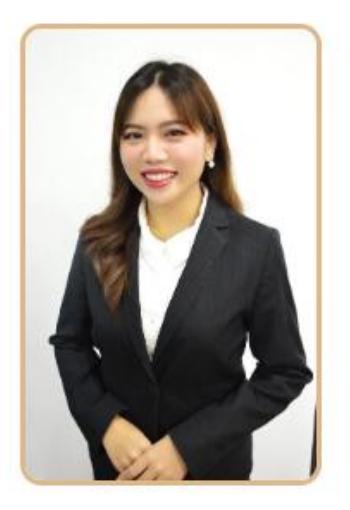

**นางสาว กฤษยานี สาระมูล** ตำแหน่ง : แพทย์แผนไทย เบอร์โทร : 056-219100 ต่อ 8718 อีเมล : kritsayanee.s@nsru.ac.th FB : https://www.facebook.com/kritsayanee.s

## หน่วยบ่มเพาะวิสาหกิจ-UBI

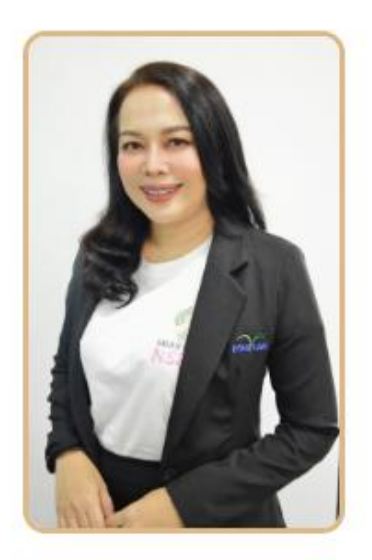

## นางสาว อัปสรณ์ โฉมนาจ

ตำแหน่ง : เจ้าหน้าที่บริหารงานทั่วไป เบอร์โทร : 056-219100 ต่อ 1315 อีเมล : oapson.c@nsru.ac.th FB : https://www.facebook.com/nsrubi

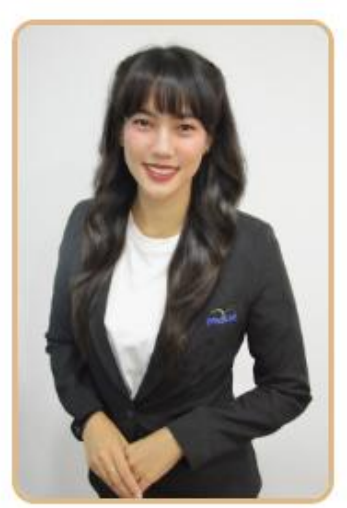

**นางสาว ธันจิรา สุภาษิต** ตำแหน่ง : เจ้าหน้าที่บริหารงานทั่วไป เบอร์โทร : 056-219100 ต่อ 1315 อีเมล : Tanjira.s@nsru.ac.th FB : https://www.facebook.com/tanjira.supasit

## เจ้าหน้าที่ประจำโครงการ มีดังนี้

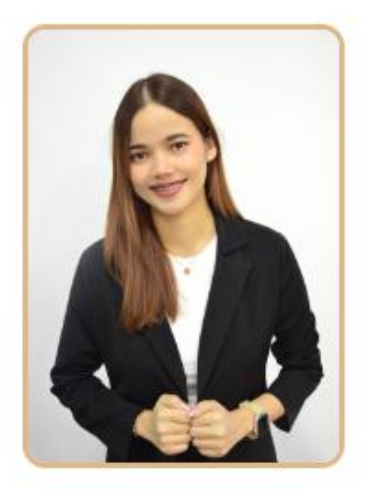

# นางสาว พิจิตรา เพ็งหมื่นราช

ตำแหน่ง : เจ้าหน้าที่ประจำโครงการ อพ.สธ. มหาวิทยาลัยราชภัฏนครสวรรค์ เบอร์โทร : 0639818673 อีเมล : -pijitta.ph@nsru.ac.th FB : -pijitta wiw

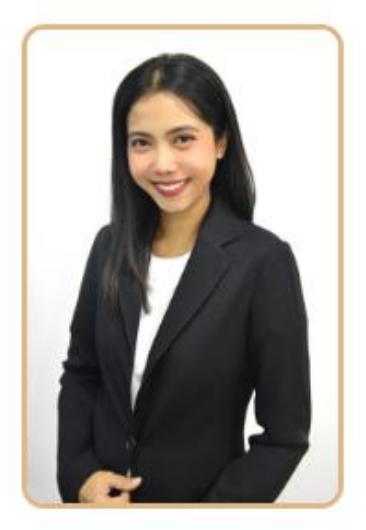

**นางสาว สุนิดตา พุกมาก** ตำแหน่ง : เจ้าหน้าที่ประจำโครงการ อพ.สธ. มหาวิทยาลัยราชภัฏนครสวรรค์ เบอร์โทร : 085-2386366 อีเมล : sunidtapukmak@gmail.com FB : Sunidta Pukmak

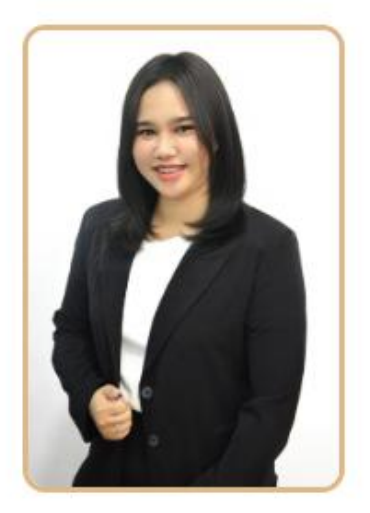

## **นางสาว สุภาภรณ์ นิ่มพลับ**

ตำแหน่ง : เจ้าหน้าที่ประสานงานทุน วิทยาศาสตร์ วิจัย และนวัตกรรม (ววน.) มหาวิทยาลัยราชภัฏนครสวรรค์ เบอร์โทร : 087-5270626 อีเมล : supaporn.ni@nsru.ac.th FB : -

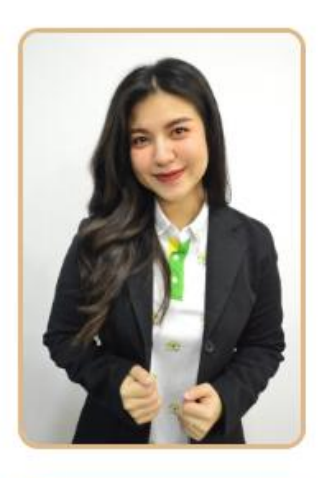

**นางสาว ณัฐธิดา จันดาแก้ว** ตำแหน่ง : เจ้าหน้าที่ประสานงานและสนับสนุน งานจริยธรรมการวิจัยในมนุษย์ เบอร์โทร : 098-3315337 อีเมล : Apperlaxxy@gmail.com FB : -

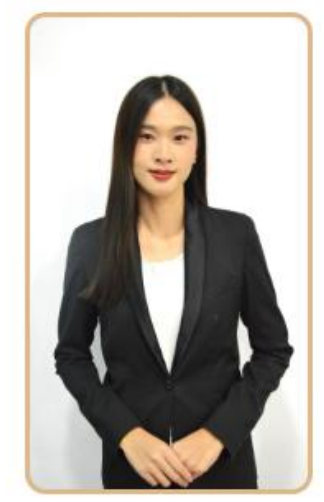

## นางสาว สาธิตา สุ่มประดิษฐ

ตำแหน่ง : เจ้าหน้าที่ประสานงาน ทุนสำนักงาน พัฒนาการวิจัยการเกษตร (องค์การมหาชน) เบอร์โทร : 062-7618546 อีเมล : sathita.sum@nsru.ac.th FB : sathita sumpradit

## บทบาทหน้าที่และความรับผิดชอบของตำแหน่งนักวิจัย มีดังนี้

งานกำกับติดตามการขอทุนวิจัยจากแหล่งทุนภายนอก ได้แก่ ทุนวิทยาศาสตร์ วิจัย และนวัตกรรม (ววน.)
 (Fundamental Fund: FF) ทุนสำนักงานพัฒนาการวิจัยการเกษตร (องค์การมหาชน) (สวก.) (Food Valley) ทุน
 อุทยานวิทยาศาสตร์ภาคเหนือ (Sci park) และแหล่งทุนอื่นๆ

 2. งานดูแลระบบสารสนเทศด้านงานวิจัย ได้แก่ ระบบบริหารจัดการงานวิจัยของหน่วยงาน (DRMS) ระบบข้อมูล สารสนเทศวิจัยและนวัตกรรมแห่งชาติ (National Research and Innovation Information System: NRIIS) ระบบบริหารจัดการโครงการวิจัยและนวัตกรรมของหน่วยงาน (Organization Research and Innovation Information System: ORIIS) ระบบสารสนเทศเพื่อการบริหารจัดการมหาวิทยาลัยราชภัฏนครสวรรค์ (NSRU MIS) และระบบการนำผลงานวิจัยและนวัตกรรมไปใช้ประโยชน์ (TRIUP Act)

3. งานการประสานงานการจัดนิทรรศการแสดงผลงานวิจัย/งานประชุมวิชาการ

- 4. งานจัดทำเอกสารเบิกจ่ายงบประมาณทุนวิจัยจากแหล่งทุนภายนอก
- 5. งานจัดทำแผนยุทธศาสตร์ด้านงานวิจัย

 งานจัดทำเอกสารเบิกจ่ายเงินสมนาคุณการเผยแพร่ผลงานทางวิชาการให้แก่บุคลากรมหาวิทยาลัยราชภัฏ นครสวรรค์

 7. งานจัดทำเอกสารเบิกจ่ายเงินค่าเดินทางไปราชการเพื่อนำเสนอผลงานวิจัยในต่างประเทศจากกองทุนวิจัยของ มหาวิทยาลัยราชภัฏนครสวรรค์

8. งานจัดทำเอกสารเบิกจ่ายค่าตอบแทนคณะกรรมการพิจารณาคุณภาพงานวิจัยจากแหล่งทุนภายนอก

- 9. งานจัดทำรายงานผลการดำเนินงานด้านวิจัย จากแหล่งทุนภายนอก
- 10. งานจัดการความรู้ (KM) ด้านงานวิจัย
- 11. งานการบริหารจัดการความเสี่ยง (RM) ด้านงานวิจัย
- 12. งานจัดทำการรายงานผลการประเมินตนเอง (SSR) ด้านงานวิจัย
- 13. งานจัดทำรายงานการประกันคุณภาพการศึกษาภายใน (SAR) ด้านงานวิจัย
- 14. งานรวบรวมจัดเก็บข้อมูลด้านเป้าหมายการพัฒนาที่ยั่งยืน (SDGs)

15. ขอทุนวิจัยจากแหล่งทุนภายนอกอย่างน้อย 1 เรื่อง และมีผลงานวิจัยนำไปใช้ประโยชน์หรือตีพิมพ์งานวิจัย
 หรือ จดทรัพย์สินทางปัญญา อย่างน้อย 1 เรื่อง ภายใน 5 ปี

16. งานอื่นๆ ที่ได้รับมอบหมาย

## ขอบเขตคู่มือปฏิบัติงาน มีดังนี้

1. ระเบียบมหาวิทยาลัยราชภัฏนครสวรรค์ ว่าด้วย ทุนอุดหนุนการทำวิจัยจากเงินทุนภายนอก พ.ศ. 2556

2. ประกาศมหาวิทยาลัยราชภัฏนครสวรรค์ เรื่อง แนวปฏิบัติในการขอรับทุนวิจัยจากแหล่งทุนภายนอก

 ระเบียบมหาวิทยาลัยราชภัฏนครสวรรค์ ว่าด้วยการจ่ายเงินสมนาคุณการเผยแพร่ผลงานทางวิชาการให้แก่ บุคลากรมหาวิทยาลัยราชภัฏนครสวรรค์ พ.ศ.2563

 วิธีการปฏิบัติงานของตำแหน่งนักวิจัย เพื่อเป็นแนวทางการปฏิบัติงานให้บุคลากรที่ปฏิบัติงานและผู้ที่มีส่วน เกี่ยวข้องได้ใช้เป็นแนวทางการปฏิบัติงานร่วมกัน

5. วิธีการดำเนินงานของโครงการวิจัยจากแหล่งทุนภายนอก

## ประโยชน์ที่จะได้รับ

บุคลากรผู้ปฏิบัติงานในองค์กรสามารถปฏิบัติงานทดแทนกันได้ บุคลากรทั้งภายในและภายนอก สถาบันวิจัยและพัฒนา มหาวิทยาลัยราชภัฏนครสวรรค์ ที่เข้ามาติดต่อการดำเนินงานวิจัยและส่วนที่เกี่ยวข้อง สามารถเรียนรู้แนวทางการปฏิบัติงานร่วมกันได้

# บทที่ 3

# วิธีการปฏิบัติงาน

## 1. งานกำกับติดตามการขอทุนวิจัยจากแหล่งทุนภายนอก

ทุนภายนอกมหาวิทยาลัย กองทุนวิจัยจากแหล่งทุนภายนอก มีดังนี้

- 1. ทุนอุดหนุนโครงการวิจัยจากเครือข่ายวิจัยภาคเหนือตอนล่าง
- 2. ทุนมุ่งเป้าของสำนักงานคณะกรรมการการวิจัยแห่งชาติ
- 3. ทุนกองทุนวิทยาศาสตร์ วิจัยและนวัตกรรม (ววน.)
- 4. ทุนอุดหนุนโครงการวิจัยของสำนักงานพัฒนาการวิจัยการเกษตร (องค์การมหาชน) (สวก.)
- 5. ทุนอุดหนุนโครงการวิจัยของสำนักงานกองทุนสนับสนุนการวิจัย (สกว.)
- 6. ทุนอุดหนุนโครงการวิจัยจากกรมส่งเสริมอุตสาหกรรม
- 7. ทุน Talent Mobility
- 8. ทุนอุทยานวิทยาศาสตร์

## 2. งานดูแลระบบสารสนเทศด้านงานวิจัย

ระบบสารสนเทศด้านงานวิจัย มีดังนี้

- 1. ระบบบริหารจัดการงานวิจัยของหน่วยงาน (DRMS)
- ระบบข้อมูลสารสนเทศวิจัยและนวัตกรรมแห่งชาติ (National Research and Innovation Information System: NRIIS)
- ระบบบริหารจัดการโครงการวิจัยและนวัตกรรมของหน่วยงาน (Organization Research and Innovation Information System: ORIIS)
- 4. ระบบสารสนเทศเพื่อการบริหารจัดการมหาวิทยาลัยราชภัฏนครสวรรค์ (NSRU MIS)
- 5. ระบบการนำผลงานวิจัยและนวัตกรรมไปใช้ประโยชน์ (TRIUP Act)

3. วิธีการดำเนินการโครงการวิจัย ประกอบด้วย การเปิดรับข้อเสนอโครงการ การส่งข้อเสนอโครงการ งานจัดทำ เอกสารเบิกจ่ายงบประมาณทุนวิจัยจากแหล่งทุนภายนอก เอกสารเบิกจ่ายค่าตอบแทนคณะกรรมการพิจารณา คุณภาพงานวิจัย งานจัดทำรายงานผลการดำเนินงานด้านวิจัย พร้อมทั้งการประสานงานกับแหล่งทุนภายนอก โดย มีระเบียบมหาวิทยาลัยราชภัฏนครสวรรค์ ว่าด้วย ทุนอุดหนุนการทำวิจัยจากเงินทุนภายนอก พ.ศ. 2556 และ

ประกาศมหาวิทยาลัยราชภัฏนครสวรรค์ เรื่อง แนวปฏิบัติในการขอรับทุนวิจัยจากแหล่งทุนภายนอก รายละเอียด ในภาคผนวก

- งานจัดทำเอกสารเบิกจ่ายงบประมาณทุนวิจัยจากแหล่งทุนภายนอก มีดังนี้
- 1. ขออนุมัติโอนเงินทุนพร้อมออกใบเสร็จรับเงิน
- 2. ขอเบิกจ่ายเงินทุนจากกองคลังของมหาวิทยาลัยไปยังบัญชีการบริหารจัดการทุนภายนอก
- 3. นักวิจัยขอเบิกจ่ายเงินทุนตามงวดงานและร้อยละตามระเบียบ ดังรายละเอียดในภาคผนวก
- 4. ตรวจสอบเอกสารเบิกจ่ายพร้อมทั้งเอกสารแนบเพื่อดำเนินการเบิกจ่ายงบประมาณ
- งานประสานด้านการดำเนินงานวิจัย
- 1. การส่งข้อเสนอโครงการและการรายงานผลการดำเนินงานตามแบบฟอร์มของแหล่งทุน
- 2. การลงนามสัญญารับทุนและเอกสารต่างๆที่เกี่ยวข้อง เช่น หนังสือมอบอำนาจการลงนาม เป็นต้น
- 3. การรายงานผลการดำเนินงานตามงวดงานและงวดเงินงบประมาณตามที่แหล่งทุนกำหนด
- 4. การสรุปข้อเสนอแนะของกรรมการพิจารณาคุณภาพงานวิจัย
- 5. การรายงานผลสัมฤทธิ์และรายงานการเงินเพื่อสรุปข้อมูลสำหรับปิดโครงการวิจัยของมหาวิทยาลัย

## 4. งานประกันคุณภาพและรายงานผลการดำเนินงานด้านงานวิจัย มีดังนี้

- งานจัดการความรู้ (KM) ด้านงานวิจัย
- งานการบริหารจัดการความเสี่ยง (RM) ด้านงานวิจัย
- งานจัดทำการรายงานผลการประเมินตนเอง (SSR) ด้านงานวิจัย
- งานจัดทำรายงานการประกันคุณภาพการศึกษาภายใน (SAR) ด้านงานวิจัย
- งานรวบรวมจัดเก็บข้อมูลด้านเป้าหมายการพัฒนาที่ยั่งยืน (SDGs)

## การดำเนินการโครงการวิจัยจากแหล่งทุนภายนอก มีดังนี้

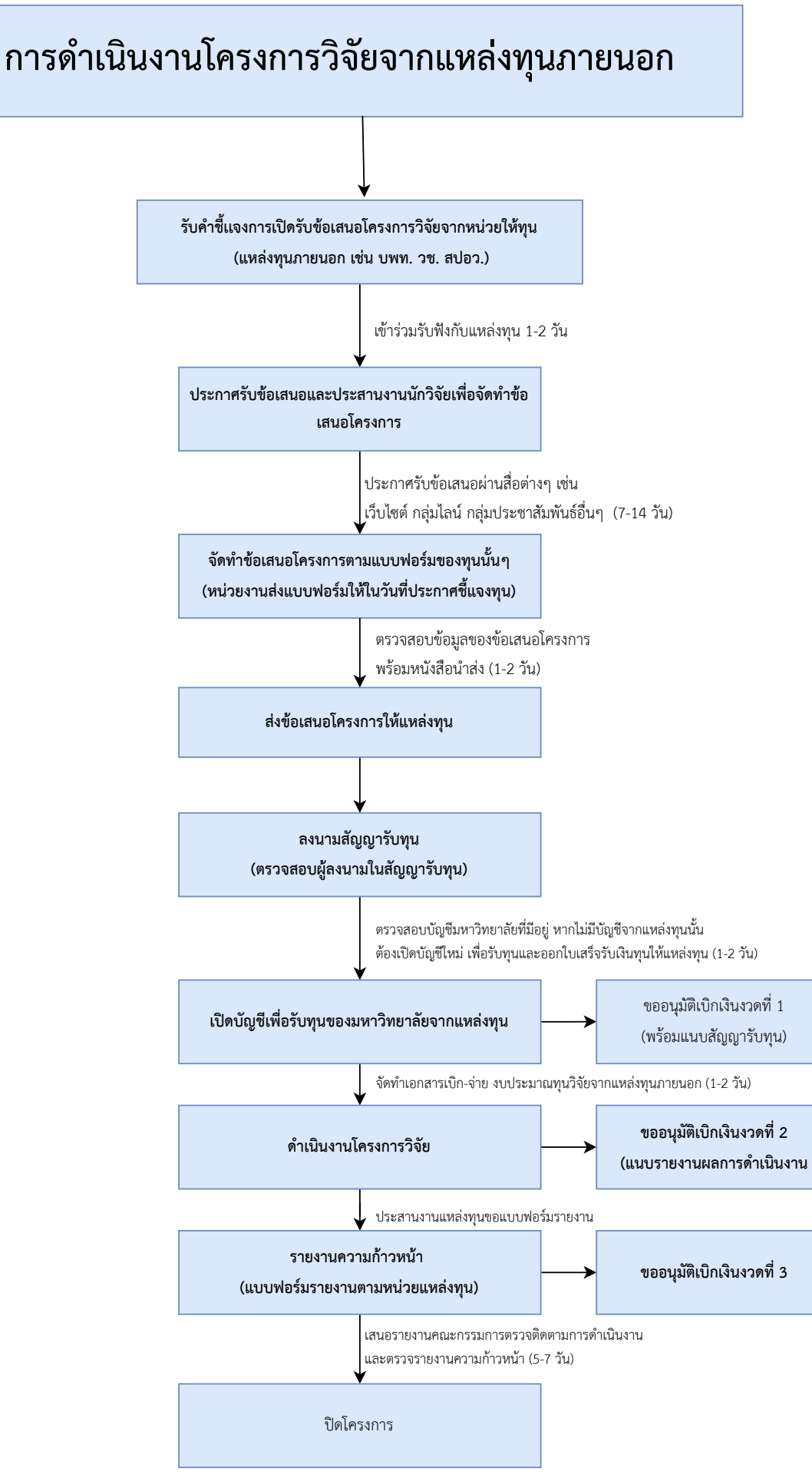

จัดส่งรายงานฉบับสมบูรณ์ให้หน่วยงานแหล่งทุน (1-2 วัน)

# ภาคผนวก

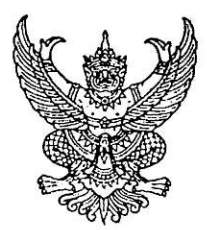

ระเบียบมหาวิทยาลัยราชภัฏนครสวรรค์ ว่าด้วย ทุนอุดหนุนการทำวิจัยจากเงินทุนภายนอก

พ.ศ. ๒୯୯୦

199

อาศัยอำนาจตามความในมาตรา ๑๘(๒) แห่งพระราชบัญญัติมหาวิทยาลัยราชภัฏ พ.ศ. ๒๕๔๗ ประกอบกับมติสภามหาวิทยาลัยราชภัฏนครสวรรค์ ในคราวประชุมครั้งที่ ๑๔/๒๕๕๖ เมื่อวันที่ ๒๖ ธันวาคม ๒๕๕๖ สภามหาวิทยาลัยราชภัฏนครสวรรค์ จึงออกระเบียบไว้ ดังต่อไปนี้

ข้อ ๑ ระเบียบนี้ เรียกว่า "ระเบียบมหาวิทยาลัยราชภัฏนครสวรรค์ ว่าด้วย ทุนอุดหนุนการทำวิจัย จากเงินทุนภายนอก พ.ศ. ๒๕๕๖"

ข้อ ๒ ให้ใช้ระเบียบนี้ ตั้งแต่วันถัดจากวันประกาศเป็นต้นไป

ข้อ ๓ บรรดา กฎ ระเบียบ ข้อบังคับ คำสั่ง หรือประกาศอื่นใด ที่ขัดหรือแย้งกับระเบียบนี้ ให้ใช้ ระเบียบนี้แทน

ข้อ ๔ ในระเบียบนี้

"สภามหาวิทยาลัย" หมายความว่า สภามหาวิทยาลัยราชภัฏนครสวรรค์
 "มหาวิทยาลัย" หมายความว่า มหาวิทยาลัยราชภัฏนครสวรรค์
 "อธิการบดี" หมายความว่า อธิการบดีมหาวิทยาลัยราชภัฏนครสวรรค์
 "การวิจัย" หมายความว่า กิจกรรมอันเกี่ยวกับการศึกษาวิจัย การสำรวจ การ

ประดิษฐ์ การทดลองการประเมินและติดตามผล การวิเคราะห์ข้อมูล รวมทั้งกิจกรรมอื่นใดที่ก่อให้เกิดการ พัฒนาองค์ความรู้ที่เกิดจากกระบวนการวิจัย หรือความก้าวหน้าทางวิชาการ

"ผู้ทำวิจัย"
 หมายความว่า ผู้ที่ได้รับทุนอุดหนุนการทำวิจัย ตามระเบียบนี้
 "เงินทุนภายนอก"
 หมายความว่า เงินงบประมาณแผ่นดินและเงินที่ได้จากภายนอก
 มหาวิทยาลัย ทั้งในและต่างประเทศเพื่อใช้จ่ายในการทำวิจัยให้เป็นไปตามวัตถุประสงค์ของแต่ละทุน
 "หน่วยงานต้นสังกัด"
 หมายความว่า หน่วยงานระดับคณะหรือหน่วยงานอื่นที่มีฐานะ
 เทียบเท่าคณะในมหาวิทยาลัยซึ่งผู้ทำวิจัยสังกัดหรือปฏิบัติงานอยู่

ข้อ ๕ ให้แบ่งทุนอุดหนุนการทำวิจัยจากเงินทุนภายนอกเป็นสองประเภท ดังนี้

(๑) ทุนอุดหนุนการทำวิจัยที่เป็นเงินงบประมาณแผ่นดินหรือทุนอุดหนุนการทำวิจัยที่เจ้าของ ทุนต้องการให้ทุนอุดหนุนโดยผ่านมหาวิทยาลัย

(๒) ทุนอุดหนุนการทำวิจัยที่เจ้าของทุนให้ทุนอุดหนุนผ่านหน่วยงานต้นสังกัด

ข้อ ๖ การบริหารทุนอุดหนุนการทำวิจัย ให้ดำเนินการดังนี้

 (๑) การเสนอโครงการวิจัยเพื่อขอรับทุนอุดหนุนการทำวิจัยจากเจ้าของทุน กรณีที่เป็น ทุนอุดหนุนการทำวิจัยตามข้อ ๕(๑) ให้หัวหน้าโครงการวิจัยเสนอผ่านหน่วยงานต้นสังกัดไปยังสถาบันวิจัยและ พัฒนา เพื่อเสนอมหาวิทยาลัย และเจ้าของทุนต่อไป กรณีที่เป็นทุนอุดหนุนการทำวิจัยตามข้อ ๕(๒) ให้หัวหน้า โครงการวิจัยเสนอผ่านหน่วยงานต้นสังกัดไปยังเจ้าของทุน

(๒) การทำสัญญาระหว่างผู้ให้ทุนกับผู้รับทุน ให้อธิการบดีหรือผู้ที่อธิการบดีมอบหมายเป็นผู้ ลงนามในสัญญา กรณีที่เจ้าของทุนได้กำหนดเงื่อนไขในการทำสัญญาไว้อย่างใดให้เป็นไปตามเงื่อนไขที่กำหนด ไว้นั้น

(๓) การส่งรายงานการวิจัย ให้ผู้ทำวิจัยปฏิบัติตามระเบียบ หลักเกณฑ์ หรือข้อกำหนดของ เจ้าของทุน และให้ส่งรายงานผลการวิจัยฉบับสมบูรณ์และหรือสำเนาผลงานวิจัยตีพิม<sup>ิ</sup>พ์ในวารสารวิชาการ ให้ หน่วยงานต้นสังกัดและสถาบันวิจัยและพัฒนา หน่วยงานละหนึ่งชุด เพื่อเก็บรวบรวมเป็นข้อมูล

ข้อ ๗ การจัดทำงบประมาณโครงการวิจัยจากเงินทุนภายนอก ให้จัดสรรงบประมาณอำนวยการไว้ ร้อยละห้าของเงินงบประมาณที่ได้รับ โดยไม่รวมครุภัณฑ์ ที่ดิน และสิ่งก่อสร้าง และค่าจัดบริการทัศนศึกษา เงินจำนวนดังกล่าว ให้นำมาจัดสรร ตามสัดส่วน ดังต่อไปนี้

(๑) จัดสรรแก่มหาวิทยาลัยร้อยละห้าสิบ

(๒) กรณีที่เป็นทุนอุดหนุนการทำวิจัยตามข้อ ๕(๑) ให้จัดสรรแก่สถาบันวิจัยและพัฒนาร้อยละ ยี่สิบห้า และ จัดสรรแก่หน่วยงานต้นสังกัดร้อยละยี่สิบห้า

(๓) กรณีที่เป็นทุนอุดหนุนการทำวิจัยตามข้อ ๕(๒) ให้จัดสรรแก่หน่วยงานที่ได้รับทุนอุดหนุน การทำวิจัยร้อยละห้าสิบ

ในกรณีที่ทุนอุดหนุนการทำวิจัยมีจำนวนไม่เกินหนึ่งแสนบาท ไม่ต้องจัดสรรงบประมาณ อำนวยการ แต่ให้จัดสรรไว้เพื่อเป็นค่าตรวจสอบรายงานการวิจัย

ข้อ ๘ งบประมาณอำนวยการโครงการวิจัย ส่วนที่จัดสรรให้หน่วยงานต้นสังกัดของผู้ทำวิจัย และ สถาบันวิจัยและพัฒนา ตามข้อ ๗ (๒) และ (๓) ให้หน่วยงานต้นสังกัดของผู้ทำวิจัย และ สถาบันวิจัยและ พัฒนา นำไปใช้จ่ายเพื่อการบริหารงานวิจัยและพัฒนาบุคลากรวิจัยของหน่วยงานต้นสังกัดของผู้ทำวิจัย และ สถาบันวิจัยและพัฒนา

ข้อ ๙ การใช้จ่ายเงินตามข้อ ๘ ให้เป็นไปตามระเบียบว่าด้วยเงินรายได้ที่เกี่ยวข้อง

ข้อ ๑๐ ในการพิจารณาทุนอุดหนุนการทำวิจัยจากเงินทุนภายนอก การตรวจสอบงานวิจัย และการ ส่งรายงานการวิจัย ให้เป็นไปตามเงื่อนไขที่เจ้าของทุนกำหนด ในกรณีที่เจ้าของทุนไม่ได้กำหนดเงื่อนไขในส่วน ใดไว้ ให้มหาวิทยาลัยพิจารณาดำเนินการสำหรับทุนอุดหนุนการทำวิจัยตามข้อ ๕ (๑) และหัวหน้าหน่วยงาน ต้นสังกัดของผู้รับทุนพิจารณาดำเนินการสำหรับทุนอุดหนุนการทำวิจัยตามข้อ ๕ (๒)

ില

ข้อ ๑๑ ในกรณีที่มหาวิทยาลัย หรือหน่วยงานแต่งตั้งบุคคลพิจารณาทุนอุดหนุนการทำวิจัยจาก เงินทุนภายนอก และการตรวจสอบการวิจัย ให้มหาวิทยาลัยกำหนดอัตราการจ่ายเงินค่าตอบแทน โดยจัดทำ เป็นประกาศมหาวิทยาลัย

ข้อ ๑๒ การเบิกจ่ายเงินอุดหนุนตามระเบียบนี้ ให้ดำเนินการตามนี้

กรณีเจ้าของทุนได้กำหนดเงื่อนไขการเบิกจ่ายไว้อย่างใดให้เป็นไปตามเงื่อนไขที่กำหนดไว้นั้น กรณีเจ้าของทุนไม่ได้กำหนดเงื่อนไขการเบิกจ่ายไว้ ให้เบิกจ่ายในลักษณะเหมาจ่าย โดยกำหนดการเบิก-จ่าย แบ่งเป็นสามงวด ดังนี้

(๑) งวดที่หนึ่ง จำนวนร้อยละห้าสิบ ของทุนอุดหนุนการทำวิจัย ให้เบิกจ่ายเมื่อผู้ทำวิจัย ได้รับการอนุมัติโครงการวิจัยและทำสัญญาเรียบร้อยแล้ว

(๒) งวดที่สอง จำนวนร้อยละสามสิบ ของทุนอุดหนุนการทำวิจัย ให้เบิกจ่ายเมื่อผู้ได้รับ ทุนอุดหนุนการทำวิจัย ได้ทำการวิจัยถึงขั้นการวิเคราะห์ข้อมูลเสร็จเรียบร้อยแล้ว และได้รับการรับรองจาก คณะกรรมการตรวจสอบงานวิจัยมหาวิทยาลัย หรือ คณะกรรมการตรวจสอบงานวิจัยหน่วยงาน แล้วแต่กรณี

(๓) งวดสุดท้าย จำนวนทุนอุดหนุนการทำวิจัยส่วนที่เหลือทั้งหมด ให้เบิกจ่าย เมื่อผู้ทำวิจัย ส่งรายงานการวิจัยฉบับสมบูรณ์ และเผยแพร่ ภายในระยะเวลาตามสัญญา และได้รับการรับรองจาก คณะกรรมการตรวจสอบงานวิจัยมหาวิทยาลัย หรือ คณะกรรมการตรวจสอบงานวิจัยหน่วยงาน แล้วแต่กรณี

ข้อ ๑๓ เอกสารที่ใช้ประกอบการเบิกจ่าย ตามข้อ ๑๒ ให้มีดังต่อไปนี้

## งวดที่หนึ่ง ประกอบด้วย

(๑) โครงการวิจัยที่ได้รับอนุมัติ และสัญญา

(๒) ใบสำคัญรับเงินของผู้ทำวิจัย

## งวดที่สอง ประกอบด้วย

(๑) โครงการวิจัยที่ได้รับอนุมัติ และสัญญา พร้อมทั้งรายงานความก้าวหน้าของการวิจัย

(๒) หนังสือรับรองจากคณะกรรมการตรวจสอบงานวิจัย ในการรับรองขั้นการวิเคราะห์ข้อมูล ที่เสร็จเรียบร้อยแล้ว

(๓) ใบสำคัญรับเงินของผู้ทำวิจัย

#### งวดสุดท้าย ประกอบด้วย

(๑) โครงการวิจัยที่ได้รับอนุมัติ และสัญญา พร้อมทั้งรายงานผลการวิจัยฉบับสมบูรณ์

(๒) หนังสือรับรองจากคณะกรรมการตรวจสอบงานวิจัย ในการรับรองรายงานผลการวิจัย

ฉบับสมบูรณ์

(m) ใบสำคัญรับเงินของผู้ทำวิจัย

(๔) หลักฐานการตอบรับการเผยแพร่งานวิจัย หรือ หลักฐานการเผยแพร่งานวิจัย

ข้อ ๑๔ ให้อธิการบดี เป็นผู้รักษาการตามระเบียบนี้ และสามารถออกประกาศ หรือ คำสั่งเพื่อ ประโยชน์ในการปฏิบัติให้เป็นไปตามระเบียบนี้

ในกรณีที่เกิดปัญหาจากการใช้ระเบียบนี้ หรือที่ระเบียบนี้มิได้กำหนดไว้ ให้อธิการบดีเป็นผู้ พิจารณาวินิจฉัยชี้ขาด และให้ถือเป็นที่สุด

ประกาศ ณ วันที่ ๒๖ ธันวาคม พ.ศ. ๒๕๕๖

Are la

(นายภิญโญ นิโรจน์) นายกสภามหาวิทยาลัยราชภัฏนครสวรรค์-

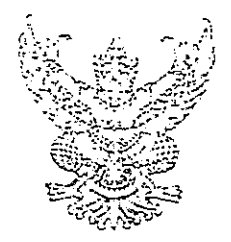

## ประกาศมหาวิทยาลัยราชภัฏนครสวรรค์ เรื่อง แนวปฏิบัติในการขอรับทุนวิจัยจากแหล่งทุนภายนอก

เพื่อให้การขอรับทุนวิจัยจากแหล่งทุนภายนอกของคณาจารย์และบุคลากรของมหาวิทยาลัยราชภัฏ นครสวรรค์ เป็นไปอย่างมีระบบและมีฐานข้อมูลการวิจัยที่เป็นปัจจุบัน มหาวิทยาลัยราชภัฏนครสวรรค์ จึงออก ประกาศแนวปฏิบัติในการขอรับทุนวิจัยจากแหล่งทุนภายนอก จึงออกประกาศ เรื่อง แนวปฏิบัติในการขอรับ ทุนวิจัยจากแหล่งทุนภายนอก ไว้ดังต่อไปนี้

ข้อ ๑ การขอรับทุนอุดหนุนการวิจัยจากแหล่งทุนภายนอกที่ที่มีข้อกำหนดให้อธิการบดีลงนามใน ข้อเสนอโครงการ จะต้องดำเนินการคังนี้

(๑) ผู้เสนอขอรับทุนอุดหนุนการวิจัยจะต้องเป็นบุคลากรสังกัดมหาวิทยาลัยราชภัฏ นครสวรรค์ ที่มีสัญญาจ้างโดยมหาวิทยาลัย

(๒) ผู้เสนอขอรับทุนอุดหนุนการวิจัย เขียนข้อเสนอโครงการวิจัยตามข้อกำหนดของแหล่งทุน (๓) เขียนบันทึกข้อความเสนออธิการบดีลงนามในโครงการ โดยผ่านคณบดีหรือผู้อำนวยการ หรือหัวหน้าหน่วยงานที่สังกัด และผู้อำนวยการสถาบันวิจัยให้รับรองโครงการวิจัย (ตามแบบฟอร์มแนบท้าย ประกาศนี้) แล้วจึงเสนออธิการบดีลงนาม

ข้อ ๒ การทำสัญญาขอรับทุนวิจัยจากแหล่งหุนภายนอกที่ที่มีข้อกำหนดให้อธิการบดีลงนามใน สัญญารับขอรับทุน จะต้องดำเนินการดังนี้

(๑) ผู้เสนอขอรับทุนอุคหนุนการวิจัยจะต้องเป็นบุคลากรสังกัดมหาวิทยาลัยราชภัฏ นครสวรรค์ ที่มีสัญญาจ้างโดยมหาวิทยาลัย (กรณีที่ทุนอุดหนุนการวิจัยมีวงเงินเกินสองแสนบาห จะต้องมี ระยะเวลาตามลัญญาจ้างที่เหลืออยู่ไม่น้อยกว่าหกเดือน)

(๒) ให้ผู้เสนอขอรับทุน เขียนสัญญาขอรับทุนอุดหนุนการวิจัยตามข้อกำหนดแหล่งทุนนั้น ๆ (๓) เขียนสัญญารับโอนทุนการวิจัยจากอธิการบดี โดยให้คณบดีหรือผู้อำนวยการหรือหัวหน้า หน่วยงานที่สังกัดรับรองสถานภาพการเป็นบุคลากร แล้วจึงเสนออธิการบดิลงนาม

ข้อ ๓ การดำเนินการวิจัย

(๑) ผู้รับโอนทุนอุดหนุนการวิจัยต้องดำเนินการวิจัยให้แล้วเสร็จตามที่กำหนดในโครงการวิจัย และหรือสัญญาการรับทุนอุดหนุนการวิจัย หากแหล่งทุนเรียกร้องใด ๆ ผู้รับโอนทุนวิจัยเป็นผู้รับผิดชอบทั้งหมด

(๒) รายงานความก้าวหน้าของการดำเนินการวิจัยให้อธิการบดีทราบทุกสามเดือน โดยทำเป็น บันทึกข้อความรายงานความก้าวหน้าเลนอผ่านลถาบันวิจัยและพัฒนา

จึงประกาศมาให้ทราบโดยทั่วกัน

ประกาศ ณ วันที่ ๒๑ เดือน พฤศจิกายน พ.ศ. ๒๕๔๗

vr\_

(ผู้ช่วยศาสตราจารย์ ดร.บัญญัติ ชำนาญกิจ) อธิการบดืมหาวิทยาลัยราชภัฏนครสวรรค์

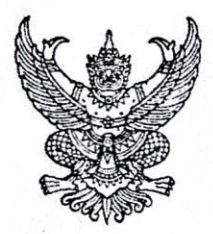

ระเบียบมหาวิทยาลัยราชภัฏนครสวรรค์ ว่าด้วยการจ่ายเงินสมนาคุณการเผยแพร่ผลงานทางวิชาการให้แก่บุคลากร มหาวิทยาลัยราชภัฏนครสวรรค์

### พ.ศ. ๒๕๖๓

โดยที่เป็นการสมควรให้มีการจ่ายเงินสมนาคุณการพัฒนาผลงานทางวิชาการให้แก่บุคลากร มหาวิทยาลัยราชภัฏนครสวรรค์

อาศัยอำนาจตามความในมาตรา ๑๘ (๒) แห่งพระราชบัญญัติมหาวิทยาลัยราชภัฏ พ.ศ. ๒๕๔๗ ประกอบกับมติสภามหาวิทยาลัยราชภัฏนครสวรรค์ ในคราวประชุมครั้งที่ ๑๕/๒๕๖๓ เมื่อวันที่ ๒๖ พฤศจิกายน พ.ศ. ๒๕๖๓ สภามหาวิทยาลัยราชภัฏนครสวรรค์จึงออกระเบียบไว้ดังต่อไปนี้

ข้อ ๑ ระเบียบนี้เรียกว่า "ระเบียบมหาวิทยาลัยราชภัฏนครสวรรค์ว่าด้วยการจ่ายเงินสมนาคุณ การเผยแพร่ผลงานทางวิชาการให้แก่บุคลากร มหาวิทยาลัยราชภัฏนครสวรรค์ พ.ศ. ๒๕๖๓"

ข้อ ๒ ให้ใช้ระเบียบนี้นับตั้งแต่วันถัดจากวันประกาศ เป็นต้นไป

ข้อ ๓ บรรดา กฎ ระเบียบ ข้อบังคับ ประกาศหรือคำสั่งอื่นใดของมหาวิทยาลัยราชภัฏนครสวรรค์ ที่ขัดหรือแย้งกับระเบียบนี้ให้ใช้ระเบียบนี้แทน

ข้อ ๔ ในระเบียบนี้

"มหาวิทยาลัย" หมายความว่า มหาวิทยาลัยราชภัฏนครสวรรค์

"อธิการบดี" หมายความว่า อธิการบดีมหาวิทยาลัยราชภัฏนครสวรรค์

"หน่วยงาน" หมายความว่า คณะ สถาบัน สำนัก หรือหน่วยงานที่เรียกชื่ออย่างอื่นที่มีฐานะ เทียบเท่าคณะ สังกัดมหาวิทยาลัยราชภัฏนครสวรรค์

"บุคลากร" หมายความว่า ข้าราชการพลเรือนในสถาบันอุดมศึกษาและพนักงานใน สถาบันอุดมศึกษา สังกัดมหาวิทยาลัยราชภัฏนครสวรรค์

"เงินสมนาคุณ" หมายความว่า งบประมาณที่มหาวิทยาลัยจัดสรรจากเงินรายได้ให้กับ สถาบันวิจัยและพัฒนา และให้หมายความรวมถึงงบประมาณที่คณะ สถาบัน และสำนัก จัดสรรจากเงินรายได้ หมวดเงินอุดหนุน

"ผลงานทางวิชาการ" หมายความว่า ผลงานเพื่อการพัฒนาทางวิชาการ ผลงานเพื่อพัฒนาการ เรียนการสอน ผลงานสร้างสรรค์ บทความวิจัยหรือบทความวิชาการที่ตีพิมพ์ในวารสารวิชาการระดับชาติหรือ ระดับนานาชาติ ผลงานการจดสิทธิบัตร หรืออนุสิทธิบัตร หรือเป็นผลงานวิชาการรับใช้สังคม "ผลงานเพื่อพัฒนาการเรียนการสอน" หมายความว่า รายงานการวิจัยในชั้นเรียน การสร้าง และรายงานการใช้สื่อการเรียนการสอน หรือเป็นผลงานเพื่อพัฒนาการเรียนการสอนในรูปแบบอื่นๆ ตามประกาศของมหาวิทยาลัย

"ผลงานสร้างสรรค์" หมายความว่า ผลงานสร้างสรรค์ด้านวิทยาศาสตร์และเทคโนโลยี หรือ ผลงานสร้างสรรค์ด้านสุนทรียะศิลปะ ตามคำจำกัดความรูปแบบการเผยแพร่และลักษณะคุณภาพของผลงาน ทางวิชาการตามเอกสารแนบท้ายประกาศคณะกรรมการข้าราชการพลเรือนในสถาบันอุดมศึกษา (ก.พ.อ.) เรื่อง หลักเกณฑ์และวิธีการพิจารณาแต่งตั้งบุคคลให้ดำรงตำแหน่ง ผู้ช่วยศาสตราจารย์ รองศาสตราจารย์ และ ศาสตราจารย์

"บทความวิจัยหรือบทความวิชาการ" หมายความว่า บทความจากผลงานวิจัยหรือบทความ วิชาการที่ได้รับการตีพิมพ์ในวารสารวิชาการที่มีชื่อปรากฏอยู่ในฐานข้อมูลศูนย์ดัชนีการอ้างอิงวารสารไทย Thai – Journal Citation Index Centre (TCI) หรือวารสารวิชาการที่ปรากฏในฐานข้อมูลระดับนานาชาติ

"วารสารทางวิชาการระดับชาติ" หมายความว่า วารสารทางวิชาการที่มีชื่อปรากฏ อยู่ในฐานข้อมูล ศูนย์ดัชนีการอ้างอิงวารสาร (Thai Journal Citation Index: TCI) เฉพาะวารสารที่มีชื่อ อยู่ในกลุ่มที่ ๑ และกลุ่มที่ ๒

"วารสารทางวิชาการระดับนานาชาติ" หมายความว่า วารสารทางวิชาการที่มีชื่อปรากฏ อยู่ในฐานข้อมูลระดับนานาชาติ ได้แก่ ERIC, MathSciNet, Pubmed, Scopus, Web of Science (เฉพาะใน ฐานข้อมูล SCIE, SSCI และ AHCI เท่านั้น), JSTOR และ Project Muse

"ควอไทล์" หมายถึง ดัชนีที่ได้รับความนิยมในการจัดอันดับวารสาร โดยใช้การเรียงลำดับค่า SCImago Journal Rank (SJR) ของวารสารในสาขาวิชาเฉพาะนั้นๆ จากค่ามากไปค่าน้อย จากนั้นจึงแบ่ง ออกเป็น ๔ กลุ่มตามหลักคณิตศาสตร์ คือ ควอไทล์ ๑ ควอไทล์ ๒ ควอไทล์ ๓ และ ควอไทล์ ๔

"SCImago Journal Rank (SJR)" หมายถึง การจัดอันดับและวัดความสำคัญของเว็บเพจ ที่ได้รับความนิยมโดยจะมีการคิดค่าถ่วงน้ำหนักของวารสารที่นำบทความไปอ้างอิงวารสาร

"สิทธิบัตร" หมายความว่า สิทธิบัตรตามกฎหมายว่าด้วยสิทธิบัตร

"สิทธิบัตรการประดิษฐ์" หมายความว่า หนังสือสำคัญที่ออกให้เพื่อคุ้มครองการประดิษฐ์ หรือ การออกแบบผลิตภัณฑ์ที่เป็นการประดิษฐ์ขึ้นใหม่ เป็นการประดิษฐ์ที่มีขั้นการประดิษฐ์สูงขึ้น และ เป็นการประดิษฐ์ที่สามารถประยุกต์ในทางอุตสาหกรรม และเป็นไปตาม พระราชบัญญัติสิทธิบัตร พ.ศ. ๒๕๒๒ และฉบับแก้ไขเพิ่มเติม

"สิทธิบัตรการออกแบบผลิตภัณฑ์" หมายความว่า หนังสือที่ทางรัฐออกให้เพื่อคุ้มครองรูปร่าง หรือรูปทรงภายนอกของผลิตภัณฑ์รวมถึงลวดลายหรือสีของผลิตภัณฑ์ และเป็นไปตามพระราชบัญญัติ สิทธิบัตร พ.ศ. ๒๕๒๒ และฉบับแก้ไขเพิ่มเติม

"อนุสิทธิบัตร" หมายความว่า หนังสือสำคัญที่ออกให้เพื่อคุ้มครองการประดิษฐ์ที่ เป็นการประดิษฐ์ขึ้นใหม่ หรือ เป็นการประดิษฐ์ที่สามารถประยุกต์ในทางอุตสาหกรรม และเป็น ไปตามพระราชบัญญัติสิทธิบัตร พ.ศ. ๒๕๒๒ และฉบับแก้ไขเพิ่มเติม "ผลงานวิชาการรับใช้สังคม" หมายความว่า ผลงานที่เป็นประโยชน์ต่อสังคมหรือท้องถิ่น ที่เกิดขึ้นโดยใช้ความเชี่ยวชาญในสาขาวิชาอย่างน้อยหนึ่งสาขาวิชา และปรากฏผลที่สามารถประเมินได้ เป็นรูปธรรมโดยประจักษ์ต่อสาธารณะ ทั้งนี้ไม่นับรวมงานที่แสวงหากำไรและได้รับผลตอบแทนส่วนบุคคล ในเชิงธุรกิจ

"หลักฐานแสดงการเผยแพร่อย่างเป็นทางการ" หมายความว่า เอกสารรับรอง หรือ จดหมาย รับรอง หรือ การเผยแพร่ที่อยู่ในรูปแบบอีเล็กทรอนิกส์ หรือ รูปเล่ม ที่ระบุการตีพิมพ์เผยแพร่อย่างเป็นทางการ "ตีพิมพ์เผยแพร่อย่างเป็นทางการ" หมายความว่า การเผยแพร่ตีพิมพ์ที่มีการระบุฉบับที่ ปีที่ และเลขหบ้าชัดเจน

ข้อ ๕ ให้อธิการบดีรักษาการให้เป็นไปตามระเบียบนี้ โดยให้มีอำนาจออกประกาศ หรือคำสั่งเพื่อ ปฏิบัติให้เป็นไปตามระเบียบนี้ และเป็นผู้วินิจฉัยชี้ขาดในกรณีเกิดปัญหาจากการใช้ระเบียบนี้

#### หมวด ๑

### ขอบเขตของผลงานทางวิชาการ

ข้อ ๖ ขอบเขตของผลงานทางวิชาการให้เป็นไปตามหลักเกณฑ์ ดังต่อไปนี้

(๑) เป็นบทความที่มิได้เป็นส่วนหนึ่งของการศึกษาเพื่อรับปริญญาหรือประกาศนียบัตรใดๆ ของบุคคลที่มีรายชื่อในบทความนั้น

(๒) เป็นบทความวิจัยหรือบทความวิชาการที่ตีพิมพ์เผยแพร่ โดยนับจากวันที่ตีพิมพ์เผยแพร่ อย่างเป็นทางการจนถึงวันที่ขอรับเงินสมนาคุณไม่เกินหนึ่งปี

(๓) โครงการวิจัยหนึ่งเรื่อง สามารถนำมาเขียนบทความเพื่อรับเงินสมนาคุณตามระเบียบฉบับนี้ ได้ไม่เกินสองบทความ

(๔) เป็นบทความวิจัยหรือบทความวิชาการที่ได้รับการตีพิมพ์ในวารสารทางวิชาการที่ อยู่ในฐานข้อมูลระดับชาติหรือระดับนานาชาติ

(๕) ผู้ขอต้องมีสัดส่วนในบทความวิจัยหรือบทความวิชาการไม่น้อยกว่าร้อยละห้าสิบ ทั้งนี้ต้อง ระบุชื่อหน่วยงานของมหาวิทยาลัยไว้ที่ตำแหน่งที่อยู่ของผู้เขียนปรากฏในบทความอย่างชัดเจน โดยให้มี การระบุที่อยู่ไปรษณีย์อิเล็กทรอนิกส์ของมหาวิทยาลัย

(๖) ผลงานทางวิชาการที่นำมาขอเงินสมนาคุณต้องมิเคยได้รับเงินอุดหนุนจากที่ใดมาก่อน

#### หมวด ๒

#### เงินสมนาคุณการพัฒนาผลงานทางวิชาการให้แก่บุคลากรของหน่วยงาน

ข้อ ๗ ให้หน่วยงานจัดสรรงบประมาณประจำปีตามที่เห็นสมควรจากเงินรายได้ เป็นเงินสมนาคุณ การพัฒนาผลงานทางวิชาการให้แก่บุคลากร เพื่อจ่ายเป็นเงินสมนาคุณการพัฒนาผลงานทางวิชาการให้แก่ บุคลากร ข้อ ๘ ให้สถาบันวิจัยและพัฒนาจัดสรรงบประมาณประจำปีตามที่เห็นสมควรจากเงินรายได้เข้ากองทุน วิจัยเพื่อให้สถาบันวิจัยและพัฒนาจัดสรรเป็นเงินสมนาคุณการพัฒนาผลงานทางวิชาการให้แก่บุคลากรยกเว้น ผลงานเพื่อพัฒนาการเรียนการสอน

## หมวด ๓

#### อัตราการจ่ายเงินสมนาคุณ

ข้อ ๙ อัตราการจ่ายเงินสมนาคุณการเผยแพร่ผลงานทางวิชาการให้แก่บุคลากร ดังต่อไปนี้

(๑) ค่าตอบแทนบทความวิจัย หรือบทความทางวิชาการที่ได้รับการตีพิมพ์ ซึ่งเป็นฐานข้อมูล ระดับนานาชาติ ให้เบิกจ่ายตามเกณฑ์การจัดลำดับวารสารตามค่าควอไทล์ (Q) ของ SCImago Journal Rank (SJR) ดังนี้

(ก) บทความวิจัย หรือบทความทางวิชาการที่ตีพิมพ์อยู่ใน ควอไทล์ ๑ ให้เบิกจ่ายบทความ ละไม่เกินหนึ่งหมื่นบาท

(ข) บทความวิจัย หรือบทความทางวิชาการที่ตีพิมพ์อยู่ใน ควอไทล์ ๒ ให้เบิกจ่ายบทความ ละไม่เกินแปดพันบาท

(ค) บทความวิจัย หรือบทความทางวิชาการที่ตีพิมพ์อยู่ใน ควอไทล์ ๓ ให้เบิกจ่ายบทความ ละไม่เกินหกพันบาท

 (ง) บทความวิจัย หรือบทความทางวิชาการที่ตีพิมพ์อยู่ใน ควอไทล์ ๔ ให้เบิกจ่ายบทความ ละไม่เกินห้าพันบาท

(จ) ค่าตอบแทนบทความวิจัย หรือบทความวิชาการที่ได้รับการตีพิมพ์ ซึ่งเป็นฐานข้อมูล ระดับนานาชาติ เช่น ERIC, MathSciNet, Pubmed, Scopus, Web of Science (เฉพาะในฐานข้อมูล SCIE, SSCI และ AHCI เท่านั้น), JSTOR และ Project Muse ให้เบิกจ่ายได้ไม่เกินเรื่องละสี่พันบาท

(๒) ค่าตอบแทนบทความวิจัยหรือบทความวิชาการที่ได้รับการตีพิมพ์ซึ่งเป็นฐานข้อมูล นานาชาติ ที่มีหรือไม่มีค่าวัดความถี่ของการอ้างอิงบทความวารสารในแต่ละปีให้เบิกจ่ายบทความละไม่เกิน สี่พันบาท

(๓) ค่าตอบแทนบทความวิจัย หรือบทความทางวิชาการในวารสารวิชาการระดับชาติให้เบิกจ่าย ดังนี้

(ก) บทความวิจัย หรือ บทความทางวิชาการที่ได้รับการตีพิมพ์อยู่ในวารสารทางวิชาการที่มี ชื่อปรากฏอยู่ในฐานข้อมูล ศูนย์ดัชนีการอ้างอิงวารสาร (Thai Journal Citation Index: TCI) ในกลุ่มที่ ๑ ให้เบิกจ่ายได้เรื่องละไม่เกินสามพันบาท

(ข) บทความวิจัย หรือ บทความทางวิชาการที่ได้รับการตีพิมพ์อยู่ในวารสารทางวิชาการที่มี ชื่อปรากฏอยู่ในฐานข้อมูล ศูนย์ดัชนีการอ้างอิงวารสาร (Thai Journal Citation Index: TCI) ในกลุ่มที่ ๒ ให้เบิกจ่ายได้เรื่องละไม่เกินหนึ่งพันห้าร้อยบาท (๔) ทรัพย์สินทางปัญญา ได้แก่ สิทธิบัตร

(ก) สิทธิบัตรการประดิษฐ์ ให้เบิกจ่ายไม่เกินหนึ่งหมื่นบาท

(ข) สิทธิบัตรการออกแบบผลิตภัณฑ์ ให้เบิกจ่ายไม่เกินสามพันบาท

(๕) อนุสิทธิบัตรให้เบิกจ่ายไม่เกินห้าพันบาท

(๖) ผลงานสร้างสรรค์ที่ได้รับการเผยแพร่

(ก) งานสร้างสรรค์ที่ได้รับการเผยแพร่ในระดับนานาชาติให้เบิกจ่ายไม่เกินหนึ่งหมื่นบาท

(ข) งานสร้างสรรค์ที่ได้รับการเผยแพร่ในระดับภูมิภาคอาเซียนให้เบิกจ่ายไม่เกินหกพันบาท

(ค) งานสร้างสรรค์ที่ได้รับการเผยแพร่ในระดับความร่วมมือระหว่างประเทศให้เบิกจ่าย

ไม่เกินสามพันบาท

(ง) งานสร้างสรรค์ที่ได้รับการเผยแพร่ในระดับชาติให้เบิกจ่ายไม่เกินหนึ่งพันห้าร้อยบาท

#### หมวด ๔

วิธีการยื่นคำขอและการเบิก – จ่ายเงิน

ข้อ ๑๐ บุคลากรที่มีความประสงค์จะยื่นขอรับเงินสมนาคุณตามระเบียบนี้ให้ยื่นคำร้องขอรับเงิน สมนาคุณการพัฒนาผลงานทางวิชาการที่หน่วยงาน พร้อมแนบเอกสารประกอบคำร้อง ดังนี้

(๑) ผลงานทางวิชาการที่เผยแพร่อย่างเป็นทางการ และหลักฐานแสดงการเผยแพร่ อย่างเป็นทางการ

(๒) คำรับรองของผู้ยื่นคำร้องขอรับทุนอุดหนุนว่าไม่เคยนำผลงานทางวิชาการที่ขอเบิกฯ ไปเบิกจ่ายจากที่อื่นๆ

(๓) ใบรับรองสัดส่วนการมีส่วนร่วมในผลงานทางวิชาการในกรณีที่มีผลงานร่วมกับหน่วยงาน ภายนอกมหาวิทยาลัย

(๔) เอกสารอื่นๆ ที่เกี่ยวข้อง

ข้อ ๑๑ ให้หัวหน้าหน่วยงานแต่งตั้งคณะกรรมการตรวจสอบผลงานทางวิชาการว่าเป็นไป ตามหลักเกณฑ์ตามระเบียบนี้หรือไม่ แล้วเสนอผลการพิจารณาให้หัวหน้าหน่วยงานจัดทำประกาศผลการ พิจารณาการจ่ายเงินสมนาคุณการเผยแพร่ผลงานทางวิชาการ

ประกาศ ณ วันที่ ๒๖ พฤศจิกายน พ.ศ. ๒๕๖๓

Dangs manny

(นายสมเชาว์ เกษประทุม) นายกสภามหาวิทยาลัยราชภัฏนครสวรรค์

ORIS ระบบบริหารจัดการโครงการวิจัยและนวัตกรรมของหน่วยงาน Organization Research and Innovation Information System

# คู่มือการใช้งาน ระบบบริหารจัดการงานวิจัยและนวัตกรรมของหน่วยงาน Organization Research and Innovation Information System : ORIIS

5

สำหรับนักวิจัย

Last update : 25/09/2567

# สารบัญ

| เรื่อง                    |                              | หน้า |
|---------------------------|------------------------------|------|
| สารบัญ                    |                              | I    |
| สารบัญรูป                 | ภาพ                          |      |
| 1. การเข้าใ               | ใช้งานระบบ                   |      |
| 2. เมนูทุน <sup>ร</sup> ์ | วิจัยที่เปิดรับ              | 2    |
| 3. แบบฟอ                  | ร์มข้อเสนอโครงการ            | 4    |
| 3.1                       | ข้อมูลทั่วไป                 | 4    |
| 3.2                       | ข้อมูลโครงการ                |      |
| 3.3                       | แผนงาน                       |      |
| 3.4                       | ผลผลิต/ผลลัพธ์/ผลกระทบ       |      |
| 3.5                       | เอกสารแนบ                    |      |
| 3.6                       | ตรวจสอบความถูกต้อง           | 15   |
| 4. เมนูแผน                | างาน                         | 15   |
| 5. เมนูร่าง               | ข้อเสนอโครงการ               |      |
| 6. เมนูข้อเ               | สนอโครงการ                   |      |
| 7. รายการ                 | แก้ไขข้อเสนอโครงการ          |      |
| 8. การดำเว                | นินการโครงการที่ได้รับจัดสรร |      |
| 8.1                       | ผลการดำเนินงาน               | 20   |
| 8.2                       | ผลผลิตที่คาดว่าจะได้รับ      | 20   |
| 8.3                       | ผลผลิตที่เกิดขึ้นจริง        | 21   |
| 8.4                       | ครุภัณฑ์โครงการ              |      |
| 8.5                       | รายจ่ายที่เกิดขึ้นจริง       | 23   |
| 8.6                       | รายรับที่เกิดจากดอกเบี้ย     | 23   |
| 8.7                       | เบิกเงินให้โครงการ           | 24   |
| 8.8                       | ส่งงาน                       | 24   |
| 8.9                       | คืนเงิน                      | 25   |
| 8.10                      | เอกสารแนบ                    | 25   |
| 8.11                      | บทคัดย่อ/สรุปผลการดำเนินงาน  | 26   |
| 8.12                      | ขยายระยะเวลาโครงการ          | 26   |
| 8.13                      | ส่งคำขอปิดโครงการ            | 27   |
| 9. การราย                 | งานผลลัพธ์ต่อเนื่อง 5 ปี     |      |

| รูปที่ 1 หน้าลงชื่อเข้าใช้งาน                                          | 1  |
|------------------------------------------------------------------------|----|
| รูปที่ 2 การเข้าสู่ระบบ ORIIS                                          |    |
| ้รูปที่ 3 หน้าแรกระบบ ORIIS สำหรับนักวิจัย                             | 2  |
| รูปที่ 4 หน้าทุนวิจัยที่เปิดรับ                                        | 2  |
| ้รูปที่ 5 รายการทุนวิจัยที่เปิดรับ                                     | 3  |
| รูปที่ 6 ยื่นข้อเสนอโครงการ                                            | 3  |
| รู้ปที่ 7 ข้อมูลทั่วไป                                                 | 4  |
| รูปที่ 8 รายละเอียดโครงการ                                             | 5  |
| รูปที่ 9 โครงการต่อเนื่อง                                              | 6  |
| รูปที่ 10 มีการยื่นข้อเสนอนี้กับหน่วยงานอื่นหรือไม่                    | 6  |
| รูปที่ 11 การเพิ่มโครงการย่อย                                          | 6  |
| รูปที่ 12 คำสำคัญ                                                      | 7  |
| รูปที่ 13 สาขาวิชาการ สาขาการวิจัย                                     | 7  |
| รูปที่ 14 ตารางคณะผู้วิจัย                                             | 7  |
| รูปที่ 15 หน้าเพิ่มคณะผู้วิจัย                                         | 8  |
| รูปที่ 16 ข้อมูลโครงการ                                                | 9  |
| รูปที่ 17 แผนงาน                                                       |    |
| รูปที่ 18 แผนการดำเนินงาน                                              |    |
| รูปที่ 19 พื้นที่ทำวิจัย/ดำเนินโครงการ                                 |    |
| รูปที่ 20 พื้นที่ได้รับประโยชน์                                        |    |
| รูปที่ 21 งบประมาณรวมตลอดโครงการ                                       |    |
| รูปที่ 22 รายละเอียดการจัดซื้อครุภัณฑ์                                 |    |
| รูปที่ 23 มาตรฐานการวิจัย                                              |    |
| รูปที่ 24 ระดับความพร้อมทางเทคโนโลยี (Technology Readiness Level: TRL) | 13 |
| รูปที่ 25 ระดับความพร้อมทางสังคม (Societal Readiness Level: SRL)       | 13 |
| รูปที่ 26 ผลผลิตที่คาดว่าจะได้รับ                                      | 13 |
| รูปที่ 27 ผลลัพธ์                                                      | 14 |
| รูปที่ 28 ผลกระทบ                                                      | 14 |
| รูปที่ 29 เอกสารแนบ                                                    | 14 |
| รูปที่ 30 ตรวจสอบความถูกต้อง                                           | 15 |
| รูปที่ 31 แผนงาน                                                       | 15 |
| รูปที่ 32 ร่างข้อเสนอโครงการ                                           | 16 |
| รูปที่ 33 เพิ่ม ร่างข้อเสนอโครงการ                                     | 16 |

รูปที่ 34 หน้ารายการข้อเสนอโครงการ สำหรับนักวิจัย......17 

## สารบัญรูปภาพ

หน้า

| รูปที่ 38 ผลการดำเนินงาน                   | 20 |
|--------------------------------------------|----|
| รูปที่ 39 การเพิ่มผลการดำเนินงาน           | 20 |
| รู้ปที่ 40 ผลผลิตที่คาดว่าจะได้รับ         | 20 |
| รู้ปที่ 41 ผลผลิตที่เกิดขึ้นจริง           | 21 |
| รู้ปที่ 42 การเพิ่มผลผลิตที่เกิดขึ้นจริง   | 21 |
| รูปที่ 43 ครุภัณฑ์โครงการ                  | 22 |
| รูปที่ 44 การเพิ่มครุภัณฑ์โครงการ          | 22 |
| รู๋ปที่ 45 รายจ่ายที่เกิดขึ้นจริง          | 23 |
| รูปที่ 46 การเพิ่มรายจ่ายที่เกิดขึ้นจริง   | 23 |
| รูปที่ 47 รายรับที่เกิดจากดอกเบี้ย         | 23 |
| รูปที่ 48 การเพิ่มรายรับที่เกิดจากดอกเบี้ย | 24 |
| รูปที่ 49 เบิกเงินให้โครงการ               | 24 |
| รูปที่ 50 ส่งงาน                           | 24 |
| รูปที่ 51 เพิ่มการส่งงาน                   | 24 |
| รูปที่ 52 คืนเงิน                          | 25 |
| รูปที่ 53 เอกสารแนบ                        | 25 |
| รูปที่ 54 การเพิ่มเอกสารแนบ                | 25 |
| รูปที่ 55 บทคัดย่อ/สรุปผลการดำเนินงาน      | 26 |
| รูปที่ 56 ขยายระยะเวลาโครงการ              | 26 |
| รูปที่ 57 การเพิ่มขยายระยะเวลาโครงการ      | 26 |
| รูปที่ 58 ส่งคำขอปิดโครงการ                | 27 |
| รูปที่ 59 เมนูรายงานผลลัพธีต่อเนื่อง 5 ปี  | 28 |
| รูปที่ 60 ตัวเลือกหัวขอการนำไปใชประโยชน    | 29 |
| รูปที่ 61 หนาการรายงานผลลัพธ/ผลกระทบ       | 29 |
|                                            |    |

## การใช้งานระบบบริหารจัดการงานวิจัยและนวัตกรรมของหน่วยงาน : ระบบ ORIIS สำหรับนักวิจัย

## 

## 1. การเข้าใช้งานระบบ

1.1 สามารถเข้าใช้งานระบบ ORIIS ผ่านทางระบบ NRIIS โดยเปิดเว็บบราวเซอร์ GoogleChrome/ Firefox/Microsoft Edge แล้วพิมพ์ https://nriis.go.th/

 1.2 ที่หน้าเข้าสู่ระบบ ให้เลือกสถานะผู้ใช้งานเป็นนักวิจัย/ผู้เสนอขอรับทุน/ผู้เสนอขอรับรางวัล ระบุชื่อบัญชี ผู้ใช้งานและรหัสผ่าน จากนั้นคลิกเข้าสู่ระบบ

|                                                                       | เข้าสู่ระบบ                                    |   |
|-----------------------------------------------------------------------|------------------------------------------------|---|
| โปรดเลือกสถานะผู้ใช้งาน                                               | I                                              |   |
| <ul> <li>นักวิจัย/ผู้เสีนอขะ</li> <li>เจ้าหน้าที่/ผู้ทรงคุ</li> </ul> | วรับทุน/ผู้เสินอขอรับรางวัล<br>ณวุฒิ/ผู้บริหาร |   |
| บัญชีผู้ใช้ :                                                         |                                                |   |
|                                                                       |                                                |   |
|                                                                       |                                                |   |
| รหัสพ่าน :                                                            |                                                |   |
|                                                                       |                                                | 8 |
|                                                                       |                                                | 2 |
| 🗆 จำชื่อบัญชีฉันไว้                                                   |                                                |   |

รูปที่ 1 หน้าลงชื่อเข้าใช้งาน

1.3 เมื่อเข้าสู่ระบบแล้วให้คลิกที่แบนเนอร์ทุนวิจัยของหน่วยงานที่เปิดรับในระบบ ORIIS เพื่อเข้าสู่ระบบ ORIIS

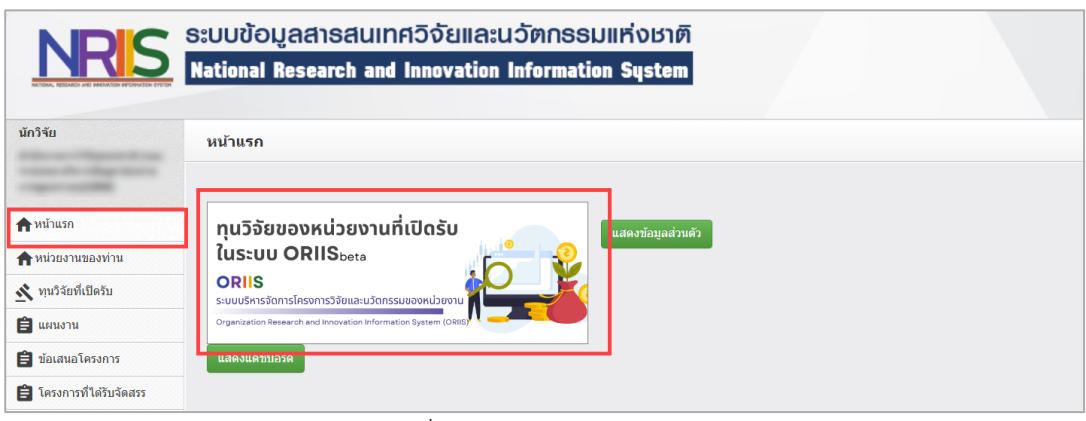

รูปที่ 2 การเข้าสู่ระบบ ORIIS

| หน้าแรก ทุนวิจัยที่เปิดรับ | แผนงาน ข้อเสนอโครงการ ~          | โครงการที่ได้รับจัดสรร | รายงานผลลัพธ์ด่อเนื่อง 5 ปี | ORIIS                  |
|----------------------------|----------------------------------|------------------------|-----------------------------|------------------------|
| เ <b>น้าแรก</b> /นักวิจัย  |                                  |                        |                             |                        |
| ข้อมูลนักวิจัย             |                                  |                        |                             |                        |
| รหัส                       |                                  |                        |                             |                        |
| ชื่อ นา                    | ายนักวิจัยทดสอบ สำหรับการอ       | บรม                    |                             |                        |
| หน่วยงาน ห                 | น่วยงานทดสอบ                     |                        |                             |                        |
| จำนวนข่                    | <b>้อเสนอโครงการที่ยื่นแ</b> ด้ว |                        | จำนวนข้อเสนอโล              | จรงการที่ยังไม่ได้ยื่น |
| ทั้งหมด                    | ห้วหน้า                          | โครงการ                | ทั้งหมด                     | ห้วหน้าโครงการ         |
| 24                         | 2                                | 20                     | 47                          | 45                     |
| จำนวน                      | โครงการที่ได้รับจัดสรร           |                        | ข้อเสนอที่รอยอมรับเ         | ป็นคณะตำเนินโครงการ    |
| ทั้งหมด                    | หัวหน้า                          | โครงการ                | ทั้ง                        | งหมด                   |
|                            |                                  |                        |                             |                        |

รูปที่ 3 หน้าแรกระบบ ORIIS สำหรับนักวิจัย

## 2. เมนูทุนวิจัยที่เปิดรับ

 คลิกเลือกเมนูทุนวิจัยที่เปิดรับ ระบบจะแสดงรายการทุนวิจัยที่เปิดรับของหน่วยงาน หรือสามารถ เลือกให้แสดงข้อมูลทุนวิจัยที่เปิดรับทั้งหมดได้

| หน้าแรก ทุนวิจัยท  | ที่เปิดรับ แผนงาน                                  | ข้อเสนอโครงการ ~          | โครงการที่ได้รับจัดสรร | รายงานผลลัพธ์ต่อเนื่อง 5 ปี |                      | ORIIS <sub>beta</sub>                         |
|--------------------|----------------------------------------------------|---------------------------|------------------------|-----------------------------|----------------------|-----------------------------------------------|
| ทุนวิจัยที่เปิดรับ | J                                                  |                           |                        |                             |                      |                                               |
| ระบุคำค้นหา        |                                                    |                           |                        | ทุนของหน่วยงาน              | <b>~</b>             | นาเลือก 🛛 🗸 Search                            |
|                    | v da v                                             | -                         | _                      | ทุนของหน่วยงาน              |                      | _                                             |
| แผนงาน / ทุนวิจ    | จัยทีเปิดรีบ ( <u>1 รา</u> ย                       | 115                       |                        | ทุนทั้งหมด                  |                      |                                               |
| ערעעע 69           | <b>หน่วยงานทคสอบ</b><br>จำนวนเปิดรับข้อเสนอการ'    | วิจัยและนวัดกรรมทั้งหมด 1 | ทุนวิจัย               |                             |                      |                                               |
| รหัสทุนวิจัย       |                                                    |                           | ทุนวิจัยที่เปิดรับ     |                             | ปังบประม             | มาณ                                           |
| 86730              | <ul> <li>86730 หคสอบเปิดรับ 69</li> <li></li></ul> |                           |                        |                             |                      | 9 <b>Q</b> <u>ຊຸງານສະເລີມດ</u><br>ນັ້ນນັວເສນວ |
|                    |                                                    |                           |                        | Show all records.           | <b>30</b> • 1 - 1 of | ft I< < >I                                    |

รูปที่ 4 หน้าทุนวิจัยที่เปิดรับ

|                  | หดสอบหน่วยงานภาครัฐ<br>จำนวนปัตร์บนัตสงสงสการวิรัยและหวัดกรรมทั้งหมด 6 ทุยวิรัย                                                |            |                                 | ^                                    |  |
|------------------|----------------------------------------------------------------------------------------------------|------------|---------------------------------|--------------------------------------|--|
|                  |                                                                                                    |            |                                 |                                      |  |
| รหัสทุน<br>วิจัย | หุนวิจัยที่เปิดจับ                                                                                                    | ปึงบประมาณ | หน่วยงานรับรองจนถึงวันที่       |                                      |  |
| 86524            | หดสอบเปิดรับข้อเสนอปี 2567 แบบทั่วไป<br>๋ ๋ ๋ ๋ ๋ ๋ ๋ ๋ ๋ ๋ ๋ ๋ ๋ ๋ ๋ ๋ ๋ ๋ ๋                                                  | 2567       |                                 | Q ดูรายละเอียด<br>ยื่นข้อเสนอ        |  |
| 86525            | หดสอบเปิดรับข้อเสมอเงิม ววม.<br>๋ ๋ 25 มีนาคม 2567 เวลา 00:00 น 25 มีนาคม 2568 เวลา 23:59 น.                                   | 2568       |                                 | <b>Q ดูรายละเอียด</b><br>ยื่นข้อเสนอ |  |
| 86531            | เปิดรับข้อเสนอของ "หน่วยงานภาครัฐหดสอบ" สำหรับแขร์ร่วม<br>บริหาร<br>© 27 มีนาคม 2567 เวลา 00:00 น 27 มีนาคม 2568 เวลา 09:38 น. | 2567       | 27 มีนาคม 2568 เวลา 00:00<br>น. | Q ดูรายละเอียด<br>อื่นข้อเสนอ        |  |

รูปที่ 5 รายการทุนวิจัยที่เปิดรับ

- คลิกที่ Q ดุรายละเอียด
   เพื่อให้ระบบแสดงรายละเอียดทุนวิจัย และคลิกที่ <sup>ยื่นข้อเสนอ</sup>
   เพื่อยื่น
   ข้อเสนอโครงการ
- ระบุชื่อโครงการภาษาไทย ชื่อโครงการภาษาอังกฤษ และประเภทโครงการ หรือนักวิจัยสามารถเลือก ยื่นข้อเสนอโครงการจากร่างข้อเสนอโครงการที่สร้างไว้ เมื่อระบุข้อมูลครบถ้วนแล้วคลิกที่ สร้าง ข้อเสนอ

| หน้าแรก ทุบวิจัยที่เปิดรับ ข้อเสนอโดรง | การ รายงามผลลัพธ์ต่อเปื่อง 5 ปี <b>การเ</b> ร |       |
|----------------------------------------|-----------------------------------------------|-------|
| ยื่นข้อเสนอโครงการ เลือกจากร่างข้อ     | เสนอ                                          | ×     |
|                                        |                                               |       |
| แผนงาน/ทุนวิจัย                        | ทดสอบเปิดรับข้อเสนอปี 2567 แบบทั่วไป          |       |
| หน่วยงานเจ้าของแผนงาน/ทนวิจัย          |                                               |       |
| 4 -                                    |                                               |       |
| <b>ชื่อโครงการ</b><br>ภาษาไทย          |                                               |       |
|                                        |                                               |       |
| ชื่อโดรงการ                            |                                               |       |
| ภาษาองกฤษ                              |                                               | _     |
| ประเภทโครงการ                          | 🔿 โครงการเดี่ยว 🔷 ชุดโครงการ                  |       |
|                                        |                                               |       |
|                                        |                                               |       |
|                                        | តវិាររ                                        | อเสนอ |
| มาตรฐาน                                | ทีมชัญสมส                                     |       |
|                                        |                                               |       |

รูปที่ 6 ยื่นข้อเสนอโครงการ

4) เมื่อคลิกสร้างข้อเสนอแล้ว ระบบจะแสดงหน้าแบบฟอร์มข้อเสนอโครงการให้กรอกรายละเอียดข้อมูล

## 3. แบบฟอร์มข้อเสนอโครงการ

แบบฟอร์มข้อเสนอโครงการประกอบด้วย ข้อมูลทั่วไป ข้อมูลโครงการ แผนงาน ผลผลิต/ผลลัพธ์/ผลกระทบ เอกสารแนบ ตรวจสอบความถูกต้อง

## 3.1 ข้อมูลทั่วไป

ข้อมูลทั่วไปประกอบด้วย รายละเอียดโครงการ คำสำคัญ สาขาวิขาการ สาขาการวิจัย คณะผู้วิจัย

| เผนงาน<br>ม้อเสนอโครงก                                                                                                    | 15                                                                                                    | ทดสอบแผนงา<br>(4819209) test                                                                                                    | 4 69                                                                                                    |                                                                                                    |                                                                                                    |                                                                                                    |                                                                                                    |                                                                                                    |
|----------------------------------------------------------------------------------------------------|----------------------------------------------------------------------------------------------------|----------------------------------------------------------------------------------------------------|----------------------------------------------------------------------------------------------------|----------------------------------------------------------------------------------------------------|----------------------------------------------------------------------------------------------------|----------------------------------------------------------------------------------------------------|----------------------------------------------------------------------------------------------------|----------------------------------------------------------------------------------------------------|
| เถานะโครงกา                                                                                                    | 5                                                                                                    | ส่งกลับให้นักวิจั                                                                                                    | ัยแก้ไขโครงการ (1)                                                                                                    |                                                                                                    |                                                                                                    |                                                                                                    |                                                                                                    |                                                                                                    |
| <b>ม้อมูลทั่ว</b> ไป                                                                                                    | ข้อมูลโครงการ                                                                                                    | แผนงาน ผล                                                                                                    | ผลิด/ผลลัพธ์/ผลกระทา                                                                                                    | ม เอกสารแน:                                                                                         | บ ดรวจ                                                                                                    | สอบความถูกต้อง                                                                                                    |                                                                                                    |                                                                                                    |
| รายละเอียดโด                                                                                                    | 51015                                                                                                    |                                                                                                    |                                                                                                    |                                                                                                    |                                                                                                    |                                                                                                    |                                                                                                    |                                                                                                    |
|                                                                                                    | *ชื่อโครงการ (ภาษาไหย                                                                                                    | I) test                                                                                                    |                                                                                                    |                                                                                                    |                                                                                                    |                                                                                                    |                                                                                                    |                                                                                                    |
| •4                                                                                                    |                                                                                                    |                                                                                                    |                                                                                                    |                                                                                                    |                                                                                                    |                                                                                                    |                                                                                                    |                                                                                                    |
|                                                                                                    | מחמרשרים (היאסוים מ                                                                                                    | n                                                                                                    | (D                                                                                                    |                                                                                                    |                                                                                                    |                                                                                                    |                                                                                                    |                                                                                                    |
|                                                                                                    | *บระเภทของการวจ                                                                                                    | ย การวจยพา<br>ด การวิจัยปร                                                                                                    | เฐาน (Basic Research)<br>ะยุกต์ (Applied Research                                                                                                    | 1)                                                                                                  |                                                                                                    |                                                                                                    |                                                                                                    |                                                                                                    |
| *1                                                                                                    | โครงการวิจัยและบวัดกรรม                                                                                                    | นี้ ใดปีมขอรับการพิเ                                                                                                    | ารถาวเป็นโครงการเพื่อข้                                                                                                    |                                                                                                    | שערפערעער                                                                                                    | พรสาสตร์ (โครงการสำคัก) :                                                                                                    | ของส่านักงานสถาพั                                                                                                    | 01112025                                                                                                    |
| U                                                                                                    | ศรษฐกิจและสังคมแห่งชา                                                                                                    | ล์ ปังบประมาณ พ.ศ.                                                                                                    | 2569                                                                                                    | Dunnburrrbrriger                                                                                    | THAT ISN ISQ                                                                                                    | NDM IAM 7 (MI JOI I JA INIQ)                                                                                                    | and the second second |                                                                                                    |
|                                                                                                    |                                                                                                    | ได้ยื่นขอรับ<br>กามใดยี่ง                                                                                                    | มการพิจารณาเป็นโครงการ                                                                                                    | รสำคัญ ปังบประมาณ                                                                                   | เพ.ศ. 2569                                                                                                    |                                                                                                    |                                                                                                    |                                                                                                    |
|                                                                                                    |                                                                                                    | <ul> <li></li></ul>                                                                                                    |                                                                                                    |                                                                                                    |                                                                                                    |                                                                                                    |                                                                                                    |                                                                                                    |
| *โค<br>สอดคล้องหรื                                                                                                    | เรงการวิจัยและนวัตกรรม<br>อสนับสนุนแผนแม่บพย่อ                                                                                                    | <b>d</b><br>050101600                                                                                                    |                                                                                                    |                                                                                                    |                                                                                                    |                                                                                                    |                                                                                                    |                                                                                                    |
|                                                                                                    | ใดมากที่ส                                                                                                    | R                                                                                                    |                                                                                                    |                                                                                                    |                                                                                                    |                                                                                                    |                                                                                                    |                                                                                                    |
| ăr                                                                                                    | าษณะโครงการ Multi-Ye                                                                                                    | ır 🔿 เป็นโครงก                                                                                                    | ns Multi-Year Promised                                                                                                    | Grant                                                                                               |                                                                                                    |                                                                                                    |                                                                                                    |                                                                                                    |
|                                                                                                    |                                                                                                    | 🗿 ไม่เป็นโคร                                                                                                    | งการ Multi-Year Promise                                                                                                    | ed Grant                                                                                            |                                                                                                    |                                                                                                    |                                                                                                    |                                                                                                    |
|                                                                                                    | ประเภทโครงกา                                                                                                    | ร 🧿 โครงการย่                                                                                                    | อย                                                                                                    |                                                                                                    |                                                                                                    |                                                                                                    |                                                                                                    |                                                                                                    |
|                                                                                                    |                                                                                                    |                                                                                                    |                                                                                                    |                                                                                                    |                                                                                                    |                                                                                                    |                                                                                                    |                                                                                                    |
|                                                                                                    | ลักษณะโครงกา                                                                                                    | ร 🧿 โครงการใช                                                                                                    | หม่ 🔿 ต่อเนื่อง                                                                                                    |                                                                                                    |                                                                                                    |                                                                                                    |                                                                                                    |                                                                                                    |
|                                                                                                    | ลักษณะโครงกา<br>ระยะเวลาโครงกา                                                                                                    | ร 🧿 โครงการให                                                                                                    | หม่ 🔿 ต่อเนื่อง                                                                                                    |                                                                                                    |                                                                                                    |                                                                                                    |                                                                                                    |                                                                                                    |
|                                                                                                    | ลักษณะโครงกา<br>ระยะเวลาโครงกา<br>รวมตลอดโครงการวิจัยเสร็จเ                                                                                                    | ร 🧿 โครงการใช<br>ร                                                                                                    | หม่ () ต่อเนื่อง                                                                                                    |                                                                                                    | ~ เดือน                                                                                                    |                                                                                                    |                                                                                                    |                                                                                                    |
| มีการยื่นเสน                                                                                                    | ลักษณะโครงกา<br>ระยะเวลาโครงกา<br>รวมตออกโครงการวิจัยแต่วิจ่<br>เอมีกับหน่วยงานอื่นหรือไ                                                                                                    | ร O โครงการให<br>ร 1<br>ม O ไม่มี ()                                                                                                    | หม่ ค่อเนื่อง<br>VII 0                                                                                                    |                                                                                                    | ~ เดือน                                                                                                    |                                                                                                    |                                                                                                    |                                                                                                    |
| มีการยื่นเสน<br>คำสำคัญ                                                                                                    | ลักษณะโครงกา<br>ระยะเวลาโครงกา<br>รวมตลอดโครงการวิรัยเตริฟ<br>เอนี้กับหน่วยงานอื่นหรือไ                                                                                                    | ร O โครงการใช<br>ร<br>น 1<br>น O ไม่มี ()                                                                                                    | หม่ (ค่อเนื่อง                                                                                                    |                                                                                                    | √ เดือน                                                                                                    |                                                                                                    |                                                                                                    |                                                                                                    |
| มีการยื่นเสน<br>คำสำคัญ                                                                                                    | ลักษณะโครงกา<br>ระยะเวลาโครงกา<br>รวมตลอลโครงการวิจัยเครื่อง<br>รวมตลอลโครงการวิจัยเครื่อง<br>เอนี้กับหน่วยงานอื่นหรือไ                                                                                                    | ร Q โครงการใช<br>รู<br>ม 0 ไม่มี ()                                                                                                    | หม่ ดีต่อเนื่อง                                                                                                    |                                                                                                    | √ เดือน                                                                                                    |                                                                                                    |                                                                                                    |                                                                                                    |
| มีการยื่นเสน<br>คำสำคัญ                                                                                                    | ลักษณะโครงกา<br>ระยะเวลาโครงกา<br>รามตออโครการใชมตรีป<br>อนี้กับหน่วยงานอื่นหรือไ<br>คาษาโท                                                                                                    | ร O โครงการให<br>ร T<br>ม O ไม่มี O<br>สาสาสัญ                                                                                                    | หม่ () ต่อเนื่อง<br>() 11 ()<br>11 ()<br>1                                                                                                    |                                                                                                    | √ เดือน                                                                                                    |                                                                                                    |                                                                                                    |                                                                                                    |
| มีการยื่นเสน<br>คำสำคัญ                                                                                                    | ลักษณะโครงกา<br>ระยะเวลาโครงกา<br>รามและอโครงการใชมเรีย<br>เอนี้กับหน่วยงามอื่นหรือไ<br>กาษาไห                                                                                                    | ร • โครงการให<br>ร _ T<br>ม • ไม่มี ()<br>สาสาสญ                                                                                                    | หม่ () ค่อเนื่อง<br>() ขี ()<br>1<br>1<br>+                                                                                                    |                                                                                                    | √ เดือน                                                                                                    |                                                                                                    |                                                                                                    |                                                                                                    |
| มีการยื่นเสน<br>คำสำคัญ                                                                                                    | อักษณะโตรงกา<br>ระบะเวลาโตรงกา<br>านและโตรงการรัณตรีม<br>เอมีกับหน่วยงามอันหรือไ<br>กามาโห<br>กามาโห                                                                                                    | ร O โครงการใง<br>ร 1<br>ม O ไมมี<br>เศาสาส์ดู<br>ม ตาสาส์ดู                                                                                                    | сайлан ( int<br>и ( ) и<br>и<br>и<br>н<br>н<br>н<br>н                                                                                                    |                                                                                                    | 🗸 เดือน                                                                                                    |                                                                                                    |                                                                                                    |                                                                                                    |
| มีการยื่นเสน<br>คำสำคัญ                                                                                                    | อักษณะโครงกา<br>ระบะเวอาโครงกา<br>านและสโครงการรัณตรีม<br>เอมีกับหน่วยงามอันหรือไ<br>กามาโห<br>กามาโห                                                                                                    | ร O โครงการใง<br>ร 1<br>ม O ไมมี O<br>แม ดาสาสญ                                                                                                    | ні я́асбаз                                                                                                    |                                                                                                    | <                                                                                                    |                                                                                                    |                                                                                                    |                                                                                                    |
| มีการยื่นเสน<br>คำสำคัญ<br>สาชาการวิจัย                                                                                                    | อักษณะโตรงกา<br>ระบะเวอาโตรงกา<br>าหมดอรโตรงการรับแต่น<br>เอมิ์กับหน่วยงามอันหรือไ<br>กามาโห<br>กามาโห                                                                                                    | ร O โครงการใบ<br>5 T<br>ม O ไม่มี O<br>ม ดากปลุ่ม                                                                                                    | ні я́асібаз                                                                                                    |                                                                                                    | <                                                                                                    |                                                                                                    |                                                                                                    |                                                                                                    |
| มีการยื่นเสน<br>คำสำคัญ<br>สาขาการวิจัย                                                                                                    | อักษณะโตรงกา<br>ระบะเวอาโตรงกา<br>าหมดอร้างการ์อันเสร็จ<br>เอมีกับหน่วยงามอันหรือไ<br>ภาษาโห<br>กาษาอังกฤ<br>ใ                                                                                                    | ร () โครงการใบ<br>รับ T<br>ม () ไมมี ()<br>สาสารสิญ<br>ม สาสารสิญ                                                                                                    | ні я́асібаз                                                                                                    |                                                                                                    | < เดือน                                                                                                    |                                                                                                    |                                                                                                    |                                                                                                    |
| มีการยื่นเสน<br>ดำสำคัญ<br>สาขาการวิจัย                                                                                                    | ลักษณะโตรงกา<br>ระบะเวลาโครงกา<br>านและโครงการรังแต่น<br>เอมีกับหน่วยงามอันหรือไ<br>กาษาไห<br>กาษาอังกฤ<br>• สาขาการริจัยหลัก OEC                                                                                                    | ร O โครงการใน<br>รับ T<br>ม O ไมมี O<br>ม สาสาร์สญ<br>ม สาสาร์สญ<br>D กรุณาเลือก                                                                                                    | ні я́асібаз                                                                                                    |                                                                                                    | <ul> <li>เดือน</li> </ul>                                                                                                    |                                                                                                    |                                                                                                    |                                                                                                    |
| มีการยื่นเสน<br>คำสำคัญ<br>สาขาการวิจัย                                                                                                    | ลักษณะโตรงกา<br>ระบะเวลาโครงกา<br>านและโรงการให้แต่ไม่<br>เอมีกับหน่วยงามอันหรือไ<br>ภาษาไห<br>กาษาอังกฤ<br>• สาขาการวิจัยหลัก OEC<br>• สาขาการวิจัยหลัก OEC                                                                                                    | ร         • โครงการใ:           น         T           ม         • โครงการใ:           ม         • โลงสารสอง           ม         • สาสารสอง           ม         • สาสารสอง           ม         • สาสารสอง           ม         • สาสารสอง           ม         • สาสารสอง           ม         • สาสารสอง           ม         • สาสารสอง           ม         • สาสารสอง                                                                                                    | ні я́асібаз                                                                                                    |                                                                                                    | <                                                                                                    |                                                                                                    |                                                                                                    | [ •<br>[ •                                                                                                    |
| มีการยื่นเสน<br>สำสำคัญ<br>สาขาการวิจัย                                                                                                    | ลักษณะโตรงกา<br>ระยะเวลาโครงกา<br>านและสโครงการให้แต่น่<br>เอนิกับหน่วยงามธ์หหรือไ<br>กามาโห<br>กามาโห<br>กามาอังกฤ<br>•<br>• สาขาการวิจัยหลัก OECC<br>• สาขาการวิจัยม่อย OECC<br>• สาขาการวิจัยม่อย OECC                                                                                                    | ร         • โครงการใ:           น         • เ           ม         • เ           ม         • 」           ม         • 」           ม         • 」           ม         • 」           ม         • 」           ม         • 」           ม         • 」           ม         • 」           ม         • 」           ม         • 」           ม         • 」           ม         • 」           ม         • 」           ม         • 」           ม                                                                                                    | ni 6atias<br>V 10 0<br>fl +                                                                                                    |                                                                                                    | <                                                                                                    |                                                                                                    |                                                                                                    |                                                                                                    |
| มีการยื่นเสน<br>สำสำคัญ<br>สาขาการวิจัย                                                                                                    | ลักษณะโตรงกา<br>ระบะเวอาโครงกา<br>านและสไขงาาร์นเสร่ง<br>เอนี้กับหน่วยงามธ์หหรือไ<br>กามาไห<br>กามาโห<br>กามาอังกฤ<br>•<br>* สาขาการริจัยหลัก OECC<br>* สาขาการริจัยม่อย OECC<br>* สาขาการริจัยม่อย OECC<br>* สาขากับกี่ยวข้อ                                                                                                    | ร         • โครงการใน           น         • เ           ม         • เ           ม         • 」           ม         • 」           ม         • 」           ม         • 」           ม         • 」           ม         • 」           ม         • 」           ม         • 」           ม         • 」           ม         • 」           ม         • 」           ม         • 」           ม         • 」           ม         • 」           ม                                                                                                    | ni 6atias<br>V 10 0<br>1                                                                                                    |                                                                                                    | ັ ເດັ່ວນ                                                                                                    |                                                                                                    |                                                                                                    |                                                                                                    |
| มีการยื่นเส้น<br>สำสำคัญ<br>สาขาการวิจัย<br>คณะผู้วิจัย                                                                                                    | ลักษณะโตรงกา<br>ระบะเวอาโตรงกา<br>านและสารทารให้แต่ม่<br>เอมีกับหน่วยงามอันหรือไ<br>กามาไห<br>กามาได้<br>กามาได้<br>สาขาการวิจัยหลัก OEC<br>เสาขาการวิจัยหลัก OEC<br>เสาขาการวิจัยหลัก OEC<br>เสาขากรวิจัยหลัก OEC                                                                                                    | ร         • โครงการใน           น         • โครงการใน           น         • โดรงการใน           น         • โดรงการใน                                                                                                    | ні я́асібаз<br>1<br>1<br>4<br>4<br>4<br>4<br>4<br>4<br>4<br>4<br>4<br>4<br>4<br>4<br>4                                                                                                    |                                                                                                    | ັ ເດັອນ                                                                                                    |                                                                                                    | <br>                                                                                                    | >  <br>>  <br>>  <br>>                                                                                                    |
| มีการขึ้นเสม<br>สาขาการวิจัย<br>คณะผูวิจัย                                                                                                    | ลักษณะโตรงกา<br>ระยะเวลาโตรงกา<br>านและโรงการในเสรีย<br>เอนิกับหน่วยงานอื่นหรือไ<br>ความาโห<br>ภาษาอังกฤ<br>• สาขาการริจัยหลัก OEC<br>• สาขาการริจัยม่อม OEC<br>• สาขากรริจัยม่อม OEC<br>• สาขากรริจัยม่อม OEC                                                                                                    | ร © โครงการใน<br>ร 1<br>ม 0 ไม่มี<br>ม 1 0 ไม่มี<br>ม สาสาสญ<br>ม สาสาสญ<br>ม สาสาสญ<br>ม สาสาสญ<br>ม สาสาสญ<br>ม สาสาสญ<br>ม สาสาสญ<br>ม สาสาสญ<br>ม สาสาสญ<br>ม สาสาสญ<br>ม สาสาสญ<br>ม สาสาสญ<br>ม สาสาสญ<br>ม สาสาสญ<br>ม สาสาสาญ<br>ม สาสาสาญ<br>ม สาสาสาญ<br>ม สาสาสาญ<br>ม สาสาสาญ<br>ม สาสาสาญ<br>ม สาสาสาญ<br>ม สาสาสาญ<br>ม สาสาสาญ<br>ม สาสาสาญ<br>ม สาสาสาญ<br>ม สาสาสาญ<br>ม สาสาสาญ<br>ม สาสาสาญ<br>ม สาสาสาญ<br>ม สาสาสาญ<br>ม สาสาสาญ<br>ม สาสาสาญ<br>ม สาสาสาญ<br>ม สาสาสาชาติม                                                                                                    | нц _ на(ба)                                                                                                    |                                                                                                    | <ul> <li>ເດັອນ</li> </ul>                                                                                                    |                                                                                                    | <u>₽</u> vin                                                                                                    | оларби                                                                                                    |
| มีการยื่นเสม<br>สาสาคัญ<br>สามาการวิจัย<br>คณะผู้วิจัย<br>มักวิจัยสา<br>1 กรรม                                                                                                    | ลักษณะโครงกา<br>ระยะเวลาโครงกา<br>านและโก่งาาร์นเหรือไ<br>เอนี้กับหน่วยงานอื่นหรือไ<br>กามาอิ่งกฤ<br>กามาอิ่งกฤ<br>สาขาการริจัยมลัก OEO<br>สาขาการริจัยมอบ OEO<br>สาขาร์เกี่ยวขัย<br>เ                                                                                                    | <ul> <li>ร () โครงการใน</li> <li>ร () โครงการใน</li> <li>ร () เป็นมี () () () () () () () () () () () () ()</li></ul>                                                                                                    | หม่ ค่อเนื่อง<br>มี                                                                                                    | d<br>Nän                                                                                            | (άρυ)                                                                                                    |                                                                                                    | £ vie                                                                                                    | v v<br>v v<br>v v<br>u v<br>v s<br>v s<br>v s<br>v s<br>v s<br>v s<br>v s<br>v s<br>v s<br>v                                                                                                    |
| มีการยื่นเสม<br>คำสำคัญ<br>สาขาการวิจัย<br>คณะผูวิจัย<br>นักวิจัยสา<br>1. นักวิจัยสา<br>2. นักวิจัย                                                                                                    | รักษณะโตรงกา<br>ระยะเรอารารระบา<br>การและรักรารรับเสริม<br>การและรักรารรับเสริม<br>การรักราย<br>การรักรับการรักรับเสริม<br>สาขาการรักรับเสริม<br>สาขาการรักรับเสริม<br>เกาะรักรับ<br>เป็นการรักรับเป็นคณะค่าย<br>การกายอนหรือเกาย<br>การกายอนหรือเกาย<br>เกาะรักรับ<br>การกายอนหรือเกาย<br>การกายอนหรือเกาย<br>การกายอนหรือเกาย<br>การกายอนหรือเกาย<br>การกายอนหรือเกาย<br>การกายอนหรือเกาย<br>การกายอนหรือเกาย<br>การกายอนหรือเกาย<br>การกายอนหรือเกาย<br>การกายอนหรือเกาย<br>การกาย<br>การกาย<br>การการการกาย<br>การการการการกาย<br>การการการการการกาย<br>การการการการการการการการการการการการการก                                                                                                    | ร () โครงการใ<br>ร 1<br>ม 0 โมมี<br>ม 0 โมมี<br>ม ดาสาส์ดู<br>ม ดาสาส์ดู<br>ม ดาส์ด<br>ม ดาสาส์ดู<br>ม ดาสาส์ดู<br>ม ดาสาส์ดู<br>ม ดาสาส์ดู<br>ม ดาสาส์ดู<br>ม ดาสาส์ดู<br>ม ดาสาส์ดู<br>ม ดาสาส์ดู<br>ม ดาสาสาสาสีดาสาสีดาสาสาสาสาสาสาสาสาสาสาสา                                                                                                    | <ul> <li>ผม ค่องนี้อง</li> <li>ม อ</li> <li>ม อ</li> <li></li></ul>                                                                                                    | ณี<br>วิจัย<br>เป็นโครงการ เมื่อคลี                                                                 | <ul> <li>เดือน</li> </ul>                                                                                                    | กฎรายชื่อช่อเสนอโครงกรร แล                                                                                                    | ิะาณ์<br>เธสามารถคลักขอมรับ                                                                                                    | v v<br>v v<br>seeraphia<br>×                                                                                                    |
| มีการยื่นเสม<br>คำสำคัญ<br>สาขาการวิจัย<br>มักวิจัยสา<br>1. นักวิจัยสา<br>2. นักวิจัยสา<br>3. นักวิจัย                                                                                                    | รักษณะโตรงกา<br>ระยะเวลาโดรงกา<br>ารและโครงการในทรีม<br>เอนิกับหน่วยงามอันหรือไ<br>กามาอังกฤ<br>ภาษาอังกฤ<br>3 สาขาการริจัยหลัก 050<br>3 สาขาการริจัยหลัก 050<br>4 สาขาการริจัยหลัก 050<br>4 สาขาการริจัยหลัก 050<br>5 สาขาที่เกี่ยวข้ะ<br>1 กามาริจัยหลัก 1 การรักษา 1 การรักษา 1 การรักษา<br>1 การกายมาริจัยหลัก 1 การการกาย 1 การการกาย<br>1 การกาย 1 การการการกาย 1 การการกาย<br>1 การการการการกาย 1 การการการกาย<br>1 การการการการการการการการกาย<br>1 การการการการการการการการการการการการการก                                                                                                    | ร () โครงการใ<br>ร 1<br>ม 0 ไม่มี<br>ม () ไม่มี<br>ม () ไม่มี<br>ม () สาสาส์ญ<br>ม () สาสาส์ญ<br>ม () สาสาส์ญ<br>ม () สาสาส์ญ<br>ม () สาสาส์ญ<br>ม () สาสาส์ญ<br>ม () สาสาส์ญ<br>ม () สาสาส์ญ<br>ม () สาสาส์ญ<br>ม () สาสาส์ญ<br>ม () สาสาส์ญ<br>ม () สาสาส์ญ<br>ม () สาสาส์ญ<br>) สาสาส์ญ<br>) สาสาส์ญ<br>) () () () () () () () () () () () () ()                                                                                                    | <ul> <li>ผม ค่องนี้อง</li> <li>ม อ</li> <li>ม อ</li> <li></li></ul>                                                                                                    | ณี<br>1<br>วิจัย<br>เสนินโครงการ เมื่อคลี<br>เคณะคำเนินโครงการ                                      | รที่ตัวเลขจะประ                                                                                                    | ากฐายชื่อข้อเสนอโครงการ แล<br>ขนะปรากฐายชื่อข้อเสนอโครงการ แล                                                                                  | ระคามารถคลักขอมรับ<br>เรลามารถคลักขอมรับ                                                                                                    | → → → → → → → → → → → → → → → → → → →                                                                                                    |
| มีการขึ้นเสม<br>ค่าสำคัญ<br>สาขาการวิจัย<br>นักวิจัยสา<br>1. เกรืออ<br>2. เกรือ<br>2. เกรือ                                                                                                    | ลักษณะโตรงกา<br>ระยะเวลาโครงกา<br>ารและสโครงการวิจัยเสร็ง!<br>คาษาโห<br>คาษาโห<br>คาษาโห<br>คาษาโห<br>สาขาการวิจัยมลัก 0500<br>สาขาการวิจัยมลัก 0500<br>สาขาการวิจัยมลัก 0500<br>เสาขาการวิจัยมลัก 0500<br>เสาขากรริจัยมลัก 0500                                                                                                    | ร () โครงการใน<br>ร () โครงการใน<br>ร () () () () () () () () () () () () ()                                                                                                    | ณ่ ค่อเนื่อง                                                                                                    | ณ์<br>1<br>7รัย<br>เป็นโตรงการ เมื่อคลีเ<br>เห็นโตรงการ เมื่อคลีเ                                   | เดือน<br>เดือน<br>ราที่ด้าเลขจะประ<br>เนื่อดลิกที่ด้าเล                                                                                                    | เกฏรามชื่อข้อเสนอโครงการ แต<br>ขจะปรากฏรายชื่อข้อเสนอโครง                                                                                      | _ะงร์ต<br>ะะสามารถคลิกขอมะวัน า<br>เการ และสามารถคลิกข                                                                                                    | <ul> <li>&gt;</li> <li>&gt;</li></ul> |
| มีการยื่นเสน<br>คำสำคัญ<br>สาขาการวิจัย<br>มักวิจัยสา<br>1. แกรจัยค<br>2. แกรจัยคา<br>3. นักวิจัยคา<br>หรือในขอม                                                                                                    | ลักษณะโตรงกา<br>ระยะเวลาโดรงกา<br>านและสโตรงการวัฒตรีม่<br>เอนิกับหน่วยงานอื่นหรือไ<br>กาษาไห้<br>กาษาโห้<br>กาษาโห้<br>สาขาการวิจัยหลัก 0000<br>สำขาการวิจัยหลัก 0000<br>สำขาการวิจัยหลัด 0000<br>เราะหาร์เลี้ยงอย่ะ<br>เราะหาร์เลี้ยงอย่ะ<br>เราะหาร์เลี้ยงอย่ะ<br>เราะหาร์เลี้ยงอย่ะ<br>เราะหาร์เลี้ยงอย่ะ<br>เราะหาร์เลี้ยงอย่ะ<br>เราะหาร์เลี้ยงอย่ะ<br>เราะหาร์เลี้ยงอย่ะ<br>เราะหาร์เลี้ยงอย่ะ<br>เราะหาร์เลี้ยงอย่างอย่ะ<br>เราะหาร์เลี้ยงอย่ะ<br>เราะหาร์เลี้ยงอย่ะ<br>เราะหาร์เลอเลี้ยงอย่ะ<br>เราะหาร์เลี้ยงอย่ะ<br>เราะหาร์เลี้ยงอย่ะ<br>เราะหาร์เลี้ยงอย่ะ<br>เราะหาร์เลี้ยงอย่ะ<br>เราะหาร์เลี้ยงอย่ะ<br>เราะหาร์เลี้ยงอย่ะ<br>เราะหาร์เลี้ยงอย่ะ<br>เราะหาร์<br>เราะหาร์                                                                                                    | ร () โครงการใน<br>ร () โครงการใน<br>ร () () () () () () () () () () () () ()                                                                                                    | ณ่ ค่อเนื่อง                                                                                                    | านี้<br>1<br>1<br>1<br>1<br>1<br>1<br>1<br>1<br>1<br>1<br>1<br>1<br>1<br>1<br>1<br>1<br>1<br>1<br>1 | เดือน<br>เร็สวเลขาะประ<br>เมื่อคลิกที่ดัวเลขาะประ                                                                                                    | ากฏรายชื่อข้อเสนอโครงการ แต<br>ขางปรากฏรายชื่อข้อเสนอโครง                                                                                      | <b>2• เพ่น</b><br>แสสามารถคลึกขอมรับ 1<br>เการ และสามารถคลึกย                                                                                                    | ง<br>  ง<br>  ง<br>  ง<br>  ง<br>  ง<br>  ง<br> <br>  ง<br> <br>  ง<br>  ง                                                                                                    |
| ม์การยื่นเสน<br>คำสำคัญ<br>สาขาการวิจัย<br>นักวิจัยสา<br>2. นักวิจัย<br>ขอมชัย จาก<br>3. นักวิจัยเว<br>หรือไปขอม<br>แกร                                                                                                    | ลักษณะโตรงกา<br>ระยะเวลาโครงกา<br>านและสโครงการ์เนส์ร่ง<br>เอนิกับหน่วยงานสันหรือไ<br>กามาไห<br>กามาโห<br>กามารังกฤ<br>• สาขาการวิจัยหลัก OECC<br>• สาขาการวิจัยหลัก OECC<br>• สาขาการวิจัยหลัด OECC<br>• สาขาการวิจัยหลัด OECC<br>• สาขาการวิจัยหลัด DECC<br>• สาขาการวิจัยหลัด DECC<br>• สาขาการวิจัยหลัด DECC<br>• สาขากรร้อยหลัด อันทัก                                                                                                    | ร © โครงการใน<br>ร 1<br>ม 1<br>ม 0 ไม่มี<br>ม สาขาร์ญ<br>สาขาร์ญ<br>สาขาร์ญ<br>ม สาขาร์ญ<br>ม สาขาร์ญ  | ม ค่อเนื่อง<br>1 0<br>1 1<br>1 1<br>1 1<br>1 1<br>1 1<br>1 1<br>1 1                                                                                                    | ณ์<br>1.<br>1.<br>1.<br>1.<br>1.<br>1.<br>1.<br>1.<br>1.<br>1.<br>1.<br>1.<br>1.                    | <ul> <li>ห์ด้วงสะจะประ</li> <li>ห์ด้วงสะจะประ</li> <li>เนื่อดลิกท์ด้วงสะ</li> <li>เนื่อหรือ</li> <li>เนื่อหรือ</li> </ul>                                       | ากฐรายชื่อข้อเสนอโครงการ แต<br>ขจะปรากฎรายชื่อข้อเสนอโครง<br>การของรับเป็นคณะสุ่งกายัน<br>โลรงการ                                              | ิ£าเพื่อ<br>เธศามารถคลิกยอมรับ 1<br>การ และสามารถคลิกย<br>ส่งอิเมตน 4งกัก<br>310                                                                                                    | <ul> <li></li> <li></li> <li>&lt;</li></ul>                                                                                                    |
| มีการยื่นเสน<br>สาสาคัญ<br>สาขาการวิจัย<br>มักวิจัยสาม<br>1. แกร้ยอน<br>เอบรับ มา<br>3. แกร้ยอน<br>เชื่อไปขอม<br>แกร                                                                                                    | ลักษณะโตรงกา<br>ระยะเวลาโครงกา<br>านและสโครงการ์เนิยร์น<br>เอนิกับหน่วยงานสันหรือไ<br>กามาโห<br>กามารังกฤ<br>• สาขาการริจัยหลัก OECC<br>• สาขาการริจัยหลัก OECC<br>• สาขาการริจัยหลัก OECC<br>• สาขาการริจัยหลัก OECC<br>• สาขาการริจัยหลัก OECC<br>• สาขาการริจัยหลัด DECC<br>• สาขาการริจัยหลัด DECC<br>• สาขาการริจัยหลัด DECC<br>• สาขาการริจัยหลัด DECC<br>• สาขากรริจัยหลัด DECC<br>• สาขากรริจัยหลัด DECC<br>• สาขากรริจัยหลัด DECC<br>• สาขากรริจัยหลัด DECC<br>• สาขากระจากับสอบ<br>• สาขากรริจัยหลัด DECC<br>• สาขากระจากับสอบ<br>• สาขากระจากับสอบ<br>• สาขากระจากับสอบ<br>• สาขากระจากับสอบ<br>• สาขากระจากระจากับสอบ                                                                                                    | ร O โครงการใน<br>ร O โครงการใน<br>ม I<br>ม O ไม่มี<br>ม สายางโญ<br>ม สายางโญ<br>ม สายางโฏ<br>ม สายางโญ<br>ม สายางโญ | ณ่ ค่อเนื่อง                                                                                                    | ณี<br>1748<br>1748<br>แปนโครงการ เมื่อคลัง<br>เส้นส่วนการมีส่วน<br>รวม<br>50.00                     | <ul> <li>ห้ต่อน</li> <li>ห้ต่องสารส่งาน</li> <li>น้องสุดที่ด้วยสารส่งาน</li> <li>น้องสุดที่ด้วยสารส่งาน</li> <li>น้องสุดที่ด้วยสารส่งาน</li> </ul>              | กฎรายชื่อช่อเสนอโครงการ แต<br>ขระปรากฎรายชื่อข้อเสนอโครง<br>การของรับปัจกุณะสู่สางอิง<br>(อโปล์สวย)                                            | ิ£าณ์แ<br>มะสามารถคลิกขอมรับ<br>เการ และสามารถคลิกข<br>สะรับเอน รังนัก<br>วรับ                                                                                                    | v v v v v v v v v v v v v v v v v v v                                                                                                    |
| มีการยื่นเสม<br>สาราการวิจัย<br>มักรัสบสา<br>1. นักรัสบสา<br>3. นักรัสบสา<br>2. นักรัสบสา<br>3. นักรัสบ<br>2. นักรัสบสา<br>3. นักรัสบ<br>2. นักรัสบ<br>2. นักรัสบ<br>3. นักรัสบ<br>2. นักรัสบ<br>2. นักรัสน | ลักษณะโครงกา<br>ระยะเวลาโครงกา<br>ระยะเวลาโครงกา<br>ระยะเวลาโครงกา<br>ระยะเวลาโครงกา<br>สายการร้อยงคน<br>ความาธิมาก<br>ความาริงกฤ<br>ค<br>สายาการร้อยงคน<br>ค<br>สายาร์เกี่ยวจัย<br>เราะะาร<br>เราะะาร<br>เราะาร<br>เราะะาร<br>เราะ<br>เราะ                                                                                                    | <ul> <li>จ โครงการใน</li> <li>ม จ โครงการใน</li> <li>ม จ โครงการใน</li> <li>ม จ โครงการใน</li> <li>ม จ โครงการใน</li> <li>ม จ โครงการใน</li> <li>จ โครงการใน</li> <li>จ โครงการโดยสาม</li> <li>ตาสนาเลือก</li> <li>กรุณาเลือก</li> <li>กรุณาเลือก</li> </ul>                                                                                                    | <ul> <li>หม่ คลเนื่อง</li> <li>รถดำเนิงการใส่ 3 5 ติ ดัง</li> <li>รถดำเนิงการใส่ 3 5 ติ ดัง</li> <li>รถดำเนิงการใส่ 3 5 ติ ดัง</li> <li>รถดำเนิงการใน 3 5 ติ ดัง</li> <li>รถดำเนิงการใน 3 5 ติ ดัง</li> <li>รถดำเนิงการใน 3 5 ติ ดัง</li> <li>รถดำเนิงการใน 3 5 ติ ดัง</li> <li>รถดำเนิงการใน 3 5 ติ ดัง</li> <li>รถดำเนิงการใน 3 5 ติ ดัง</li> <li>รถดำเนิงการใน 3 5 ติ ดัง</li> <li>รถดำเนิงการใน 3 5 ติ ดัง</li> <li>รถดำเนิงการใน 3 5 ติ ดัง</li> <li>รถดำเนิงการ</li> <li>รถดำเนิงการ</li> <li>รถดำเนิงการ</li> <li>รถดำเนิงการ</li> </ul>                                                                                                    | ณ์<br>155ย<br>แขมโครงการ เมือดลีย<br>เสนชานกรณีสาม<br>รวม<br>50.00                                  | <ul> <li>เดือน</li> <li>าท์ด้วเลขายประเทศ</li> <li>เมื่อรลิกท์ด้วเล</li> <li>เมื่อรลิกท์ด้วย</li> <li>เม่าประชุม</li> <li>ในประชุม</li> <li>ในประชุม</li> </ul> | ากฐรายชื่อข้อเสนอโครงการ แต<br>ขางปรากฐรายชื่อข้อเสนอโครง<br>การขอมกับปังกณะเจ้าเจ้น<br>โครงการ<br>(คริมชิวายช                                 | ิ£ารร์ข<br>เหสานการอดลึกขอมรับ 1<br>เการ และสามารอดลึกบ<br>สะสับสอบ รัรมัก<br>35น<br>รัช # #                                                                                                    | v v<br>v v<br>v v<br>v v<br>v v<br>v v<br>v v<br>v v<br>v v<br>v v                                                                                                    |
| มีการอื่นเสม<br>สาขาการวิจัย<br>สาขาการวิจัย<br>มักริจัยสา<br>1. นักริจัยสา<br>3. นักริจัยม<br>พร้อโปออม<br>พร้อโปออม                                                                                                    | รักษณร์โรกษณ์<br>การกระสารธรรม<br>การระบารรักระบาร<br>โตรับบริชาการรักระบาร<br>การรักรรรม<br>การราย<br>การราย<br>กร | ร © โครงการใน<br>ร 1<br>ม 1<br>ม 0 โมมี<br>ม 1<br>ม 1<br>ม 1<br>ม 1<br>ม 1<br>ม 1<br>ม 1<br>ม 1                                                                                                    | <ul> <li>ค่อเนื่อง</li> <li>ค่อเนื่อง</li> <li>มี</li> <li>มี</li> <li>รรถลำเนินการรีส 3 5 ส์ เดียง</li> <li>รรถลำเนินการรีส 3 5 สี เดียง</li> <li>รรถลำเนินการรีส 3 5 สี 10 สี 10 สี</li></ul> | ณี<br>1758<br>เป็นโครงการ เมื่อคลี-<br>เป็นโครงการ<br>ส์อส่วนการมีส่วน<br>รวม<br>50.00              | เดือน<br>เท็ตัวเลขจะประ<br>เมื่อคลิกที่ตัวเล<br>นักรัฐล<br>โหม่<br>โหม่<br>โหม่<br>โหม่                                                                         | กฎรายชื่อช่อเสนอโครงกราย<br>ขายปรากฎรายชื่อช่อเสนอโครง<br>ขายปรากฎรายชื่อช่อเสนอโครง<br>การของรับเป็นคณะผู้สารมิน<br>โครงกระ<br>(ภิมิมิลังหมะ) | ระสามารถคลิกยอมรับ เ<br>เสสามารถคลิกยอมรับ เ<br>เการ และสามารถคลิกย<br>ส่งอื่นขอแจ้งนัก<br>34อ<br>(ชี ธ่อ                                                                                                    | <ul> <li>↓</li> <li>↓</li></ul>                                                                                                    |

รูปที่ 7 ข้อมูลทั่วไป

- รายละเอียดโครงการ
  - ประเภทของการวิจัย
    - การวิจัยพื้นฐาน (Basic Research)
    - O การวิจัยประยุกต์ (Applied Research) (ในกรณีเป็นการวิจัยประยุกต์ จะต้องระบุข้อมูลในส่วน ผลผลิต/ผลลัพธ์/ผลกระทบ ในหัวข้อ "กลุ่มเป้าหมายที่นำผลงาน ววน. ไปใช้" และ หัวข้อ "กลุ่มเป้าหมายที่จะได้รับประโยชน์" ด้วย)

| รายละเอียดโครงการ                       |                                                                             |
|-----------------------------------------|-----------------------------------------------------------------------------|
| *ชื่อโครงการ (ภาษาไทย)                  | test 🗸                                                                      |
| *ชื่อโครงการ (ภาษาอังกฤษ)               | ×                                                                           |
| *ประเภทของการวิจัย                      | ุ การวิจัยพื้นฐาน (Basic Research)<br>◯ การวิจัยประยุกต์ (Applied Research) |
| - · · · · · · · · · · · · · · · · · · · |                                                                             |

 โครงการวิจัยและนวัตกรรมนี้ ได้ยื่นขอรับการพิจารณาเป็นโครงการเพื่อขับเคลื่อนการบรรลุ
 เป้าหมายตามยุทธศาสตร์ (โครงการสำคัญ) ของสำนักงานสภาพัฒนาการ เศรษฐกิจและสังคม แห่งชาติ ปีงบประมาณ พ.ศ. 2569

| * โครงการวิจัยและนวัดกรรมนี้ ได้ยื่นขอรับการพิจารณาเป็นโครงกา | เพื่อขับเคลื่อนการบรรลุเป้าหมายดามยุทธศาสตร์ (โครงการสำคัญ) ของสำนักงานสภาพัฒนาการ |
|---------------------------------------------------------------|------------------------------------------------------------------------------------|
| เศรษฐกจและสงคมแห่งชาด บงบบระมาณ พ.ศ. 2569                     |                                                                                    |
| 🔵 ได้ยื่นขอรับการพิจารณาเป็นโด                                | รงการสำคัญ ปีงบประมาณ พ.ศ. 2569                                                    |
| 🗿 ไม่ได้ยื่น                                                  |                                                                                    |
|                                                               |                                                                                    |

- โครงการวิจัยและนวัตกรรมนี้ สอดคล้องหรือสนับสนุนแผนแม่บทย่อยใดมากที่สุด

| * โครงการวิจัยและนวัดกรรมนี้     |            |        |
|----------------------------------|------------|--------|
| สอดคล้องหรือสนับสนุนแผนแม่บทย่อย | กรุณาเลือก | $\sim$ |
| ไดมากที่สุด                      |            |        |

- ลักษณะโครงการ Multi-Year

| ลักษณะโครงการ Multi-Year | <ul> <li>เป็นโครงการ Multi-Year Promised Grant</li> <li>ไม่เป็นโครงการ Multi-Year Promised Grant</li> </ul> |
|--------------------------|----------------------------------------------------------------------------------------------------|
|--------------------------|----------------------------------------------------------------------------------------------------|

ลักษณะโครงการโครงการใหม่

| ลักษณะโครงการ                                          | 🗿 โครงกา | เรใหม่ 🔵 ด่ | อเนื่อง |   |            |       |
|--------------------------------------------------------|----------|-------------|---------|---|------------|-------|
| <b>ระยะเวลาโครงการ</b><br>รวมตลอดโครงการวิจัยเสร็จสั้น | 1        | $\sim$      | ป       | 0 | ~          | เดือน |
| มีการยื่นเสนอนี้กับหน่วยงานอื่นหรือไม่                 | 🗿 ไม่มี  | ្ ជ         |         |   |            |       |
|                                                        |          | . d         |         | - | <b>۲</b> ۲ |       |

รูปที่ 8 รายละเอียดโครงการ

## - โครงการต่อเนื่อง

|                                                        | ใหม่                            |                   |                      |                          |        |                             |                                                  |
|--------------------------------------------------------|---------------------------------|-------------------|----------------------|--------------------------|--------|-----------------------------|--------------------------------------------------|
| <b>ระบะเวลาโดรงการ</b><br>รวมตลอดโครงการวิจัยเสร็จสิ้น | 1                               | ~                 | ជ                    | 0                        | ~      | เดือน                       |                                                  |
| ดำเนินงานเป็นปีที่                                     | 1                               | $ $ $\times$      | เริ่ม                | รับงบประมาณปี            |        |                             | ~                                                |
| โดรงการปีก่อนหน้า                                      | 716322                          |                   | 25                   | 563NRCT326515            |        | ดรวจสอบ                     | บันทึกข่อมูลเรียบร้อย                            |
|                                                        | พบโครงการปี้ใน<br>716322   2563 | มระบบ ก<br>NRCT32 | รุณากดป<br>26515   1 | บันทึก<br>ทดสอบความเป็นใ | ปได้ใน | มการพัฒนากระ                | ะบานการผลิดป้านะพร้าวป้านอนผงที่มีโคชนเคสัชและคล |
|                                                        |                                 |                   |                      |                          |        |                             |                                                  |
|                                                        | ผลการดำเ                        | นินงาน            | เที่ผ่านม            | มา (กรณีที่เป็น          | โครง   | การต่อเนื่อง                | •) 🛨                                             |
|                                                        | ผลการดำเ                        | นินงาน            | เที่ผ่านม            | มา (กรณีที่เป็น          | โครง   | การต่อเนื่อง<br>ไม่มีข้อมูล | ») <b>(+</b>                                     |

รูปที่ 9 โครงการต่อเนื่อง

มีการยื่นข้อเสนอนี้กับหน่วยงานอื่นหรือไม่

| มีการยื่นเสนอนี้กับหน่วยงานอื่น<br>หรือไม่ | 🔿 ไม่มี | 🗿 ជ   |    |              |  |
|--------------------------------------------|---------|-------|----|--------------|--|
| หน่วยงาน/สถาบันที่ยื่น                     |         |       |    |              |  |
| ชื่อโครงการ                                |         |       |    |              |  |
| ระบุดวามแตกต่างจากโครงการนี้               |         |       |    |              |  |
|                                            | d d     | يە اس | 24 | <br>a' a N I |  |

รูปที่ 10 มีการยื่นข้อเสนอนี้กับหน่วยงานอื่นหรือไม่

โครงการย่อย (กรณีกรอกข้อเสนอโครงการประเภทชุดโครงการ)

 การเพิ่มโครงการย่อย โดยคลิกที่ 🛨 จะแสดงหน้าให้กรอกชื่อโครงการย่อยเมื่อกรอกเสร็จจะแสดง หน้าแบบฟอร์มโครงการย่อยให้กรอกรายละเอียดให้ครบถ้วน และบันทึก

- 2) คลิกที่ 🗹 เพื่อแก้ไขข้อมูลโครงการย่อย
- 3) คลิกที่ 🖻 เพื่อข้อมูลโครงการย่อย

| รงการย่อยภายใต้ชดโครงศ           | การ        |             |                |           |                 |       |
|----------------------------------|------------|-------------|----------------|-----------|-----------------|-------|
|                                  |            |             |                |           |                 | เนอ 🧲 |
|                                  |            |             |                |           |                 |       |
|                                  |            |             |                |           |                 |       |
|                                  |            |             |                |           |                 |       |
|                                  |            |             |                |           |                 |       |
| แบบฟอร์ม ข้อเสนอโครงการ<br>tiati | สำคับ รษัส | ชื่อโครงการ | น้ำหน้าโครงการ | งบเสียอขอ | ดวามดรบ<br>ถ้าม | 211   |
| แบบฟอร์ม ข้อเสนอโครงการ<br>ย่อย  | สำดับ รหัส | ชื่อโครงการ | น้วหน้าโครงการ | งบเสนอขอ  | ดวามครบ<br>ถ้วน | ลบ    |

รูปที่ 11 การเพิ่มโครงการย่อย

คำสำคัญ

กรอกแต่ละคำคั่นด้วยจุลภาค ระบบจะตัดคำให้โดยอัตโนมัติเมื่อคลิกปุ่ม Enter

| คำสำคัญ    |                                                                                                    |
|------------|----------------------------------------------------------------------------------------------------|
| ภาษาไทย    | กล้วย 🛅 กล้วยใช่ทำแพงเพชร 🗐 กล้วยนางยา 🛅 กล้วยน้ำว้า 🛅 กล้วยน้ำว้านวล 🛅<br>กล้วยเล็บมือนาง 🛅 ส้ม 🛅 องุ่น 🛅 ศาสาศิญ + |
| ภาษาอังกฤษ | pumpkin, watermelon, peach                                                                                           |

รูปที่ 12 คำสำคัญ

• สาขาวิชาการ สาขาการวิจัย

| สาขาวิชาการ 🚯           |                   |   |
|-------------------------|-------------------|---|
| * ISCED Broad field     | กรุณาเลือกรายการ  | ~ |
| * ISCED Narrow field    | กรุณาเลือกรายการ  | ~ |
| * ISCED Detailed field  | กรุณาเลือกรายการ  | ~ |
| สาขาการวิจัย 👔          |                   |   |
| * สาขาการวิจัยหลัก OECD | กรุณาเลือกรายการ  | ~ |
| * สาขาการวิจัยย่อย OECD | กรุณาเลือกรายการ  | ~ |
| * สาขาที่เกี่ยวข้อง     | กรุณาเพื่อกรายการ | ~ |

รูปที่ 13 สาขาวิชาการ สาขาการวิจัย

คณะผู้วิจัย

1) คลิกที่

เพิ่มคณะผู้วิจัย
เพื่อเพิ่มคณะผู้วิจัย

2) สามารถสืบค้น ชื่อ นามสกุล หรือเลขบัตรประจำตัวประชาชนของนักวิจัย จากนั้นคลิกค้นหาระบบจะ แสดงรายชื่อนักวิจัยตามที่ได้ค้นหา ให้คลิกเลือกชื่อนักวิจัยที่ต้องการ

 ระบุตำแหน่งนักวิจัยในโครงการ ระบุสัดส่วนการมีส่วนร่วมของนักวิจัยในโครงการ (ระบุเป็นร้อยละ) และระบุว่าเป็นนักวิจัยใหม่หรือไม่ แล้วคลิกบันทึก

| ก็ข้อสา                                                    |                                                                                                    |                                                                                                    |                                                              |                                                                        |                                              |                   |
|------------------------------------------------------------|----------------------------------------------------------------------------------------------------|----------------------------------------------------------------------------------------------------|--------------------------------------------------------------|------------------------------------------------------------------------|----------------------------------------------|-------------------|
| นักวิจัยต<br>นักวิจัยเ<br>มรับ จาย<br>นักวิจัยเ<br>อไม่ยอม | มมารถอยมรับเป็นคณะเจ้าเนินโกรงการ โดยสามารถ<br>เลิกขอมรับฝานทางดึงก็ในอื่มล ที่หัวหน้าโตรงการคลิกส<br>ข้ารวบและคลิกกละสงแตชบอร์ด จะแสดงหัวข้อ ข้อเสนอ<br>กนั้นคลิก บันทึก<br>ข้าระบบและคลิกที่เมนู ข้อเสนอโครงการ จะแสดงหัวข้อ 1<br>เว้บ จากนั้นคลิก บันทึก | ้ำเนินการใต้ 3 วิธี ดังนี้<br>งอีเมลจากหัวข่อคณะผู้วิจัเ<br>ที่รอยอมรับเป็นคณะด่าเนิ<br>ข้อเสนอที่รอยอมรับเป็นคถ | ย<br>นโครงการ เมื่อคลิกที่ตัวเล<br>แะดำเนินโครงการ เมื่อคลิเ | งขจะปรากฏรายชื่อข้อเสนอโครงการ แ<br>กที่ดัวเดขจะปรากฏรายชื่อข้อเสนอโคร | ละสามารถคลิกขอมรับ 1<br>เงการ และสามารถคลิกเ | หรือไม่<br>เอมรับ |
|                                                            |                                                                                                    |                                                                                                    |                                                              |                                                                        |                                              |                   |
| แก้ใข                                                      | ชื่อ-สกุด                                                                                                    | สาแหน่งใบ<br>โครงการ                                                                                             | สัดส่วนการมีส่วน<br>ร่วม                                     | การขอมรับเป็นคณะผู้ตำเนิน<br>โครงการ                                   | ต่งอีเมลแจ้งนัก<br>วิจัย                     | ຄນ                |

รูปที่ 14 ตารางคณะผู้วิจัย

| piauso |                   | ากเร ข้อเสมอ          | วรงการง ยอภัพธ์ต่อเพื่อง 5 ปีง รายงานง ตั้งตำระบนง                                                                                               | OBUS                                   |
|--------|-------------------|-----------------------|----------------------------------------------------------------------------------------------------|----------------------------------------|
| ดันหา  | เผู้วิจัย         |                       |                                                                                                    | ×                                      |
|        |                   | ชื่อ - นามส           | <b>)ล</b> ทดสอบ                                                                                                    |                                        |
|        | เลขบัดร           | รประชาชน/pass         | ort เลขบัตรประชาชน/passport                                                                                                    |                                        |
|        |                   |                       | ระบุ ชื่อ และหรือนามสกุล โดยไม่ต้องมีคำนำหน้า หรือระบุเลขมัตรประชาชน<br>* สามารถค้นหาได้เฉพาะนักวิจัยที่มีสิทธิ์เข้าระบบนเด้วเท่านั้น<br>Q ดับนา |                                        |
|        | หน้า 2 จาก 2 มีข่ | ัอมูลทั้งหมด 24 รายกา | )                                                                                                    |                                        |
|        | เลือก             | รนัส                  | ชื่อ - นามสกุล                                                                                                    | หน่วยงาน                               |
|        | เลือก             | 66650                 | นาย นักรีจัยทดสอบ สำหรับการอบรม                                                                                                    | หน่วยงานทดสอบ                          |
|        | เลือก             | 319792                | บัญขีทดสอบ สำหรับการอบรม                                                                                                    | ส่านักงานการวิจัยแห่งชาติ (วช.)        |
|        | เลือก             | 60377                 | นาย ผู้ดูแลระบบ ทดสอบ                                                                                                    | มหาวิทยาลัยศรีนครินทรวิโรฒ             |
|        | เลือก             | 116013                | รัดนา ทดสอบ                                                                                                    | กองบริหารแผนและงบประมาณการวิจัย (กบง.) |
|        |                   |                       | Show all records.                                                                                                    | 20 ▼ 20-24 of 24  < < > >              |
|        |                   | ชื่อ - นามะ           | <b>เฉ</b> นาย นักวิจัยทดสอบ สำหรับการอบรม                                                                                                    |                                        |
|        | *                 | ดำแหน่งในโครง         | าร กรุณาเลือก                                                                                                    | ~                                      |
|        |                   | มีส่วนร่วมร้อ         | ae 0                                                                                                    |                                        |
|        |                   |                       | * สามารถระบุได้ตั้งแต่ 0.00 - 100 โดยทุกคนรวมกันไม่เกิน 100                                                                                      |                                        |
|        |                   | *นักวิจัย'            | หม่ 🔿 วิจัยใหม่ 🔿 ไม่ใช่วิจัยใหม่                                                                                                    |                                        |
|        |                   |                       | มันทึก                                                                                                    |                                        |
|        |                   |                       | ยกเล็ก                                                                                                    |                                        |
|        | หน่ว              | ยงาน :สำนักงานกา      | จัยแห่งชาติ (กองระบบ                                                                                                    |                                        |

รูปที่ 15 หน้าเพิ่มคณะผู้วิจัย

# 3.2 ข้อมูลโครงการ

| JU.<br>NRCT                            | <ul> <li>พุนวิจัย : (ทดสอบ)ทดสอ</li> <li>แบบฟอร์ม ววน. ประเภทใ</li> <li>มายฟอร์ม 2566 เวลา 00</li> </ul>                                      | <del>เขแบบฟลร์ม ววน. ประเภทโดรงกา<br/>โครงการวิจัย</del><br>0:00 น 31 กรกฎาคม 2566 เวลา | <b>รวิจัย ปี 2567</b><br>23:59 น. |                       |           |
|----------------------------------------|----------------------------------------------------------------------------------------------------|-----------------------------------------------------------------------------------------|-----------------------------------|-----------------------|-----------|
| ข้อเสนอโครงการ<br>สถานะโครงการ         | 4007499<br>1017490                                                                                                    | ) ทคสอบ<br>กำลังสำเนินการ                                                               |                                   |                       |           |
| ข้อมูลทั่วไป                           | ข้อมูลโครงการ แผนงาน                                                                                                    | หลผลิด/ผลลัพ±์/ผลกระทบ                                                                  | ເວກສຳາແນນ                         | ตรวจสอบความถูกต้อง    |           |
| • ນາທາງປາໂລແກນ                         | กัดรงการ(ดำขึ้นขง : ไม่เกิน 3                                                                                                    | 1,000 sin)                                                                              |                                   |                       |           |
| × 0 @ 6<br>B / 5   1                   | B ← ∧ (5·) = 0, 1 [2 22 ] 0, 0   10   0   0   00                                                                                              | ■ k⊒ am ⊕ Ω   30 k kern<br>no -   phane -   ?                                           | a HTML                            |                       |           |
|                                        |                                                                                                    |                                                                                         |                                   | Paragraphs : 0 , Word | s : 0/ 30 |
| • หลักการและเม                         | ตุผล/ปัญหา/ใจหย์การวิจัย(ต                                                                                                    | กษึ่นขอ : ไม่เกิน 3,000 ต่า)                                                            |                                   |                       |           |
| × 0 @ 0<br>B I 5   I                   | B ← ∧ [5·] = q ] [2 22] ⊕ ⊕ [5] ⊕ ⊕                                                                                                    | ■ I III III III III III III III IIII I                                                  | a HTML                            |                       |           |
|                                        |                                                                                                    |                                                                                         |                                   | Paragraphs : 0 , Word | s : 0/ 30 |
| • วัดกุประสงค์ (                       | ะบุเป็นข้อ)                                                                                                    |                                                                                         |                                   |                       |           |
| B / 5 /                                |                                                                                                    | nz - phan - ?                                                                           | a ni so.                          |                       |           |
| • ກາວນກາາງຈັນ.<br>X & @ @<br>B I 5 ] J | Kann<br>() () () () () () () () () () () () () (                                                                                              | ■   12 m ⊕ Ω   X   ⊕ en<br>nz -   plan -   ?                                            | e MTML                            |                       |           |
|                                        |                                                                                                    |                                                                                         |                                   |                       |           |
|                                        |                                                                                                    |                                                                                         |                                   |                       |           |
| • แมวค์ด หฤษฎ์                         | เละสมมติฐานงานวิจัย / แพว                                                                                                    | คิด หวัดการม และความเป็นไปไ                                                             | ต์ของโครงการ                      |                       |           |
| B I 5 1                                | II II   4   <b>39</b>   <i>b</i> m                                                                                                    | er -   piezo -   ?                                                                      |                                   |                       |           |
|                                        |                                                                                                    |                                                                                         |                                   |                       |           |
| • ระเบียนวิธีวิจัย                     | เละวิธีการต่าเนินการวิจัย                                                                                                    |                                                                                         |                                   |                       |           |
| X % @ @<br>B / 5   7                   | $\hat{\mathbf{a}}   \leftarrow \mathbf{a}   \mathbf{y} \cdot   = \mathbf{a}  $<br>$ \mathbf{z}   \neq \mathbf{a}   \mathbf{y}   \mathbf{b} =$ | ■ 122 mm ⊕ Ω   30 mm +   ?                                                              | a HTML                            |                       |           |
|                                        |                                                                                                    | ชนต์                                                                                    | h                                 |                       |           |

#### 3.3 แผนงาน

| oposal submission / since                                                                                                    | สนอ /แก็เหน่นสนด                                                                                                    |                  |
|----------------------------------------------------------------------------------------------------|----------------------------------------------------------------------------------------------------|------------------|
| oposal submission / Tale                                                                                                    | 4779 Amiliana ana                                                                                                    |                  |
|                                                                                                    | รัฐสมสาราที (กลารรรมและปริหารที่สมุลาร)(หน่วยรางสุดสรรรม)<br>สมมาโมธรับการ<br>พ. ประมาณโทรงการโช: 0<br>66 เวลา 0000 พ.– 31 กรกฎาษณ 2566 เวลา 23.59 พ.                                                                                                    | ସି ବଧାନ<br>(550) |
| ช้อเสนอโตรงการ                                                                                                    | (107/83) (IRAJ21)                                                                                                    |                  |
| สถานะโครงการ                                                                                                    | นักวิจัมหาเสือสารนั้นการ                                                                                                    |                  |
| ข่อมูลทำไป ข่อมูลโครงการ                                                                                                    | แหนงรน ผลหลิด/หลลัพธ่/หลกระรรม เอกสารแนน ตรวจสอบความถูกตั้ง                                                                                                    | 24               |
| * แผนการสำเน็นงาน                                                                                                    |                                                                                                    |                  |
| แผนการตำเนินงาน                                                                                                    |                                                                                                    | •                |
|                                                                                                    | 📾 ໃນມີກ່ອນຸລ                                                                                                    |                  |
| * พื้นที่ทำวิจัย/สำเนินโครงการ                                                                                                    |                                                                                                    |                  |
| พื้นที่ทำวิจัย/ดำเนินโครงการ                                                                                                    |                                                                                                    | •                |
|                                                                                                    | 🔳 ในมีบัสอุด                                                                                                    |                  |
| • พื้นที่ได้รับประโยชน์                                                                                                    |                                                                                                    |                  |
| พื้นที่ได้รับประโยชน์                                                                                                    |                                                                                                    | •                |
|                                                                                                    | 📾 ໃນມີກິມອຸລ                                                                                                    |                  |
|                                                                                                    |                                                                                                    |                  |
| * งเประมาณรวมตลอดโครงการ                                                                                                    |                                                                                                    |                  |
| • งหประมาณรวมตออดโครงการ<br>งบประมาณโครงการ งปม.เสนอ                                                                                                    | חרע 0.00 אורע                                                                                                    | ٠                |
| * งบประมาณรามหลอยโครงการ<br>งบประมาณโครงการ งปม เสนต                                                                                                    | ສະ 0.00 ມາກາ<br>ສາມສີດີສຸດ                                                                                                    | ٠                |
| • ถมประมาณรรมตออลไดรเการ<br>งมประมาณโครงการ <del>งปม.เสมอู</del><br>รายละเอียดการจัดชื่อดรูดัณฑ์                                                                                                    | צור 0.00 אררג<br>Tufsfaqa                                                                                                    | ٠                |
| งแประมาณรามผลองโลรงการ<br>งมประมาณโครงการ (ปม เสนอ)<br>รายสะเอียดการจัดชื่อครูภัณฑ์                                                                                                    | דרע 0.00<br>a Tablaya<br>Tablaya                                                                                                    | •                |
| งแข้ระบาณรามผลออโลรงการ<br>งมประมาณโครงการ (ปม.เสมอ)<br>รายละเอียดการรัดชื่อตรูภัณฑ์<br>* มาพรฐานการรัชย                                                                                                    | 22 ປີ ເປັນການ<br>ສານປະໂຫຍຸກ<br>ສານປະໂຫຍຸກ                                                                                                    | ٠                |
| * แประมาณรรมตออสโครงการ<br>อบประมาณโครงการ อปป่าเสนอ<br>รายตอเมืองการวัดชื่อดรูลัณฑ์<br>* มาตรรรมการวัดชื่<br>                                                                                                    | נרבי 0.00 נוס<br>ש tufblaga<br>ש tufblaga                                                                                                    | •                |
| * แประมาณรามและสมใหรงการ<br>อบประมาณโครงการ อปป.เสนอ<br>รายสะเอียงการรัดชื่อดรูภัณฑ์<br>* มาตรฐานการรัช<br>                                                                                                    | נרג 0.00 אורג 100 משני<br>ש Watelaya<br>ש Watelaya                                                                                                    | ě                |
| <ul> <li>งแประมาณรามผลองโครงการ</li> <li>งมประมาณโครงการ (รปม แสนอ)</li> <li>ตามสะเมืองการรัดชื่อครูภัณฑ์</li> <li>มามารามการรัด</li> <li>ภารรมใสะภาคมอง</li> <li>ภารรมใสะภาคมอง</li> <li>ภารริงให้สะบบคุมอ่</li> <li>ภารรมให้สะบบคุมอ่</li> <li>ภารรมให้สะบบคุมอ่</li> <li>ภารรมให้สะบบคุมอ่</li> <li>ภารรมให้สะบบคุมอ่</li> <li>ภารรมการรัด</li> </ul>                                                                                                    | ชอ 0.00 มาาา<br>■ ในปีข้อมูด<br>■ ในปีข้อมูด<br>สามาร์ป้อยาห<br>อนี้ <b>●</b>                                                                                                    | •                |
| * แประมาณรามผลองโรงการ<br>งมประมาณโคงงการ (ปป. เป็น)<br>รายอะเอียดการจัดชื่อครูภัณฑ์<br>* มาษรฐานการจัด<br>                                                                                                    | ສະສ 0.00 ມາາາ<br>■ ໂລກິກັດທຸດ<br>■ ໂລກິກັດທຸດ<br>ສະນະນີ້ມາກາ<br>ທະນະນີ້ມາກາ<br>ທະນະນີ້ມາກາ<br>ກະນາກະຄັ້ວກຸມສາມກິ່ງລາມຄະ້າງແກ່ງັດສຳເນີນກາງ                                                                                                    | •                |
| <ul> <li>งแข่งระมายมาณีโครงการ (งม่ม เสมอ)</li> <li>งมะประมาณโครงการ (งม่ม เสมอ)</li> <li>รายสะเฉียดการวัดชื่อตรูลัณฑ์</li> <li>มาธรรมแกรรรัฐ</li> <li>สกรรัฐมีสะร์กอออง</li> <li>สกรรัฐมีสะร์กอนจะ</li> <li>สกรรัฐมีสะร์กอนจะ</li> </ul>                                                                                                    | ຂອ ປີເວີດ ມີການ<br>■ ໃນມີອີລາມູນ<br>■ ໃນມີອີລາມູນ<br>■ ໃນມີອີລາມູນ<br>ສາ ເປັນການ<br>ແລະ ເປັນການ<br>ແລະ ເປັນ<br>ແລະ ເປັນ<br>ແລະ ແລະ ເປັນ<br>ແລະ ແລະ ເປັນ<br>ແລະ ແລະ ເປັນ<br>ແລະ ເປັນ<br>ແລະ ແລະ ເປັນ<br>ແລະ ແລະ ເປັນ<br>ແລະ ແລະ ແລະ ແລະ ແລະ ແລະ ແລະ ແລະ ແລະ ແລະ                                                                                                    | •                |
| <ul> <li>งแประมางสรามตออสโครงการ</li> <li>งมประมาณโครงการ รูปป่าเสนอ่</li> <li>รายธระเอียดการรัดชื่อครูภัณฑ์</li> <li>มามารูรแกรรรัฐ</li> <li>สการใช้เสียกับครูด</li> <li>สการใช้เสียกับครูด</li> <li>สการใช้เสียกับครูด</li> <li>สการใช้เสียกับครูด</li> <li>สการใช้เสียกับครูด</li> <li>สการใช้เสียกับครูด</li> <li>รายังส่วนช่วยผู้สถารที่เสียกับครูด</li> <li>รายังสงานร่วมสำเน็บการ/การเอกชุท</li> <li>รายอองานร่วมสำเน็บการ/การเอกชุท</li> </ul>                                                                                                    | ສະສ 0.00 ມາກາ<br>ສາມສິສແຫ<br>ສາມສິສແຫ<br>ສາມສິສແຫ<br>ສາມສິສແຫນດທີ່ສາມສາມແຫລະຫຼາຍກາງ<br>ການແກ້ລະກຸມແຫລະຫຼາຍແຫລະຫຼາຍກາງ<br>ການແກ້ລະກຸມແຫລະຫຼາຍແຫລະຫຼາຍກາງ<br>ສາມສິສແຫຼຍ<br>HNOLOGY READINESS LEVEL TR.) <b>()</b>                                                                                                    | •                |
| <ul> <li>งแประมาณารามผลองโรงการ</li> <li>งมประมาณโครงการ (ปป. เสนย)</li> <li>รายอะเอียดการจัดชื่อครูภัณฑ์</li> <li>มากรรรณร์อชื่อครูภัณฑ์</li> <li>มากรรรณรรรณร์อชื่อครูภัณฑ์</li> <li>ดารรรณร์อชิยางหุด</li> <li>ดารรรณร์อชิยางหุด</li> <li>ดารรรณร์อชิยางหุด</li> <li>ดารรรณร์อชิยางหุด</li> <li>ดารรรณรรรณส์รเดิมการ/การเอสม<br/>เป็นระนะรวมสำเนินการ/การเอสม<br/>เหน่วยงานร่วมสำเนินการ/การเอ</li> <li>รณีนตรามหรือมหระเททโทโลยี (TEC<br/>TRL ณ ประมาชาม</li> </ul>                                                                                                    | ສະ 0.00 ມາກ<br>■ ໂລກິລະສຸລ<br>ສະ ເພື່ອເຊັ່ງ<br>ສະ ແມ່ນລະອຸດ<br>ສະ ແມ່ນລະອຸດ<br>ສະ ແມ່ນ<br>ສະ ແມ່ນ<br>ສະ ແມນ<br>ສະ ແມ່ນ<br>ສະ ແມນ<br>ສະ ແມ່ນ<br>ສະ ແມນ<br>ສະ ແມນ<br>ສະ ແມນ<br>ສະ ແມນ<br>ສະ ແມນ<br>ສະ ແມນ<br>ສະ ແມນ<br>ສະ ແມນ<br>ສະ ແມນ<br>ສະ ແມນ<br>ສະ ແມນ<br>ສະ ແມນ<br>ສະ ແມນ<br>ສະ ແມນ<br>ສະ ແມນ<br>ສະ ແມນ<br>ສະ ແມນ<br>ສະ ແມນ<br>ສະ ແມນ<br>ສະ ແມນ<br>ສະ ແມນ<br>ສະ ແມນ<br>ສະ | •                |
| * แประมาณรามผลองโครงการ<br>ระบะไรมากนโครงการ ระบะไม่เสียญ<br>รายอะเอียดการจัดชื่อครูภัณฑ์<br>* มามอรูรแบกรรัฐ<br>                                                                                                    | ສະ ເປັດວັນກາງ<br>■ ໃນມີຄ້ອງສ<br>ສາວເຊີ້ມກາງ<br>ສ5 ເພີ້ອ<br>ທາງແມ່ນກາງ<br>ສ5 ເພີ້ອ<br>ແມ່ນເຊີ້ອຍູມແມ່ງໃຈງາມແຈ້ງໃນກາງ<br>ສ5 ໃນມີຄ້ອງສ<br>HNOLOGY READINESS LEVELT TRL )<br>ແຫຼງແມ່ນຄືກ.<br>                                                                                                    | •                |
| <ul> <li>งแข่งระมางสรามผลลอโลรงการ</li> <li>งมข่งระมาณโครงการ (งไม่ เสียง)</li> <li>รายสระเดียดการรัดชื่อตรูส์ดรท์</li> <li>มามรรูบแกรรรัด</li> <li>ดารรัดชื่อตรูส์ดรท์</li> <li>ดารรัดชื่อตรูส์ดรท์</li> <li>ดารรัดชื่อตรูส์ดรทัศษา</li> <li>ดารรัดชื่อตรูส์ดรทัศษา</li> <li>ดารรัดชื่อตรูส์ดรทัศษา</li> <li>ดารรัดชื่อตรูส์ดรทัศษา</li> <li>ดารรัดชื่อตรูส์ดรทัศษา</li> <li>ดารรัดชื่อตรูส์ดรทัศษา</li> <li>ดารรัดชื่อตรูส์ดรทัศษา</li> <li>ดารรัดชื่อตรุส์ดรทัศษา</li> <li>ดารรัดชื่อตราส</li> <li>ดารรัดชื่อตราส</li> <li>ดารรัดชื่อตราส</li> <li>ดารรัดชื่อตราส</li> <li>ดารรัดชื่อตราส</li> <li>ดารรัดชื่อตราส</li> <li>รายสะส</li> <li>สามาระส</li> <li>สามาระส</li> <li>การส</li> <li>การส</li> <li>การส</li> <li>การส</li> <li>การส</li> <li>การส</li> <li>การส</li> <li>การส</li> <li>การส</li> </ul> | <ul> <li>แห่งอื่อมาง</li> <li>แห่งอื่อมาง</li> <li>แห่งอิง</li> <li>แห่งอิง</li> <li>แห่งอมาง</li> <li>แห่งอมาง</li> <li>แห่งอมาง</li> <li>แห่งอมาง</li> <li>แห่งอมาง</li> <li>แห่งอมาง</li> <li>แห่งอมาง</li> <li>แห่งอมางอมาง</li> <li>แห่งอมางอมาง</li> <li>แห่งอมางอมาง</li> <li>แห่งอมางอมาง</li> <li>แห่งอมางอมาง</li> <li>แห่งอมาง</li> <li>แห่งอมางอมาง</li> <li>แห่งอมางอมาง</li> <li>แห่งอมางอมาง</li> <li>แห่งอมางอมาง</li> <li>แห่งอมาง</li> <li>แห่งอมางอมาง</li> <li>แห่งอมางอมาง</li> <li>แห่งอ</li></ul>                                                                                                    | •                |
| <ul> <li>งแประมาณาจารมดตองโครงการ</li> <li>งมประมาณ โครงการ จุปปะเสนอุ่</li> <li>รายตะเมือดการจัดชื่อครูดัณฑ์</li> <li>มาแรรรมการจัด</li> <li>ตารเข้าส่งการจัดชื่อครูดัณฑ์</li> <li>ตารเข้าส่งการจัดชื่อครูดัณฑ์</li> <li>ตารเข้าส่งการจัดชื่อครูดัณฑ์</li> <li>ตารเข้าส่งการจัดชื่อครูดัณฑ์</li> <li>ตารเข้าส่งการจัดชื่อครูดัณฑ์</li> <li>ตารเข้าส่งการการจัดชื่อครูดัณฑ์</li> <li>ตารเข้าส่งการการจัดชื่อครูดัณฑ์</li> <li>การเข้าส่งการการจัดชื่อครูดัณฑ์</li> <li>การเข้าส่งการการการการการการการการการการการการการก</li></ul>                                                                                                    |                                                                                                    | •                |
| <ul> <li>งแประมาณ โดงสาระ องไรงงการ</li> <li>งมประมาณ โดงสการ (งปม เป็นยู่)</li> <li>รายอะเมืยดการจัดข้อครูภัณฑ์</li> <li>มาตรฐานการจัด</li> <li>อการใช้เป็อกระจัดข้อครูภัณฑ์</li> <li>อการใช้เป็อกับอายประมาณ</li> <li>อการใช้เป็อกับอายประมาณ</li> <li>อการใช้เป็อกับอายประมาณ</li> <li>อการใช้เป็อกับอายประมาณ</li> <li>มายระบบรรมสำเน็นการ/การเอาประมาณ</li> <li>หน่วยงานร่วมสำเน็นการ/การเอาประมาณ</li> <li>หน่วยงานร่วมสำเน็นการ/การเอาประมาณ</li> <li>หน่วยงานร่วมสำเน็นการ/การเอาประมาณ</li> <li>หน่วยงานร่วมสำเน็นการ/การเอาประมาณ</li> <li>หน่วยงานร่วมสำเน็นการ/การเอาประมาณ</li> <li>ระดับอารานทร์อมการรักษร์จะต้าง</li> <li>รายอามอีกอารามสารออกเสียด</li> <li>ระดับอารามทร์อมการสอบม (SOCIETA</li> <li>ระดับอารามทร์อมการสอบม (SOCIETA</li> </ul>                                                 |                                                                                                    | •                |
| * แต่รายางสรามผลองโครงการ<br>ระบะไรมากนโครงการ ระบะไม่ เสียญั<br>รายอะเอ็ยดการจัดชื่อครูภัณฑ์<br>* มาษาฐานการจัด<br>                                                                                                    | Ex 0.00 ມາກ  E Sublays  A Sublays  A Subl                                                                                                    |                  |
| * งเปราะมางรามผลองโรงงาาง<br>งมประมาณโคงการ จับปัง (เป็น)<br>รายอะเวอียดการจัดชื่อครูภัณฑ์<br>* มามอรูปแการวิจัย<br>= ถ้ามรูรบบการวิจัย<br>= ถ้าการจับไข่อการกัดเหตุ<br>= ถ้าการจับไข่อการกัดเหตุ<br>= ถ้าการจับไข่อการกัดเหตุ<br>= ถ้าการจับไข่อายุปังจัดเหตุ<br>เหม่วยงานร่วมสำเน็นการกัดเหตุ<br>- เป็นการกัดเหตุ<br>- ถ้ากร่างจับเตร็จในการกัดเหตุ<br>- ถ้ากร่างจับเตร็จในการกัดเหตุ<br>- ถ้ากร่างจับเตร็จในการกัด<br>- เป็นจะบรรณะโอเล<br>- ระเมื่องานร้อมการแต่ไขโลยี (TEC<br>                                                                                                    |                                                                                                    |                  |
| * งปราชาวเครามและองโลรงการ<br>งปราชาวการโอการร้องชื่อสรุกัณฑ์<br>รายและเอียดการร้องชื่อสรุกัณฑ์<br>* มาแรง แกรรรัชข<br>                                                                                                    |                                                                                                    |                  |

รูปที่ 17 แผนงาน

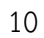

• แผนการดำเนินงาน

แสดงแผนการดำเนินงานรายกิจกรรมและระยะเวลาที่ใช้ ในแต่ละปีงบประมาณ โดยคลิก 🛨 เพื่อเพิ่ม แผนการดำเนินงานวิจัย คลิกที่ 🗹 เพื่อแก้ไขข้อมูลแผนการดำเนินงาน และคลิกที่ 🛅 เพื่อลบข้อมูลแผน การดำเนินงาน

| นการดำเ | เนินงาน         | 3 รายการ     |   |   |   |   |      |                      |         |         |   |    |    |    |                        |                  |   |
|---------|-----------------|--------------|---|---|---|---|------|----------------------|---------|---------|---|----|----|----|------------------------|------------------|---|
|         |                 |              |   |   |   |   | เคือ | นที่คาค <sup>.</sup> | ว่าจะตำ | เนินการ |   |    |    |    |                        |                  |   |
| จัดการ  | <b></b> 11<br>ព | กิจกรรม      | 1 | 2 | 3 | 4 | 5    | 6                    | 7       | 8       | 9 | 10 | 11 | 12 | ผลผลิดที่จะส่งมอบ      | ร้อยละของกิจกรรม |   |
|         | 1               | กิจกรรมที่ 1 | ~ | ~ | ~ |   |      |                      |         |         |   |    |    |    | ผลผลิตของกิจกรรม ที่ 1 | 20               | đ |
|         | 2               | กิจกรรมที่ 2 | ~ | ~ | ~ | ~ | ~    |                      |         |         |   |    |    |    | ผลผลิดกิจกรรมที่ 2     | 10               | Ō |
|         | 3               | กิจกรรมที่ 3 | ~ | ~ | ~ | ~ | ~    | ~                    |         |         |   |    |    |    | ผลผลิตกิจกรรมที่ 3     | 30               | Ĩ |

รูปที่ 18 แผนการดำเนินงาน

พื้นที่ทำวิจัย/ดำเนินโครงการ

 การเพิ่มพื้นที่ทำวิจัย/ดำเนินโครงการ โดยคลิก + จะประกอบไปด้วยหัวข้อ ประเภท ดำเนินการทั้ง ประเทศ/ระบุพื้นที่ ภาค ชื่อจังหวัด ชื่อสถานที่

- 2) คลิกที่ 🗹 เพื่อแก้ไขข้อมูลพื้นที่ทำวิจัย/ดำเนินโครงการ
- 3) คลิกที่ 🛅 เพื่อลบข้อมูลพื้้นที่ทำวิจัย/ดำเนินโครงการ

| ถานที่ทำวิจัย <mark>2ร</mark> | ายการ    |                           |              | e  |
|-------------------------------|----------|---------------------------|--------------|----|
| แก้ไข                         | ประเภท   | <b>ชื่อประเทศ/จังหวัด</b> | ชื่อสถานที่  | ลบ |
|                               | ในประเทศ | จังหวัด กรุงเทพมหานคร     | หน่วยงานxxxx | â  |
|                               | 2        | วังหวัด ถ่าแพงเพชร        | พม่วยงานxxxx | m  |

รูปที่ 19 พื้นที่ทำวิจัย/ดำเนินโครงการ

พื้นที่ได้รับประโยชน์

 การเพิ่มพื้นที่ได้รับประโยชน์ โดยคลิก <sup>+</sup> จะประกอบไปด้วย หัวข้อ ประเภท ดำเนินการทั้งประเทศ/ ระบุพื้นที่ ภาค ชื่อจังหวัด ชื่อสถานที่

- ้ 2) คลิกที่ 🗹 เพื่อแก้ไขข้อมูลพื้นที่ได้รับประโยชน์
- 3) คลิกที่ 🛅 เพื่อลบข้อมูลพื้้นที่ได้รับประโยชน์

| <b>ได้รับประโยชน</b> ์ |          |                    |                 |    |
|------------------------|----------|--------------------|-----------------|----|
| ้นที่ได้รับประโยชน์    | 1 รายการ |                    |                 | e  |
| แก้ไข                  | ประเภท   | ชื่อประเทศ/จังหวัด | ชื่อสถานที่     | ຄນ |
|                        | ในประเทศ | จังหวัด ขอนแก่น    | มหาวิทยาลัยxxxx | Ē  |

## รูปที่ 20 พื้นที่ได้รับประโยชน์

งบประมาณรวมตลอดโครงการ

 เพิ่มงบประมาณตลอดโครงการ โดยคลิกที่ <sup>1</sup> จะประกอบด้วย หัวข้อ ประเภทงบประมาณ รายละเอียด

- 2) คลิกที่ 🗹 เพื่อแก้ไขข้อมูลงบประมาณตลอดโครงการ
- 3) คลิกที่ 🟛 เพื่อลบข้อมูลงบประมาณตลอดโครงการ

| แก้ไข | ประเภทงบประมาณ          | รายละเอียด                              | បថ់ 1            | รวม              | ຄນ   |
|-------|-------------------------|-----------------------------------------|------------------|------------------|------|
| ľ     | งบดำเนินงาน - ค่าตอบแทน | testxxxxxxxxxxxxxxxxxxxxxxxxxxxxxxxxxxx | 1,000,000,000.00 | 1,000,000,000.00 | Ô    |
|       |                         | 531                                     | 1 000 000 000 00 | 1 000 000 000 00 | 1121 |

รูปที่ 21 งบประมาณรวมตลอดโครงการ

รายละเอียดการจัดซื้อครุภัณฑ์

ในกรณีที่ตารางบประมาณ มีการเพิ่มงบครุภัณฑ์ไว้ ตารางรายละเอียดการจัดซื้อครุภัณฑ์จะมีรายการ ขึ้นมาให้กรอกข้อมูล

| ລະເວີຍເ | มัยดการจัดชื่อดรุภัณฑ์ <mark>1รขกร</mark>                 |  |  |  |  |
|---------|-----------------------------------------------------------|--|--|--|--|
| แก้ไข   | ข้อมูลดรูศัณรท์                                           |  |  |  |  |
| ľ       | ชื่อครุภัณฑ์: อุปกรณ์ออออออออออออออออออออออออออออออออออออ |  |  |  |  |

รูปที่ 22 รายละเอียดการจัดซื้อครุภัณฑ์

• มาตรฐานการวิจัย

ระบุมาตรฐานการวิจัยที่เกี่ยวข้อง หากมีเอกสารในการใช้มาตรฐานการวิจัย สามารถแนบได้ที่เมนูเอกสาร

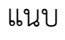

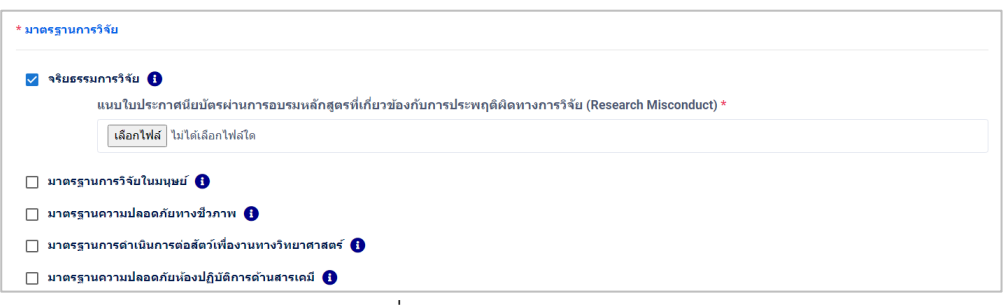

รูปที่ 23 มาตรฐานการวิจัย

• ระดับความพร้อมทางเทคโนโลยี (Technology Readiness Level: TRL)

ระดับความพร้อมทางเทคโนโลยี (Technology Readiness Level: TRL) ประกอบด้วย หัวข้อ ระดับ TRL ณ ปัจจุบัน รายละเอียด ระดับ TRL เมื่องานวิจัยเสร็จสิ้น และรายละเอียด

| ระดับความพร้อมทางเทคโนโลยี (Technology Re | adiness Level: TRL) 🚯                     |   |
|-------------------------------------------|-------------------------------------------|---|
| TRL ณ ปัจจุบัน ระดับ                      | 1. Basic principles observed and reported | ~ |
| รายละเอียด                                | าดสอบ •                                   |   |
| TRL เมื่องานวิจัยเสร็จสั้นระดับ           | 1. Basic principles observed and reported | ~ |
| รายละเอียด                                | ทดสอบ                                     |   |

รูปที่ 24 ระดับความพร้อมทางเทคโนโลยี (Technology Readiness Level: TRL)

• ระดับความพร้อมทางสังคม (Societal Readiness Level: SRL)

ระดับความพร้อมทางสังคม (Societal Readiness Level: SRL) ประกอบด้วย หัวข้อ ระดับ SRL ณ ปัจจุบัน รายละเอียด

ระดับ SRL เมื่องานวิจัยเสร็จสิ้น และรายละเอียด

| ระดับความพร้อมทางสังคม (Societal Readiness | Level: SRL) 🚯                                                                                                    |   |
|--------------------------------------------|----------------------------------------------------------------------------------------------------|---|
| SRL ณ ปัจจุบัน ระดับ                       | 2. formulation of problem, proposed solution(s) and potential impact, expected societal readiness; identifying relevant stakeholders | ~ |
| รายละเอียด                                 | หดสอบ                                                                                                    |   |
| SRL เมื่องานวิจัยเสร็จสิ้นระดับ            | 2. formulation of problem, proposed solution(s) and potential impact, expected societal readiness; identifying relevant stakeholders | ~ |
| รายละเอียด                                 | ทดสอบ                                                                                                    |   |

รูปที่ 25 ระดับความพร้อมทางสังคม (Societal Readiness Level: SRL)

## 3.4 ผลผลิต/ผลลัพธ์/ผลกระทบ

ระบุผลผลิตที่เกิดขึ้นจากการวิจัย โดยเป็นผลที่เกิดขึ้นทันทีเมื่อจบโครงการ และเป็นผลโดยตรง จากการดำเนินโครงการ

| ผลิด ผลลัพธ์ ผ | เลกระทบของโครงการ                                        |                     |                  |    |
|----------------|----------------------------------------------------------|---------------------|------------------|----|
| ผลผลิตที่คาย   | มว่าจะได้รับ <mark>1รายการ</mark>                        |                     |                  | •  |
| แก้ไข          | ผลหลัด                                                   | จำนวนนำส่ง/หน่วยนับ | รายละเอียดผลผลิต | ຄນ |
| ľ              | 3. หนังสือ - 3.1 บางบทของหนังสือ (Book Chapter ระดับชาติ | 1 เล่ม              | ทดสอบ            | Ō  |

รูปที่ 26 ผลผลิตที่คาดว่าจะได้รับ

ผลลัพธ์ คือ การนำผลผลิต (output) ที่ได้ของโครงการไปใช้ประโยชน์โดยผู้ใช้ (user) ที่ชัดเจน ส่งผล ทำให้ระดับความรู้ ทัศนคติ พฤติกรรม การปฏิบัติหรือทักษะ ของผู้ใช้มีการเปลี่ยนแปลงไปจากเดิมเมื่อเทียบกับ ก่อนการนำผลิตภัณฑ์ การบริการ และ เทคโนโลยี โดยภาคเอกชนหรือประชาสังคม ตลอดจนการพัฒนาต่อยอด ผลผลิตของโครงการเดิมที่ยังไม่เสร็จสมบูรณ์ ให้มีระดับความพร้อมในการใช้ประโยชน์สูงขึ้นอย่างมีนัยยะสำคัญ

| จัพธ์ 🚺 | รายการ                                    |                |                   |                                    | (  |
|---------|-------------------------------------------|----------------|-------------------|------------------------------------|----|
| แก้ไข   | ผลที่คาดว่าจะได้รับ                       | จำนวน/หน่วยนับ | รายละเอียดผลลัพธ์ | ผู้ใช้ประโยชน์/ผู้ได้รับผลประโยชน์ | ลบ |
|         | การถ่ายทอดเทคโนโลยี (Technology Transfer) | 1 ครั้ง        | ทดสอบ             | ทดสอบ                              | m  |

รูปที่ 27 ผลลัพธ์

ผลกระทบ คือ การเปลี่ยนแปลงที่เกิดขึ้นจากผลลัพธ์ (outcome) ในวงกว้างทั้งด้านวิชาการ นโยบาย เศรษฐกิจ สังคมและสิ่งแวดล้อม หรือ ผลสำเร็จระยะยาวที่เกิดขึ้นต่อเนื่องจากการเปลี่ยนแปลงของผลลัพธ์ โดย ผ่านกระบวนการสร้างการมีส่วนร่วม (Engagement activities) และ มีเส้นทางของผลกระทบ (impac pathway) ในการขับเคลื่อนไปสู่การสร้างผลกระทบ ทั้งนี้ ผลกระทบที่เกิดขึ้นจะพิจารณารวมผลกระทบ ในเชิงบวก และเชิงลบ ทางตรงและทางอ้อม ทั้งที่ตั้งใจและ ไม่ตั้งใจให้เกิดขึ้น

| าระทบ 1รม | rnı                      |                       |                   | •  |
|-----------|--------------------------|-----------------------|-------------------|----|
| แก้ไข     | ผลกระทบที่ดาดว่าจะได้รับ | ด้วเลือกย่อยด้านสังคม | รายละเอียดผลกระทบ | ลบ |
|           | ด้านสังคม                | ด้านสาธารณะ           | ทดสอบ             | â  |

รูปที่ 28 ผลกระทบ

## 3.5 เอกสารแนบ

แนบไฟล์เอกสาร โดยคลิกที่ 🛨 เพื่อเลือกไฟล์ และเลือกประเภทเอกสาร แล้วคลิกเพิ่มไฟล์ โดยเอกสาร ที่จำเป็นต้องแนบจะขึ้นอยู่กับเงื่อนไขการเปิดรับข้อเสนอโครงการ

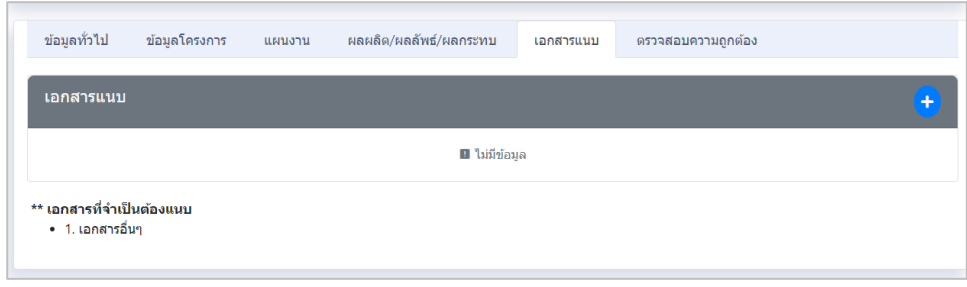

รูปที่ 29 เอกสารแนบ

## 3.6 ตรวจสอบความถูกต้อง

ระบบจะแสดงข้อมูลทั้งหมดเพื่อตรวจสอบความครบถ้วน เมื่อข้อมูลครบถ้วนสามารถคลิกที่ 🚺 เริ่มข้อเสนอให้ผู้ประสานตรวจสอบ

| 20 A                    |                                                                                                    |                                                                                                    | ala                                                                     |                                                                                                    |                                                                                                    |
|-------------------------|----------------------------------------------------------------------------------------------------|----------------------------------------------------------------------------------------------------|-------------------------------------------------------------------------|----------------------------------------------------------------------------------------------------|----------------------------------------------------------------------------------------------------|
|                         | **************************************                                                                                                    | U III                                                                                                    | ข้อมูลโดรงกา                                                            |                                                                                                    |                                                                                                    |
| -                       | มารีรับ : พระสอบ 9/4/67                                                                                                    |                                                                                                    |                                                                         |                                                                                                    |                                                                                                    |
| 10                      | <ol> <li>แมนพ่อรับ วาม. ประเภทโครงการวิจัย</li> <li>มาเคาแน 2567 เวลา 00:50 น 30 แมษาแน 2567 เวลา</li> </ol>                                                                                                    | 2359 u.                                                                                                    | 4374004164                                                              | Yoya                                                                                                    | ellerinore                                                                                                    |
| -                       | เกโน                                                                                                    |                                                                                                    | ~                                                                       | มทศรุปประเศษอิตระการ                                                                                                    | dd                                                                                                    |
| and the second second   |                                                                                                    | a                                                                                                    | ~                                                                       | หลักการและเหตุผล/ปัญหา/โจทม่การวิธีม                                                                                                    |                                                                                                    |
| อาจมาโครงการ            | ທາສາມທາສຸມີຄ.18/4/6           ເມີດໃຈເລັດເຊັ່ງເຊິ່ງເຊິ່ງເຊິ່ງເຊິ່ງເຊິ່ງເຊິ່ງເຊິ່ງເຊິ                                                                                                    | <i>и</i>                                                                                                    | ~                                                                       | วัดกุประสงค์                                                                                                    | 99                                                                                                    |
|                         |                                                                                                    |                                                                                                    | ~                                                                       | กรอบการวิจัย/พัฒนา                                                                                                    | Ni                                                                                                    |
| นใช่รักษุณ              | ปองุคโครงกรร แบบงาน และเสดงไหล่งหลังประ                                                                                                    | สกระหม เอกสารแม สรวรสอบความถูกต้อง                                                                                                    | ~                                                                       | แนวคิด ทอมดู้ และสมมดัฐานงานวิจัย / แนวคิด บรัดกรรม<br>และความเป็นไปได้ของโครงการ                                                                                                    | 1                                                                                                    |
| สหมโตรงการ              |                                                                                                    | TUSARLESN TO SUTTE                                                                                                    | viani 🗸                                                                 | ระเบียบวิธีวิจัยและวิธีการด่าเบินการวิจัย                                                                                                    | ik .                                                                                                    |
| ส์ตรงการ                | 4794545                                                                                                    |                                                                                                    |                                                                         |                                                                                                    |                                                                                                    |
| โดรงการ (ไหม            | u) พลสอบท่ายู่มือ 18/4/67                                                                                                    |                                                                                                    | 110010001                                                               |                                                                                                    |                                                                                                    |
| เกมโครงการ              | โดรงการเสี่ยว                                                                                                    |                                                                                                    | CH LV TA                                                                |                                                                                                    |                                                                                                    |
| ไอมูลทั่วไป             |                                                                                                    |                                                                                                    | adunguren.                                                              | shqa                                                                                                    | ดาวะชางเป็น                                                                                                    |
|                         |                                                                                                    |                                                                                                    | ~                                                                       | แหนงามตำหนินงาน                                                                                                    | זראטרד 1                                                                                                    |
| *singure                | ringa                                                                                                    | wymiathu                                                                                                    | ~                                                                       | พื้นที่ทำวิจัย/ต่าเป็นโครงการ                                                                                                    | 1 514015                                                                                                    |
| ~                       | ชื่อโครงการตาษาไทย                                                                                                    | ทดสธบท่ายุมือ 18/4/67                                                                                                    | ~                                                                       | พื่นที่ได้รับประโยชน์                                                                                                    | 1 รายการ                                                                                                    |
| ~                       | นื่อโครงการตาษายังกลุษ                                                                                                    | Test 18/4/67                                                                                                    | ~                                                                       | จบประมาณเสนอขอ                                                                                                    | 1,000,000.00 עייע                                                                                                    |
|                         |                                                                                                    |                                                                                                    |                                                                         |                                                                                                    |                                                                                                    |
| ~                       | ประเทศโลรงการ                                                                                                    | โดรงการเสียว                                                                                                    |                                                                         |                                                                                                    |                                                                                                    |
| *                       | ประเภทโดรงการ<br>งบประเทศแสนอบอ                                                                                                    | โครงการเพียว<br>1,000,000.00 มาห                                                                                                    | ผลผลัด/ผลลั                                                             | พร์/ผลกระทบ                                                                                                    |                                                                                                    |
| > > >                   | ประเททโดรงการ<br>งมประเทศแสนอขอ<br>สักษณะโครงการวิจัย                                                                                                    | Sesentudeo<br>1,000,000,00 una<br>Sesentud                                                                                                    | ผลผลัด/ผลลั                                                             | ฟซ์/ผลกระทบ                                                                                                    |                                                                                                    |
| > > > >                 | ประเทรโสรงการ<br>งมประเทศแสนชาย<br>ดักษณะโครงการวิจัย<br>รระยะเวลาโครงการ                                                                                                    | Tesonnafos<br>1.000.000.00 une<br>Tesonnhai<br>1 B o afau                                                                                                    | ະນຸຄະເລີດ/ແລດັ<br>ລາາແຄະທີ່ເ                                            | พร์/ผลกระหาม<br>ช่อนุล                                                                                                    | assassile                                                                                                    |
| * * * * *               | ประเพรโดงดาง<br>รมประกาณเสมขอ<br>ที่กับสถาใดระการใช<br>รระธาลาโดรมกร<br>โกรงการขึ้น-สนอของโหรุงจากหมวยกายข้อ                                                                                                    | Sesentido<br>1.000000 bini<br>Sesentida<br>1.80 silae<br>Sodearea                                                                                                    | มลมมิด/ผลสั<br>อานคุณโม                                                 | ทธ์/ผลกระทบ<br>จำนุด<br>ตำนุดารนำไปใช้ประโยชมังศัก                                                                                                    | ervende<br>disebanes                                                                                                    |
| * * * * * *             | ประเทศโดงดาง<br>เหม่งระกงเสมขอ<br>ที่กันคณาโดงการรับ<br>รระยางหวัดเสมของโหรุงจากหมวยกายขึ้น<br>กังสากรู้มาหมาวิทย<br>ส่างกำรัฐภาษาวิทย                                                                                                    | Sesentidos<br>1.000000 term<br>Sesentitud<br>18 o Maio<br>18 o Maio<br>Stationas<br>Antig                                                                                                    | มอมอัด/ผลสั<br>อานดูกลับ<br>ั                                           | ทธ์/หลุกรรวทม<br>ชัญล<br>สำนการนำไว้เป็นรับรวมหลัก<br>สำอธิมาย                                                                                                    | anatan<br>anatan<br>yanata                                                                                                    |
| * * * * * * *           | ม่วามเกิดระหา<br>ร่อประเทศโอ<br>ซึ่งมะบริเธองาร์ได้<br>ขะขะเอาส์โอเสราะรั<br>โกร่างโอเสราะวัยน<br>สำนักโอเสราะวัยน                                                                                                    | Sesentidos<br>1.000000 tare<br>Sesantibal<br>18 Didas<br>Staduanas<br>antig<br>Importent                                                                                                    | มละเล็ด/หลลั<br>รางยุงรัง<br>``<br>``                                   | กร์/แลกระกาม<br>ที่กุล<br>ทำแการทำไว้ได้ประโองไฟล์ก<br>ทำเสริมาน<br>นำใส่ไปประโองไหวกระการ                                                                                                    | anetale<br>distances<br>yabytny<br>jabolad                                                                                                    |
| * * * * * * *           | Attendenen<br>Jackterven kennet<br>Menaaf kennet<br>Kennet Kennet<br>Kennet Kennet<br>Antendenen Twa<br>Antendenen Twa<br>Kennet Kennet<br>Kennet Kennet<br>Kennet<br>Kennet Kennet<br>Kennet Kennet Kennet<br>Kennet Kennet                                                                                                    | Searmiles<br>Lococoo sere<br>Searential<br>1 B vales<br>Sedence<br>entry<br>entry<br>e | statilio/titeli<br>strugeds<br>v<br>v                                   | หรุ่มแครงราช<br>คนุม<br>สำนารราชไปปัชชาวิชายังค์ค<br>ค่างปราย<br>ผู้ให้ในปีชาวิชายังหรือคากร<br>และเลือ                                                                                                    | arusulu<br>dhufanns<br>yabbhy<br>Jobdold<br>1 hann                                                                                                    |
| * * * * * * *           | Utraunforsener<br>Jugitranskener<br>Ansandenervetfo<br>Insensetingervetfo<br>Insensetungervetfo<br>Insensetungervetfo<br>Insensetungervetfongervetfongervetfongervetfonger<br>Insensetungervetfongervetfonge                                                                                                    | SesentiAlor<br>1,000:000 tyrin<br>5 Sesentiful<br>1 Bi Jake<br>1 Bi Jake<br>1 Bigantos<br>1 Bigantos<br>0 Ciliucation<br>1011 Education                                                                                                    | entration/staff                                                         | nd/saansensu<br>maya<br>Amarensi talakkele saladan<br>Anatama<br>qilakkadan lasakensense<br>manden<br>manden                                                                                                    | anundu<br>dhufatong<br>yatginty<br>Jebeled<br>1 mant<br>1 mant                                                                                                    |
| * * * * * * * * *       | Utraunforkennen<br>stadstonkennen<br>februarfekennen<br>festionaliskennen<br>festionaliskenen<br>festiofikannen<br>stadsformelisken<br>SCID berein field<br>SCID berein field                                                                                                    | Terrentifica<br>1,000000 bini<br>Executival<br>1,00 data<br>disfle<br>disfle<br>dispontint<br>011 (bucketion<br>011 (bucketion                                                                                                    | seatusko/tahki<br>estuajodas<br>v<br>v<br>v                             | หรุ่งและระหม<br>พระ<br>สามหารว่าไปไปประโยบังที่เหม<br>สามชิกม<br>ผู้เสียงในประสารกระหาร<br>แหล่งค์<br>แหล่งค์<br>แหลงม                                                                                                    | anunda.<br>dhatanan<br>yaqahay<br>yaqahay<br>abaladid<br>1 mann<br>1 mann                                                                                                    |
| * * * * * * * * *       | Utraunforkennn<br>sladhtonkennatik<br>finansfikesonnfla<br>treansanlakennn<br>finansrefikesonnfla<br>hrahnfagenentflare<br>hrahnfagenentflare<br>SCED Bread field<br>SCED Bread field<br>SCED Bread field<br>knannetflassifik SEED                                                                                                    | Tearmindion 1,000000 trim Essawritheal 10 oldae 10 oldae 5adountue while importmit 01 fabruation 011 fabruation 011 fabruation 011 fabruation fabruation fabruation fabruation fabruation                                                                                                    | exateliar/safe                                                          | หรังและระหม<br>พละ<br>ทัพษารถ่าไปไปประวัติสุด<br>คิดให้ประโยชิงารโตรงการ<br>และประ<br>และประ                                                                                                    | ananak<br>Alufarung<br>Yabatuk<br>I taunt<br>I taunt<br>I taunt                                                                                                    |
| * * * * * * * * * *     | Utraunforsenn<br>sjaatsenemaans<br>disaastenavette<br>teenaastenavette<br>teenaastenavette<br>teenaastenavette<br>sissestenaastena<br>sissestenaastenaastenaastenaastenaastenaastenaastenaastenaastenaastenaastenaastenaastenaastenaastenaastenaaste<br>SICCD benaastenaastenaastenaastenaastenaastenaastenaastenaastenaastenaastenaastenaastenaastenaastenaastenaaste<br>SICCD benaastenaastenaa<br>exercisionaastenaastenaastenaastenaastenaastenaastenaastenaastenaastenaastenaastenaastenaastenaastenaastenaastena                                                                                                    | Tearmines Toolses Tearmines Tearmine                                                                                                    | satelia/tañ<br>v<br>v<br>v<br>v<br>v<br>v<br>v<br>v<br>v<br>v<br>v<br>v | หรุ่วนอกระทบ<br>พระ<br>สามการทำไว้ได้มีชาโนรอ่างดีก<br>สามชิมาน<br>ผู้ใต้ไปมัยที่ไขมังหาโครงกา<br>และสอง<br>เมลาสาม                                                                                                    | anutovna<br>anutovna<br>ystytny<br>Jesedel<br>1 manr<br>1 manr<br>1 manr                                                                                                    |
| * * * * * * * * * * *   | Attendenern<br>Hadtersteinen<br>Haustristerinten<br>Freinzelfenstrifte<br>Heiningenerstrei<br>Heiningenerstrei<br>Heiningenerstrei<br>ESCID Insel fiel<br>BSCID Deteller fiel<br>BSCID Deteller fiel<br>BSCID Deteller fiel<br>Hersenstellaum (BSCD)<br>Hersenstellaum                                                                                                    | Sesentifies<br>1,500,000 tyrin<br>Sesentifies<br>1,80 idea<br>1,80 idea<br>1                                                                                                    | Sasisaying<br>sasada                                                    | หรื/หลางระทย<br>ชาวมาระว่าไปไปประโยชายงสะ<br>ส่างประกัน<br>ประกันประโยชายงโรงเหาร<br>และสะค<br>และระคม                                                                                                    | anvester<br>disufations<br>ystephity<br>Jacobiet<br>Timous<br>Timous<br>Timous                                                                                                    |
| * * * * * * * * * * * * | Utransferenze<br>stadstronkannann<br>fernansferansverfile<br>semoartifiserer<br>finismellenamerafiker<br>skrähligenersfere<br>finisterfigenersfere<br>SCLD hennon finist<br>SCLD bestief finist<br>SCLD bestief finist<br>skrähligenersfelasse (SCD)<br>ensemtrifikasse                                                                                                    | Sesentidor<br>LOBOODO Seni<br>Sesentido<br>Sesentido<br>Sudoutos<br>antig<br>antig     | Marky-Bibbaba<br>establiquers<br>                                       | né/sakosonu<br>kaya<br>kruoresinikikésé fosiké<br>ésében<br>gisékukésé<br>matén<br>matén<br>matén                                                                                                    | anunda<br>Andranes<br>Jabpiny<br>Jabpiny<br>Jakane<br>Timane<br>Timane<br>Timane                                                                                                    |
|                         | Attendeneri<br>Hadronkeningen<br>Henselkenonflie<br>Henselkenonflie<br>Henselkenonflie<br>Henselkenonflie<br>Henselkenonflie<br>ECCD Beselkend<br>BCCD beselkend Heis<br>BCCD Destined Heis<br>Hensenselkend<br>BCCD Destined Heis<br>Hensenselkend<br>Henselkend<br>H | Testember<br>1.000000 tyre<br>Security tail<br>1.00 data<br>Sudivatea<br>data<br>terportout<br>en Elevation<br>0.110 Elevation<br>0.110 Elevation<br>datauroset<br>desarrantet<br>desarrantet                                                                                                    |                                                                         | กรัฐระสภารราช1<br>พิพาการราชไปให้ประโยจะใหล่<br>ส่าวชิภามี<br>ผู้ให้ให้ประโยจะโรงการ<br>แหล่งสะ<br>แหล่งสะ<br>เหลงสะ<br>เหลง<br>เหลงสะ<br>เหลงสะ<br>เหลงสะ<br>เหลง<br>เหลงสะ<br>เหลงสะ<br>เหลงสะ<br>เหลงสะ<br>เหลงสะ<br>เหลงสะ<br>เหลงสะ<br>เหลงสะ<br>เหลงสะ<br>เหลงสะ<br>เหลงสะ<br>เหลงสะ<br>เหลง<br>เหลง<br>เหลง<br>เหลงสะ<br>เหลง<br>เหลง<br>เหลง<br>เหลง<br>เหลง<br>เหลง<br>เหลง<br>เหลง                                                                                                    | anundu<br>disalarung<br>yitiginty<br>yitiginty<br>yitiginty<br>Jitigand<br>I mant<br>I mant<br>I mant<br>I mant<br>I mant<br>I mant<br>I mant                                                                                                    |
|                         | Attendeners<br>Inderseteners<br>Indersetenersetti<br>Intersetenersetti<br>Interset<br>Intersetenersetti<br>Intersetenersetti<br>Intersetenersetti<br>Intersetti<br>Int                                                                                                    | Tesember<br>Lossowow<br>Tesember<br>Tesember<br>Tesemb                                                                                                    |                                                                         | สมังสมารราช<br>ชัญญา<br>สามาราชาวิปริปรัชรโตรมังเลื่อ<br>ส่าวชัญญา<br>ผู้ใส่ให้ประโยชาวิประการ<br>แหล่งกับ<br>แหลงกับ<br>เหลงกับ<br>เหลงกับ<br>เมื่องราช<br>เมื่องราช<br>เมา<br>เม้าง | anunde<br>disklaning<br>gittpitty<br>gittpitty<br>gittpitt |

รูปที่ 30 ตรวจสอบความถูกต้อง

## 4. เมนูแผนงาน

กรณีนักวิจัยที่เป็นผู้อำนวยการแผนงาน (ผู้รับผิดชอบแผนงาน) สามารถจัดทำข้อมูลแผนงานได้ที่เมนูแผนงาน ประกอบด้วย แผนงานที่อยู่ระหว่างการจัดทำ แผนงานที่ส่งกลับให้แก้ไข และแผนงานที่ส่งหน่วยงานแล้ว

| หน้าแรก           | ทุนวิจัยที่เปิดรับ                                 | แผนงาน                            | ข้อเสนอโครงการ 🗸 | โครงการที่ได้รับจัดสรร | รายงานผลลัพธ์ต่อเนื่อง 5 ปี | ORIIS        |
|-------------------|----------------------------------------------------|-----------------------------------|------------------|------------------------|-----------------------------|--------------|
| งนงาน             | / นักวิจัย                                         |                                   |                  |                        |                             |              |
|                   | ปีง                                                | บประมาณ                           | 2565             | · ~                    |                             |              |
| แผนงา             | านที่อยู่ระหว่างกา                                 | ารจัดทำ                           |                  |                        |                             |              |
|                   |                                                    |                                   |                  | 🔳 ไม่มีว               | ม้อมูด                      |              |
| แผนงา             | านที่ส่งกลับให้แก่                                 | เป็น                              |                  |                        |                             |              |
|                   |                                                    |                                   |                  | 🖪 ไม่มีว               | น้อมูด                      |              |
| แผนงา             | านที่ส่งหน่วยงาน                                   | <b>แล้ว 2 รายกา</b><br>ชื่อแคนงาน | 1                | งบจัดสรร (บาท)         | #6192-712                   |              |
| ชื่อ<br>ประ<br>งบ | แผนงาน : ทดสอบ<br>ะเภทแผนงาน : แต<br>แสนอขอ : 0.00 | ม<br>งนงานย่อย                    |                  | 10,000.00              | มาท ผู้ประสานหน่วยงาน/PMU   | กำลังตรวจสอบ |
| ชื่อ<br>ประ       | แผนงาน : ทดสอบ<br>ะเภทแผนงาน : แผ<br>แสนอขอ : 0.00 | ม<br>งนงานย่อย                    |                  | 10,000.00              | บาท สกสว. กำลังตรว          | จสอบ         |

รูปที่ 31 แผนงาน

## 5. เมนูร่างข้อเสนอโครงการ

 นักวิจัยสามารถสร้างร่างข้อเสนอโครงการเตรียมสำหรับยื่นข้อเสนอโครงการเมื่อมีการเปิดรับข้อเสนอ โครงการได้ โดยเลือกเมนูร่างข้อเสนอโครงการ คลิกที่ <sup>1</sup> เพื่อเพิ่มร่างข้อเสนอโครงการ

| <ul> <li>ครงการ / ร่างข้อแสนอโครงการ</li> <li>&gt; ข้อแสนอโครงการ</li> </ul> | 15                                                                                                    |                              |                                                    |                                                                                                   |                                                                                                    |                                                                                                    |
|------------------------------------------------------------------------------|----------------------------------------------------------------------------------------------------|------------------------------|----------------------------------------------------|---------------------------------------------------------------------------------------------------|----------------------------------------------------------------------------------------------------|----------------------------------------------------------------------------------------------------|
| 301137                                                                       |                                                                                                    | > ข้อเสนอโครงการ             |                                                    |                                                                                                   |                                                                                                    |                                                                                                    |
|                                                                              |                                                                                                    |                              |                                                    |                                                                                                   | Sear                                                                                                    | rch                                                                                                    |
| ล่าดับ                                                                       |                                                                                                    |                              | ชื่อโครงการ                                        | งป่ม.เสีนอชอ                                                                                      | ឝប                                                                                                    |                                                                                                    |
| 1                                                                            | and a state of the state of the |                              | to application with halt                           | 500,000.00                                                                                        | Ō                                                                                                    |                                                                                                    |
|                                                                              | โครงการ<br>สาสม<br>1                                                                                                    | โครงการ (รรมการ<br>สาสน<br>1 | → ม้อแสมอโครงการ<br>โครงการ (รรมการ)<br>สาสัน<br>1 | <ul> <li>รัสแสนอโครงการ</li> <li>โครงการ (รายการ)</li> <li>สำสัน สือโลงอการ</li> <li>1</li> </ul> | * ม้อแสมอโตรอการ           โครงการ           สังสัน           สังสัน           มือนกระการ           ส่งสัน           ม้อนแสนอนตระการ           อาปนแสนอนตร           1 | ง ม้อแสนอโครงการ         Seat           โครงการ         รายแกร           ส่งสัน         ส่งส่นจะการ         อปปสนอสล         อบ           1         500,000.00         10 |

รูปที่ 32 ร่างข้อเสนอโครงการ

- นักวิจัยระบุข้อมูลประกอบด้วย ชื่อโครงการ ชื่อโครงการ(ภาษาอักฤษ) วัตถุประสงค์ วิธีการ ดำเนินงาน ประโยชน์ที่คาดว่าจะได้รับ และงบประมาณ เมื่อระบุข้อมูลตามที่ต้องการแล้วให้ทำการ บันทึกข้อมูล
- 3) สามารถคลิ๊กที่ 🗹 เพื่อแก้ไข และคลิกที่ 🟛 เพื่อลบข้อมูล

| ร่างข้อเสนอโครงการ          |                            | × |
|-----------------------------|----------------------------|---|
| ชื่อโครงการ :               |                            |   |
| ชื่อโครงการ(ภาษาอังกฤษ) :   |                            |   |
| วัตถุประสงค์ :              |                            |   |
|                             |                            |   |
| วิธีการดำเนินงาน :          |                            |   |
|                             |                            |   |
| ประโยชน์ที่ดาดว่าจะได้รับ : |                            |   |
|                             |                            |   |
| งบประมาณ :                  | וורע                       |   |
|                             |                            |   |
|                             | <mark>มันทึก</mark> ยกเลิก |   |

รูปที่ 33 เพิ่ม ร่างข้อเสนอโครงการ

## 6. เมนูข้อเสนอโครงการ

เมื่อบันทึกข้อมูลข้อเสนอโครงการแล้ว สามารถติดตามสถานะงานข้อเสนอโครงการได้ที่เมนูข้อเสนอโครงการ

| บุคำค้นห                  | 1                                        |                                                        | ข้อเสนอโครงการที่ยังไม่หมดเว 🗡 ปี                                                                                                    | ~                  | Sea               |
|---------------------------|------------------------------------------|--------------------------------------------------------|----------------------------------------------------------------------------------------------------|--------------------|-------------------|
| .สนอโคร                   | งการที่ยังไ                              | ไม่ได้ส่ง 51                                           | ווחסרא                                                                                                    |                    |                   |
| แก้ไข                     | ล่าดับ                                   | รหัส<br>โครงการ                                        | รายสะเม็มสโตรงการ                                                                                                    | งป่ม<br>.เสนอขอ    | ลบ                |
| ľ                         | 1                                        | 4809114                                                | ● เหลือเวลาในการส่งข้อเสนอโครงการอีก 28 วัน<br>โครงการเคลื่อม 2 by dev<br>พุนวิจัย: ทุนทดสอบเส้นงบนผ่นดิน<br>หน่วยงานทุนวิจัย: หน่วยงานภาครัฐกุลสอบ<br>แผงงาน: แนกงาน: แนกงาน: แนกงานเนากลดร์ (แนนงานหน่วยงาน)<br>วันที่สร้าง: 7 มิถุนายน 2567 เวลา 08:57 น. วันที่ปรับปรุงล่าสุด: 7 มิถุนายน 2567 เวลา 08:57 น.<br>สถานะงาน: นักวิจัยกำลังดำเนินการ | <b>n</b> 70,000    |                   |
|                           |                                          |                                                        | 1 - 5 of 5                                                                                                    | < < >              | > >               |
|                           |                                          |                                                        |                                                                                                    |                    |                   |
| สนอโคร                    | งการที่ต้อง                              | งแก้ไข                                                 |                                                                                                    |                    |                   |
| สนอโคร                    | งการที่ต้อ <sub>ง</sub>                  | งแก้ไข                                                 | 🔳 ใม่มีช่อนูด                                                                                                    |                    |                   |
| สนอโคร<br>สนอโคร          | งการที่ต้อง<br>งการที่ส่งเ               | งแก้ไข<br>มลัว (17 รายศ                                | ∎ ใม่มีข้อมูล                                                                                                    |                    |                   |
| สนอโคร<br>สนอโคร<br>แก้ไข | วการที่ต้อง<br>วการที่ส่งเ<br>ย่ายับ     | งแก้ไข<br>แล้ว (17 รายค<br>รหัด<br>โดรงการ             | แปลมีสอมูล<br>รายตะเมืองโครงการ ที่จากสา<br>รายตะเมืองโครงการ                                                                                                    | งปมงสนอ            | 0780              |
| สนอโคร<br>สนอโคร<br>แก่ไข | อการที่ต้ออ<br>อการที่ส่งเ<br>สำคับ<br>1 | งแก้ไข<br>เส้ว (17 รายค<br>จารัส<br>โลรงการ<br>4809112 | ■ ใม่มีช่อมูล                                                                                                    | ցվա, ռաջա<br>450,0 | פעני<br>אירע 2000 |

รูปที่ 34 หน้ารายการข้อเสนอโครงการ สำหรับนักวิจัย

- ข้อเสนอโครงการที่ยังไม่ได้ส่งและยังไม่สิ้นสุดเวลาเปิดรับสามารถคลิกที่ 🗹 เพื่อแก้ไขข้อมูล และคลิกที่
   เพื่อลบข้อมูล

## 7. รายการแก้ไขข้อเสนอโครงการ

ที่หน้ารายการแก้ไขข้อเสนอโครงการ นักวิจัยสามารถตรวจสอบรายการแก้ไขตามที่หน่วยงานกำหนด ดาวน์โหลดเอกสารแนบเพิ่มเติม (ถ้ามี) และเข้าสู่ข้อเสนอโครงการเพื่อแก้ไขรายละเอียด ดังนี้

- นักวิจัยสามารถแก้ไขข้อเสนอโครงการ โดยคลิกที่ แก้ไขข้อเสนอโครงการ โดยคลิกที่
- เมื่อนักวิจัยดำเนินการแก้ไขข้อเสนอโครงการแล้ว สามารถระบุข้อมูลการดำเนินการได้ในตาราง รายการแก้ไขตามประเด็นที่หน่วยงานกำหนดไว้
- 3) สามารถระบุความเห็นอื่นๆ
- 4) แนบเอกสาร (ถ้ามี) โดยคลิกที่ เลือกไฟล์ จากนั้นคลิกบันทึกเพื่อส่งข้อมูลให้หน่วยงาน

| ไวแรก ท   | บวิฉัยที่เปิดรับ ข้อเสบอโครง | การ โครงการที่ได้รับจัดสรร  | การทำผลงานไปใช้ประโยชม์      | รายงานผลลัพธ์ต่อเนื่อง 5 ปี    | ORIS          |    |
|-----------|------------------------------|-----------------------------|------------------------------|--------------------------------|---------------|----|
| งให้นักวิ | จัยปรับแก้                   |                             |                              |                                |               | ×  |
|           | ข้อเสนอโครงการ               | test                        |                              |                                |               |    |
|           | ข้อความแจ้ง                  | กรุณาปรับแก้ไขดามความเห็น เ | คกก.                         |                                |               |    |
|           | แก้ไขได้ดั้งแต่วันที่        | 10 มิถุนายน 2567 เวลา 00:00 | น. ถึงวันที่ 11 มิถุนา       | 2567 <b>เวลา</b> 23:59 น.      |               |    |
|           | ข้อเสนอโครงการ               | แก้ใขข้อเสนอ 🚺              | วันที่แก้ไขล่าสุด            | 11 มิถุนายน 2567 เวลา 14:27 น. |               |    |
| รายการ    | ที่แก้ไข                     |                             |                              |                                |               |    |
| สำดับ     |                              | รายการแก้ไข                 |                              | การต่าเน็นการ                  |               |    |
| 1         | ปรับปรุงวัตถุประสงค์ test    |                             |                              | ดำเนินการแล้ว 2                | <b>~</b><br>@ |    |
| 2         | ปรับงบประมาณตามรายละ         | เอียด ดังแนบ                |                              |                                | 0             |    |
|           | เอกสารแนบเพิ่มเดิม           | ไฟล์สำหรับทดสอบ-1.pdf       |                              |                                |               |    |
|           | ดวามเห็นอื่นๆ                | 3                           |                              |                                |               |    |
|           | แนบเอกสาร                    | เลือกไท่ส์                  |                              |                                |               | 10 |
|           |                              | 1                           | <mark>บันทึก</mark> ยกเลิก   |                                |               |    |
|           | 1000                         | 19:14 N                     | 04 แ., งแทบงบบงุงด เดุษ . ८: | 1062 MBI EMI                   |               |    |

รูปที่ 35 หน้ารายการแก้ไขข้อเสนอโครงการ

## 8. การดำเนินการโครงการที่ได้รับจัดสรร

นักวิจัยสามารถรายงานผลการดำเนินงาน รายงานผลผลิต/ครุภัณฑ์ รายงานการใช้จ่ายงบประมาณ รายงานความก้าวหน้า รวมทั้งส่งบทคัดย่อและขอปิดโครงการ หรือขอขยายระยะเวลาโครงการ ได้ที่เมนู โครงการที่ได้รับจัดสรร

| หน้าแรก เ                       | าุนวิจัยที่เปิดรับ เ | แผนงาน ข้อเสนอโครงการ∨                                                                                                    | โครงการที่ได้รับจัดสรร                             | รายงานผลลัพธ์ต่อเนื่อง 5 ปี | C            | ORIIS <sub>beta</sub> 💬                                        |
|---------------------------------|----------------------|----------------------------------------------------------------------------------------------------|----------------------------------------------------|-----------------------------|--------------|----------------------------------------------------------------|
| <b>โครงการที่</b><br>194580     | ได้รับจัดสรร         |                                                                                                    |                                                    | แสดงทั้งหมด                 | 🗸 ปีงบประมาณ | search                                                         |
| โครงการวิจัย<br>รหัส<br>โครงการ | 1 รายการ<br>เลชสัญญา |                                                                                                    | รายละเอียดโครง                                     | 075                         | งบประมาณ     | สถานะโครงการ                                                   |
| 194580<br>🖍                     | 0                    | ประเภทโดรงการ : โครง<br>เงินงบประมาณแต่นดิน :<br>ปี: 2569<br>หน่วยงาน/PMU: หน่วยง<br>แผนงาน :(52623) แผนงา<br>แผนงานท่อย :()<br>(≓ ตำเนินการ | าารเดี๋ยว<br>: ทดสอบเปิดรับ 69<br>านทดสอบ<br>เน 69 |                             | 10.00        | ต่งกลับให้นัก<br>วิจัยแก้ไข<br>โครงการ<br>(24 กันยายน<br>2567) |

รูปที่ 36 โครงการที่ได้รับจัดสรร

- เมื่อเข้าสู่หน้าดำเนินการโครงการ จะประกอบด้วย tab ผลการดำเนินงาน ผลผลิต/ครุภัณฑ์ การใช้ จ่ายงบประมาณ รายงานความก้าวหน้าและการเบิกจ่าย เอกสารแนบและบทคัดย่อ ขยายระยะเวลา โครงการ และขอปิดโครงการ

| <b>ดาม เครงการ</b> /ตำเนินการ                                                                                                    |                                                      |                                  |                                |                         |                               |                                  |                            |                                      |         |        |                    |      |                                |                                    |                          |                 |
|----------------------------------------------------------------------------------------------------|------------------------------------------------------|----------------------------------|--------------------------------|-------------------------|-------------------------------|----------------------------------|----------------------------|--------------------------------------|---------|--------|--------------------|------|--------------------------------|------------------------------------|--------------------------|-----------------|
| ตรงการ : โครงการทดสอบ by dev<br>(วหบ้าโครงการ : นายนักวิจัยทดสอบ สำหรับการอบ<br>ผนงาน : แผนงานวิทยาศาสตร์                                                      | รม                                                   |                                  |                                |                         |                               |                                  |                            |                                      |         |        |                    |      |                                |                                    |                          | ปี งปะ<br>2568  |
| ุนวิจัย : ทุนทดสอบเงินงบแผ่นดิน                                                                                                    |                                                      |                                  |                                |                         |                               |                                  |                            |                                      |         |        |                    |      |                                |                                    | 194                      | 55              |
| วดงานที่ส่งแล้ว/งวดงานทั้งหมด                                                                                                    | จัดสรรงบประมาถ                                       | a 100%                           |                                |                         |                               |                                  | เปิกเงินให                 | เโครงกา                              | 5 30%   |        |                    |      | ผลการดำ                        | าเนินงาน                           |                          |                 |
| . / 3 ครั้ง                                                                                                    | 255,000.00 /                                         | 255,0                            | 00.0                           | 0 10 ורע                | n                             | •                                | 75,000                     | .00 / 2                              | 55,00   | 0.00   | บาท                |      | 55%                            |                                    | 0                        |                 |
|                                                                                                    |                                                      |                                  |                                |                         |                               |                                  |                            |                                      |         | vision |                    | - 25 |                                |                                    |                          |                 |
| ผลการดำเนินงาน ผลผลิต/ครุภัณฑ์                                                                                                    | การไข้จำยงบประมา                                     | ini 1                            | ายงาน                          | ความก่                  | ำวหน้า                        | າແລະກາ                           | ารเมิกจ่าย                 | i 181                                | กสารแน  | ນແລະນ  | ทคัดม่อ            | บเ   | ายระยะเวลา                     | เโครงการ โ                         | ไดโครงการ                |                 |
|                                                                                                    |                                                      |                                  |                                |                         |                               |                                  |                            |                                      |         |        |                    |      |                                |                                    |                          |                 |
| นที่เริ่มดำเนินโครงการ : 05/06/256                                                                                                    | 7 🖬 วัน                                              | ที่สิ้นสุดเ                      | าาร <mark>ต่า</mark>           | เนินโด                  | รงการ                         | :                                | 04/06                      | /2568                                | ť       | 1      | บันทึก             |      |                                |                                    |                          |                 |
| นที่เริ่มดำเนินโครงการ : 05/06/256<br>((                                                                                                    | 7 🛅 วัน                                              | ที่สิ้นสุดเ                      | <b>าารตำ</b><br>67)            | เนินโด                  | ารงการ                        |                                  | 04/06                      | /2568                                | Ċ       |        | บันทึก             |      |                                |                                    |                          |                 |
| มที่เริ่มตำเนินโครงการ : 05/06/256<br>ปริแด้อนตัดเหลาะเส้นมีแกรดามวันที่เป็นโครงการ (รั<br>แผนการตำเนินงาน 2 รายการ                                            | 7 💼 วัน                                              | <b>ที่สิ้นสุด</b><br>นายน 25     | <b>การดำ</b><br>67)            | เนินโค                  | ารงการ                        | •: (                             | 04/06                      | 0/2568                               | Ċ       | 3      | บันทัก             |      |                                |                                    |                          | 0               |
| มที่เริ่มตำเนินโครงการ : 05/06/256<br>เป็นเมืองก็อาย รามสาเมียกรดามวันที่เป็นโครงการ (รี<br>แผนการดำเนินงาน 2 รายการ                                           | 7 🛅 วัน                                              | ที่สิ้นสุดเ<br>นายน 25           | <b>การดำ</b><br>67)            | เนินโค                  | <b>ารงการ</b><br>เดี <i>น</i> | <b>ร:</b> (                      | 04/06<br>a i wan           | 0/2568<br>Ωun1s                      | ť       |        | บันทึก             |      |                                |                                    |                          | 0               |
| มที่เริ่มตำเนินโครงการ ( 05/06/256<br>มไหนดีองก็อาย รามสาเป็นการคามกินที่เป็นโดงการ (รี<br>และนการตำเนินงาน 2.รายการ<br>รัต<br>การ ปีที่ กิจกรรม               | 7 💼 รัน<br>รันที่เชิ่มโครงการ 5 มิถุา<br>ต.          | ที่สิ้นสุดเ<br>นายน 25<br>พน     | การคำ<br>67)<br>ต              | <b>เนินโด</b><br>ม<br>ค | เริงการ<br>เดิ<br>ท<br>พ      | <b>ร:</b> (<br>อนทีดา<br>มี<br>ด | 04/06<br>a i 13:411<br>uuu | 6/2568<br>Филтя<br>                  | й<br>яю |        | บันทึก<br>สต       | nu . | ร้อยละ<br>ชอง<br>กิจกรรม       | ร้อยละความ<br>ส่วเร็จ              | เรียง<br>สำคับ           | •               |
| นส์เริ่มตำเนินโครงการ : 05/06/256<br>ปริแต้องทีก หวารเอ่าเป็นกระคามวันที่มีนักษะการ (รี<br>แผนการตำเนินงาน 2 รายการ<br>รัต<br>การ มิที กากรรม<br>เชิ 2567 test | 7 💼 รับ<br>มันที่เริ่มโครงการ 5 มิถุป<br>            | <b>ที่สิ้นสุด</b><br>นายน 25<br> | การดำ<br>67)<br>ต<br>ะ         | เนินโด<br>ม             | 15งการ<br>เดิ.<br>พ           | <b>ร:</b> (<br>อนที่คา<br>มีค    | 04/06<br>a instaint<br>uuu | йилтя<br>мя                          | йи      |        | งันศึก<br>สุญ<br>ะ | nu   | รัลยอะ<br>ของ<br>กิจกรรม<br>10 | ร้อมอะดวาม<br>สำเร็จ<br>100        | ស៊ីន»<br>ផាតារែ<br>រ     | <b>1</b>        |
| นที่เริ่มตำเนินโครงการ : 05/06/256<br>ปริณศ์องศ์กษะวามสะเนิยกรถะบะวันที่มีนโครงการ (รั<br>แผนการตำเนินงาน 2 รายการ<br>รัต<br>การ 10ส์ กษกรรม<br>เชื 2567 test  | 7 💼 รัพ<br>โมร์เริ่มโครงการ 5 มิถุา<br>-             | ที่สิ้นสุด∩<br>นายน 25<br>       | <b>การต่า</b><br>67)<br>-<br>- | เนิมโค<br>ม<br>-<br>-   | เริงการ<br>เด็ม<br>ก<br>พ     | ร: (<br>อนที่คา<br>มีค           | 04/06<br>a instant<br>un   | йилэз<br>мя<br>-<br>-                | я́ш     | n<br>n | มันทึก<br>สถ<br>-  | nu   | <ีสมอะ<br>ของ<br>ศิจกรรม<br>10 | ร้อยอะความ<br>ส่วเร็จ<br>100       | សើម៖<br>ថាផ័ររ<br>រ<br>រ | au<br>X         |
| หส์เริ่มตำเนินโครงการ : 05/06/256<br>ปริมษ์สองกิกษาวามสารโคยการตามวิที่มีนับสอการ (รี<br>แผนมารรดำเนินงาน 2.รายการ<br>***<br>การ 10สี กากรรม<br>เ≩ 2567 test   | 7 💼 รับ<br>รับที่เริ่มโครงการ 5 มิถุา<br>-<br>-<br>- | ที่สิ้นสุด<br>มายน 25<br>        | การคำ<br>67)<br>-<br>-         | เป็นโค<br>ม             | เริงการ<br>เดิ<br>-<br>-      | ร: (<br>มี<br>-<br>-             | 04/06                      | бу2568<br>Филля<br>ме<br>-<br>-<br>- | я́и     |        | ปนต์ก<br>สต        | nu   | ึ่งสะเตอะ<br>100<br>10<br>90   | ร้อยตรความ<br>ส่วเร็จ<br>100<br>50 | ដើមន<br>តាមវ័រ<br>•<br>• | •11<br>•11<br>× |

รูปที่ 37 หน้าดำเนินการ

## 8.1 ผลการดำเนินงาน

ประกอบด้วยห้วข้อดังนี้ วันที่เริ่มดำเนินโครงการ วันที่สิ้นสุดโครงการ ปีที่ กิจกรรม เดือนที่คาดว่าจะ ดำเนินการ เดือนที่ดำเนินการจริง ร้อยละของกิจกรรม ร้อยละความสำเร็จ

- 1) คลิกที่ 👥 เพื่อเพิ่มข้อมูล ผลการดำเนินงาน
- 2) คลิกที่ 🗹 เพื่อแก้ไขรายละเอียดหรือรายงานผลการดำเนินงาน
- 3) คลิกที่ 🗙 เพื่อลบข้อมูล

| เที่เริ่มด               | ลำเนินโคร      | 50075 : 05/06/2567                           | ี้ วันร่       | ที่สิ้นสุด | การดำ  | เนินโค | รงการ   | : (     | 04/06     | /2568      | ť           | -      | บันทึก |    |                          |                       |                |    |
|--------------------------|----------------|----------------------------------------------|----------------|------------|--------|--------|---------|---------|-----------|------------|-------------|--------|--------|----|--------------------------|-----------------------|----------------|----|
|                          |                |                                              |                |            |        |        |         |         |           |            |             |        |        |    |                          |                       |                |    |
| ไร้บเคือน                | เทื่ดาดว่าจะต่ | าเนินการตามวันที่เริ่มโดรงการ (วันที่เริ่มโด | ารงการ 5 มิถุน | ายน 25     | 67)    |        |         |         |           |            |             |        |        |    |                          |                       |                |    |
| แผนการดำเนินงาน 2 รายการ |                |                                              |                |            |        |        |         |         |           |            |             |        |        |    |                          |                       |                |    |
|                          |                |                                              |                |            |        |        | ហើន     | านที่ดา | ดว่าจะดำเ | มินการ     |             |        |        |    |                          |                       |                |    |
| จัด<br>การ               | បថ             | กิจกรรม                                      | 8<br>9         | WEI        | 5<br>A | ม<br>ค | n<br>14 | มี<br>ด | ын        | <b>н</b> ө | <u>អ</u> ិម | ก<br>ด | ៨ค     | nu | ร้อยละ<br>ของ<br>กิจกรรม | ร้อยละความ<br>ส่าเริง | เรียง<br>สำคับ | ຄນ |
| ľ                        | 2567           | test                                         | ~              |            | -      | •      | -       | -       |           | -          | -           |        | -      |    | 10                       | 100                   |                | ×  |
| ľ                        | 2567           | test                                         |                | •          | •      | ~      | -       | -       | •         |            | •           |        |        | -  | 90                       | 50                    |                | ×  |
|                          |                |                                              |                |            |        | ~      | ~       |         |           |            |             |        |        |    |                          |                       | × .            |    |
|                          |                |                                              |                |            |        |        |         |         |           |            |             |        |        |    |                          |                       |                |    |

รูปที่ 38 ผลการดำเนินงาน

| ม่าแรก หมดิร์หนึ่งมีอรับ แผนงาน ส่อม<br>แผนการดำเนินงาน | สมอโครงค | าร โดรงการที่ | ได้รับจัดสระ | ร รายส | การเยลลัพส์อ | ร์ ที  |       |        |       |     |       | S | × |
|---------------------------------------------------------|----------|---------------|--------------|--------|--------------|--------|-------|--------|-------|-----|-------|---|---|
| * <b>1</b> 14 :                                         | 2567     |               |              |        |              |        |       |        |       |     | ~     |   |   |
| *กิจกรรม :                                              | test     |               |              |        |              |        |       |        |       |     | 11.   |   |   |
| เดือนที่ดาดว่าจะดำเนินการ :                             | 💙 ตค.    | พย ธค.        | มค.          | 🗌 กพ.  | ี่มีค.       | 🗌 ເນຍ. | 🗌 พค. | 🗌 มิย. | 🗌 กค. | สค. | 🗌 กย. |   |   |
| เดือนที่ดำเนินการจริง :                                 | ดค.      | 💙 พย. 🔄 ธค.   | ุ มค.        | 🗌 กพ.  | 🗌 มีค.       | ี เมย. | พค.   | ີ ນິຍ. | ิ กค. | สค. | 🗌 ຄຍ. |   |   |
| * ร้อยละของกิจกรรม :                                    | 10       | ✓ %           |              |        |              |        |       |        |       |     |       |   |   |
| * ร้อยละความสำเร็จ :                                    | 100      | ✓ %           |              |        |              |        |       |        |       |     |       |   |   |
|                                                         |          |               | บันที        | in ย   | กเลิก        |        |       |        |       |     |       |   |   |

รูปที่ 39 การเพิ่มผลการดำเนินงาน

## 8.2 ผลผลิตที่คาดว่าจะได้รับ

ประกอบไปด้วยหัวข้อดังนี้ ผลผลิต จำนวนนำส่ง/หน่วยนับ รายละเอียดผลผลิต

| ผลการดำเนินงาน ผลผลิต/ตรุภัณฑ์ การใช้จ่ายงบประมาณ รายงานความก้าวหน้าและการเบิกจ่าย เอกสารแนบและบ<br>กำหนดสิทธิ์ | เทคัดย่อ ขยายระยะเวลาโครงการ | ปิดโครงการ       |
|----------------------------------------------------------------------------------------------------|------------------------------|------------------|
| ผลผลิตที่ดาดว่าจะได้รับ โรยการ                                                                                  |                              |                  |
| ผลผลิต                                                                                                    | จำนวนนำสั่ง/หน่วยนับ         | รายละเอียดผลผลิต |
| 1. กำลังคน หรือหน่วยงาน ที่ได้วับการพัฒนาพักษะ - 1.1 นิสิต/นักศึกษาระดับปริญญาตรี                               | 1 คน                         | 1                |

รูปที่ 40 ผลผลิตที่คาดว่าจะได้รับ

## 8.3 ผลผลิตที่เกิดขึ้นจริง

การรายงานผลผลิตที่เกิดขึ้นจริง โดยระบบจะแสดงรายการผลผลิตที่คาดว่าจะได้รับ ประกอบไปด้วย หัวข้อดังนี้ ผลผลิต น้ำหนักผลผลิตย่อย จำนวนนำส่ง/หน่วยนับ รายละเอียดผลผลิต ปีที่นำส่งผลผลิต %ความก้าวหน้าการดำเนินงาน ผลผลิตที่เกิดขึ้นจริง หลักฐาน/เอกสารประกอบ เชิงคุณภาพ

- 1) คลิกที่ 🛨 เพื่อเพิ่มข้อมูล ผลผลิตที่เกิดขึ้นจริง
- 2) คลิกที่ 🖾 เพื่อแก้ไขข้อมูล
- 3) คลิกที่ 🗙 เพื่อลบข้อมูล

| ผลผลิตที่เ | เกิดขึ้นจริง 1 รายการ                                                                     |                           |                             |                      |                      |                               |                           |                          | 0                       | Ð  |
|------------|-------------------------------------------------------------------------------------------|---------------------------|-----------------------------|----------------------|----------------------|-------------------------------|---------------------------|--------------------------|-------------------------|----|
| จัดการ     | ผลผลิต                                                                                    | น้ำหนัก<br>ผลผลิต<br>ย่อย | จำนวนนำ<br>ส่ง/หน่วย<br>นับ | รายละเอียด<br>ผลผลิต | ปีที่นำส่ง<br>ผลผลิต | %ความก้าวหน้า<br>การดำเนินงาน | ผลผลิตที่<br>เกิดขึ้นจริง | หลักฐาน/เอกสาร<br>ประกอบ | เชิง<br>คุณภาพ          | ลบ |
| ľ          | 1. กำลังคน หรือหน่วยงาน ที่ได้รับการ<br>พัฒนาทักษะ - 1.1 นิสิต/นักศึกษา<br>ระดับปริญญาตรี | ไม่ตรง                    | 1 คน                        | 1                    | 2568                 | 100                           | 1                         | แบบฟอร์มการดำเนินมาต     | <mark>3</mark><br>ทดสอบ | ×  |

รูปที่ 41 ผลผลิตที่เกิดขึ้นจริง

| ผลผลิตที่เกิดขึ้นจริง            | naliana (asan 15∨ — qea 19 (asan 13 ∨  | ผลงานวลย∨ รายงาน∨ ดงดาร | SHI V         | × |
|----------------------------------|----------------------------------------|-------------------------|---------------|---|
| * ผลผลิต :                       | กรุณาเลือก                             |                         |               |   |
| * ผลผลิตย่อย :                   | กรุณาเลือก                             |                         | · ·           |   |
| * น้ำหนักผลผลิตย่อย :            | กรุณาเลือก                             |                         | •             |   |
| จำนวนนำส่ง :                     |                                        |                         |               |   |
| หน่วยนับ :                       | กรุณาเลือก                             |                         | · •           |   |
| รายละเอียดผลผลิต :               |                                        |                         |               |   |
|                                  |                                        |                         | 11            |   |
| ปีที่น่าส่งผลผลิต :              |                                        |                         |               |   |
| * ดวามก้าวหน้าการดำเนินงาน (%) : | ระบุเป็นดัวเลข                         |                         | ×             |   |
| จำนวนผลผลิตที่เกิดขึ้นจริง :     | กรุณากรอกให้ถูกต้อง<br>ระบุเป็นตัวเลข  |                         |               |   |
| เชิงคุณภาพ :                     |                                        |                         |               |   |
|                                  |                                        |                         | ,             |   |
| แบบไฟล์:                         | 4                                      | เอกสารแนบ               | "             |   |
|                                  | Upload file: PDF                       |                         | 🛙 ไม่มีข้อมูด |   |
|                                  | 🗌 ท่านยืนยันความสอดคล้องของหลักฐานกับย | งลผลิตที่ต้องการนำส่ง   |               |   |
|                                  | บันทึก                                 | ยกเล็ก                  |               |   |

รูปที่ 42 การเพิ่มผลผลิตที่เกิดขึ้นจริง

## 8.4 ครุภัณฑ์โครงการ

้ประกอบไปด้วยหัวข้อดังนี้ ห้องปฏิบัติการ รูปเครื่องมือ รายละเอียดเครื่องมือ บริษัทที่จำหน่าย ข้อมูล การให้บริการ คู่มือการใช้งาน ไฟล์แนบ และ TAG/KEYWORD

- 1) คลิกที่ เพื่อเพิ่มข้อมูล
   2) คลิกที่ <sup>I</sup> เพื่อแก้ไขข้อมูล
- 3) คลิกที่ 🗙 เพื่อลบข้อมูล

| รุภัณฑ์โครงการ  | 1 stents               |                                                                                                    |                                                                                                    |                                                                                                    |                                                      |                         |            | 0 |
|-----------------|------------------------|----------------------------------------------------------------------------------------------------|----------------------------------------------------------------------------------------------------|----------------------------------------------------------------------------------------------------|------------------------------------------------------|-------------------------|------------|---|
| ห้อง<br>ปฏิบัติ |                        |                                                                                                    |                                                                                                    |                                                                                                    |                                                      |                         |            |   |
| 2 815           | รูปเครื่องมือ          | เครื่องมือ                                                                                                    | บริษัทที่จำหน่วย                                                                                                    | ข้อมูดการให้บริการ                                                                                                    | ผู่มือการใช้งาน                                      | <b>ให่ลั่น</b> บบ       | TAG/KEYWOR | 8 |
| 1068            | eftaðuna<br>:DATA33444 | เฉตาะเป็นเหตุรักษาร่าย 22<br>สิ่ง (Thai-Eng) หลอย<br>ครูกัณฑ์ TEST<br>สามาณฑร์ให้เสีย วางเลยย<br>เห็น่า 32743344<br>รุ่น 517133444<br>รุ่น 51713344<br>รุ่น 51713344<br>รุ่น 51713344<br>รุ่น 51713344<br>รุ่น 51713344<br>รูป 5181234<br>รูป 5181234<br>มูลค่ามครื่อง 5300000 | ขึ้มปรึงที่จังเรื่อง<br>สมได้สี ชาวด<br>โหญ่ร้ายสงค์การให้งาน ;<br>พบสมัย<br>ตามสามารถของคลั่งสงราย<br>คมมีขย ; ความรามก็รไปการ<br>ประมวลหล | ดานมาทารให้งาน: หรือม<br>ให้<br>การแม่งปันเครื่องมือ: อะบุญาต<br>ให้เออ<br>เมืองในเรื่อมูลรับเกืองบุญาตได้<br>จ.อ. รายเรื่อง<br>ผู้สื่อมารกรณีน ให้งานเตรื่อง<br>ผู้สื่อมารกรณีน<br>ผู้สุดแตร์จะมีอ: รายสาร<br>กรสอย<br>นอสโหร : 1988/875557 | ชื่อผู้มีอาตรงการ :<br>ทดสอบ<br>ราษัตดูมือ : 4434305 | UAT ORIS P3-<br>fwn.pdf | DATA       |   |
|                 |                        |                                                                                                    | รูปที่ 43 ครุม                                                                                                    | กัณฑ์โครงกา                                                                                                    | າຊ                                                   |                         |            |   |
|                 | เพิ่มครุภัย            | ณฑโดรงการ                                                                                                    |                                                                                                    |                                                                                                    |                                                      |                         | ×          |   |
|                 |                        | ต่าอธิบาย :                                                                                                    | <mark>ห้องปฏิบัติการ</mark> ไม่ได้อยู่ห้องปฏิบัติการ                                                                                        |                                                                                                    |                                                      |                         |            |   |
|                 | Laters                 | ะเมื่อนห้องปฏิบัติการจากระบบ<br>NSTIS<br>ดงทหเรียนห้องปฏิบัติกท่างทบบ NSTIS                                                                                                    |                                                                                                    | เรียกข่อมูล ห้องปฏิบัติการจะต่                                                                                                    | ้องลงทรเบียนในรรบบ NSTIS                             |                         |            |   |
|                 | รายละเอียด             | เครุภัณฑ์<br>โ                                                                                                    |                                                                                                    |                                                                                                    |                                                      |                         |            |   |
|                 | *1821                  | ะเบียนดรุกัณฑ์ของหน่วยงาน :                                                                                                    | กรุณากรอกเอขการเมือนอรูภัณฑ์ของหน่วยงาน :                                                                                                   |                                                                                                    | ×                                                    |                         |            |   |
|                 |                        | *ชีอดรูกัณฑ์ (ภาษาไทย) :                                                                                                    | กรณากรอกชื่อครูภัณฑ์ (กาษาไทย) :                                                                                                    |                                                                                                    | ×                                                    |                         |            |   |
|                 |                        | "ขอดรุกณฑ (ภาษาองกฤษ) :<br>รูปภาพดรุกัณฑ์ :                                                                                                    | กรุณากรอกชื่อครูภัณฑ์ (ภาษาอังกฤษ) :<br>🔹 เลลกวบภาพ                                                                                         |                                                                                                    | ×                                                    |                         |            |   |
|                 |                        | ชื่อรูปภาพ :                                                                                                    |                                                                                                    |                                                                                                    |                                                      |                         |            |   |
|                 | т                      | ag/Keyword (อย่างน้อย 5 ต่า) :                                                                                                    | Keyword +                                                                                                    |                                                                                                    |                                                      |                         |            |   |
|                 | ข้อมูลด้านเ            | หคมิด                                                                                                    |                                                                                                    |                                                                                                    |                                                      |                         |            |   |
|                 | *#1991                 | เหตโนโลมี (แลัก) ของตรุภัณฑ์                                                                                                    |                                                                                                    |                                                                                                    | ×                                                    |                         |            |   |
|                 |                        | 0                                                                                                    | meanman(object Object)                                                                                                    |                                                                                                    |                                                      |                         |            |   |
|                 |                        | 0                                                                                                    | ngaunsan(object Object)                                                                                                    |                                                                                                    | ×                                                    |                         |            |   |
|                 |                        | +ชื่อยี่พัด :                                                                                                    | กรณากระกร์ไม่ปี่ห้อ :                                                                                                    |                                                                                                    | ×                                                    |                         |            |   |
|                 |                        | ข้อรุ่น :                                                                                                    |                                                                                                    |                                                                                                    |                                                      |                         |            |   |
|                 | สวามสาม                | ะารถของเครื่อง/ความละเอียด :<br>ัดขี้อ                                                                                                    |                                                                                                    |                                                                                                    |                                                      |                         |            |   |
|                 |                        | *รับที่ที่จัดขึ้อ :                                                                                                    | עעעע/אפא/נכ                                                                                                    |                                                                                                    |                                                      |                         |            |   |
|                 |                        | *ราดาดรูภัณฑ์ (มาห) :                                                                                                    |                                                                                                    |                                                                                                    |                                                      |                         |            |   |
|                 |                        | ชื่อบริษัทที่จำหน่าย :                                                                                                    |                                                                                                    |                                                                                                    |                                                      |                         |            |   |
|                 |                        | วัตถุประสงค์การใช้งาน :                                                                                                    |                                                                                                    |                                                                                                    |                                                      |                         |            |   |
|                 |                        | คู่มือในการใช้งาน (Optional) :                                                                                                    |                                                                                                    |                                                                                                    |                                                      |                         |            |   |
|                 |                        | รนัสคู่มือ :                                                                                                    |                                                                                                    |                                                                                                    |                                                      |                         |            |   |
|                 |                        | ไฟล์ดูมือ :                                                                                                    | 🛆 เลือกไฟด์                                                                                                    |                                                                                                    |                                                      |                         |            |   |
|                 |                        | หลักฐานการจัดปี้อดรูภัณฑ์:                                                                                                    | 🛆 เลือกไฟล์                                                                                                    |                                                                                                    |                                                      |                         |            |   |
|                 | ข้อมูลการใ             | หับริการ                                                                                                    |                                                                                                    |                                                                                                    |                                                      |                         | _          |   |
|                 |                        | สถานภาพการใช้งาน :                                                                                                    | พร้อมไม้ ยังไม่พร้อมไข้                                                                                                    |                                                                                                    |                                                      |                         |            |   |
|                 |                        | การแบงปนเตรีองมีอ :                                                                                                    |                                                                                                    |                                                                                                    |                                                      |                         |            |   |
|                 |                        | เวลาที่สิ้นสุดที่อนุณาดให้ของ :                                                                                                    |                                                                                                    |                                                                                                    |                                                      |                         |            |   |
|                 |                        | ต่ามริการต่อครั้ง (บาห) :                                                                                                    |                                                                                                    |                                                                                                    |                                                      |                         |            |   |
|                 |                        |                                                                                                    |                                                                                                    |                                                                                                    |                                                      |                         |            |   |
|                 |                        | เงื่อนไขการยืมใช้ครูกัณฑ์ :                                                                                                    |                                                                                                    |                                                                                                    |                                                      |                         |            |   |
|                 |                        | เงื่อนไขการยืมใช้ดรูกัณฑ์:<br>ผู้รับผิดชอบครูกัณฑ์:                                                                                                    |                                                                                                    |                                                                                                    |                                                      |                         |            |   |

รูปที่ 44 การเพิ่มครุภัณฑ์โครงการ

## 8.5 รายจ่ายที่เกิดขึ้นจริง

ประกอบด้วยหัวข้อ ดังนี้ หมวดงบประมาณ จำนวนเงิน วันที่ ใช้งวดเงินที่ หมายเหตุ

- 1) คลิกที่ 🛨 เพื่อเพิ่มข้อมูล รายจ่ายที่เกิดขึ้นจริง
- 2) คลิกที่ 🗹 เพื่อแก้ไขข้อมูล
- 3) คลิกที่ 🗙 เพื่อลบข้อมูล

| รายจ่ายที่เกิดขึ้นจริง 1 รายการ |            |                 |               |          | 1 😳        |
|---------------------------------|------------|-----------------|---------------|----------|------------|
| จัดการ หมวดงบประมาณ             | จำนวนเงิน  | วันที่          | ใช้เงินงวดที่ | หมายเหตุ | ລນ         |
| 2 ນນຸຄລາກs                      | 500,000.00 | 24 กันยายน 2567 | 1             | ทดสอบ    | <b>3</b> × |
|                                 | 1          | <u>ו</u> צ      |               |          |            |

รูปที่ 45 รายจ่ายที่เกิดขึ้นจริง

| รายจ่ายที่เกิดขึ้นจริง |            |                      |      | × |
|------------------------|------------|----------------------|------|---|
| ประเภทงบประมาณ :       | กรุณาเลือก |                      | ~    |   |
| จำนวนเงิน :            |            | и                    |      |   |
| วันที่ :               | วว/ดด/ปปปป |                      |      |   |
| ใช้เงินงวดที่ :        | กรุณาเลือก | · ·                  |      |   |
| หมายเหตุ :             |            |                      |      |   |
|                        |            |                      | li - |   |
|                        |            |                      |      |   |
|                        |            | <b>บันทึก</b> ยกเลิก |      |   |

รูปที่ 46 การเพิ่มรายจ่ายที่เกิดขึ้นจริง

## 8.6 รายรับที่เกิดจากดอกเบี้ย

ประกอบด้วยหัวข้อ ดังนี้ วันที่ จำนวนเงิน หมายเหตุ

- 1) คลิกที่ 🛨 เพื่อเพิ่มข้อมูล รายรับที่เกิดจากดอกเบี้ย
- 2) คลิกที่ 🖾 เพื่อแก้ไขข้อมูล
- 3) คลิกที่ 🗙 เพื่อลบข้อมูล

| รายรับที่เกิด | ดจากดอกเบี้ย 1 รายการ |           |          | 1   |
|---------------|-----------------------|-----------|----------|-----|
| จัดการ        | วันที่                | สำนวนเงิน | หมายเหตุ | ລນ  |
| 2             | 24 กันยายน 2567       | 100.00    | ทดสอบ    | 3 × |

รูปที่ 47 รายรับที่เกิดจากดอกเบี้ย

| รายรับที่เกิดจากดอกเบี้ย |                      | × |
|--------------------------|----------------------|---|
| *วันที่ :                | วว/คด/ปปปป           |   |
| *จำนวนเงิน :             | 0 אורע X             |   |
| หมายเหตุ :               |                      |   |
|                          |                      |   |
|                          |                      |   |
|                          | <u>บันทึก</u> ยกเลิก |   |

รูปที่ 48 การเพิ่มรายรับที่เกิดจากดอกเบี้ย

#### เบิกเงินให้โครงการ 8.7

เป็นส่วนแสดงผลการเบิกเงินให้โครงการของเจ้าหน้าที่ ประกอบด้วย เงินงวดที่ ชื่องวด เงินงบประมาณ วันที่จ่ายเงิน จำนวนเงินที่จ่าย

| เบิกเงินให้โคร | รงการ 1รายการ |                                     |                 |                  |        |
|----------------|---------------|-------------------------------------|-----------------|------------------|--------|
| เงินงวดที่     | ชื่องวด       | เงินงบประมาณ                        | วันที่จ่ายเงิน  | จำนวนเงินที่จ่าย | ໃນເນີກ |
| 1              | ลงนามในสัญญา  | Test แหล่งเงินรายได้หน่วยงานปี 2569 | 24 กันยายน 2567 | 500,000.00       |        |

รูปที่ 49 เบิกเงินให้โครงการ

## 8.8 ส่งงาน

ประกอบด้วยหัวข้อ ดังนี้ งวดงาน ชื่องวดงาน ร้อยละความก้าวหน้า วันที่ส่งงาน

- 1) คลิกที่ 🗢 เพื่อเพิ่มข้อมูล ส่งงาน
   2) คลิกที่ 🖾 เพื่อแก้ไขข้อมูล
- 3) คลิกที่ 🗙 เพื่อลบข้อมูล

| ส่งงาน 1 รายการ |        |             |                    |                 | 1 🖸 |
|-----------------|--------|-------------|--------------------|-----------------|-----|
| จัดการ          | งวดงาน | ชื่องวดงาน  | ร้อยละความก้าวหน้า | วันที่ส่งงาน    | ลบ  |
| ☑ 2             | 1      | งวดงานที่ 1 | 50                 | 24 กันยายน 2567 | 3 × |
|                 |        |             | id i               |                 |     |

รูปที่ 50 ส่งงาน

| ส่งงาน                              |                                           |     |
|-------------------------------------|-------------------------------------------|-----|
| ส่งงานงวดที่ :                      | กรุณาเดือก                                | ~   |
| วันที่ส่งรายงาน :                   | ערקרא אשאיר אין אין אין אין אין אין אין א |     |
| ร้อยละความก้าวหน้าของการดำเนินงาน : |                                           |     |
| สรุปผลการดำเนินงาน :                |                                           | h.  |
| ปัญหาและอุปสรรค :                   |                                           | li. |
| ดำแนะนำและช้อมูลเพิ่มเติมอื่นๆ :    |                                           | li. |
|                                     | เอกสารส่งงาน                              | •   |
|                                     | 💷 ใน่มีข้อมูล                             |     |
|                                     |                                           |     |
|                                     | บับทึก ยกเลิก                             |     |

รูปที่ 51 เพิ่มการส่งงาน

## 8.9 คืนเงิน

กรณีมีการเบิกจ่ายไม่ครบตามงบประมาณที่ได้รับจัดสรร และมีการคืนเงินโครงการ ประกอบด้วยหัวข้อ ดังนี้ เหตุผลการคืนเงิน จำนวนเงินที่คืน (คืนเงินที่เบิกจ่ายแล้วในแต่ละงวด/คืนเงินที่ยังไม่เบิกจ่ายในแต่ละ งวด/คืนดอกเบี้ย) เมื่อระบุข้อมูลเรียบร้อยแล้วคลิก บันทึก

| คืนเงิน                                    |                                                                             |                                                |                                      |  |  |  |
|--------------------------------------------|-----------------------------------------------------------------------------|------------------------------------------------|--------------------------------------|--|--|--|
| ** กรณีมีการเบิกจ่ายไม่ครบตามงบประมาณที่ได | ** กรณีมีการเบิกจ่ายไม่ครบดามงบประมาณที่ได้รับจัดสรร และมีการคืนเงินโครงการ |                                                |                                      |  |  |  |
| เหตุผลการคืนเงิน                           |                                                                             |                                                |                                      |  |  |  |
| จำนวนเงินที่คืน                            | คืนเงินที่เบิกจ่ายแล้วในแต่ละงวด                                            | คืนเงินที่ยังไม่เบิกจ่ายในแต่ละงวด             | คืนดอกเบี้ย                          |  |  |  |
|                                            | 500000                                                                      | 0                                              | 0                                    |  |  |  |
|                                            | จำนวนเงินจากงวดเงินทั้งหมด - เงินที่เบิกจ่ายทั้งหมด                         | งบที่จัดสรรทั้งหมด - งบจัดสรรที่ยังไม่เบิกจ่าย | จำนวนรายรับที่เกิดจากตอกเบี้ยทั้งหมด |  |  |  |
|                                            | 1,000,000.00 - 500,000.00 1 M                                               | 1,000,000.00 - 1,000,000.00 1114               | 0.00 11 19                           |  |  |  |
|                                            | บันทึก                                                                      |                                                |                                      |  |  |  |
|                                            |                                                                             |                                                |                                      |  |  |  |

รูปที่ 52 คืนเงิน

## 8.10 เอกสารแนบ

ประกอบด้วยหัวข้อ ดังนี้ ชื่อไฟล์ ประเภทเอกสาร การเปิดเผยไฟล์สู่สาธารณะ ชนิดไฟล์ วันที่นำเข้า

- 1) คลิกที่ 🛨 เพื่อเพิ่มข้อมูล เอกสารแนบ
- 2) คลิกที่ 🗙 เพื่อลบข้อมูล
- 3) คลิก 🗹 เพื่ออนุญาตเปิดเผยไฟล์สู่สาธารณะ

| เอกสาร | สแบบ 1 รายการ |                       |                          |          |                 | 00  | ) |
|--------|---------------|-----------------------|--------------------------|----------|-----------------|-----|---|
| สำดับ  | ชื่อไฟล์      | ประเภทเอกสาร          | การเปิดเผยไฟล์สู่สาธารณะ | ชนิดไฟล์ | วันที่นำเข้า    | ລນ  |   |
| 1      |               | ไฟล์รายงานฉบับสมบูรณ์ |                          | pdf      | 24 กันยายน 2567 | 2 × | ] |

## รูปที่ 53 เอกสารแนบ

| เลือกไฟล์ที่ต้องการแนบ |                                                                                                    | ×    |
|------------------------|----------------------------------------------------------------------------------------------------|------|
| คำอธิบาย :             | ระบบรับรองไฟล์ขนาดสูงสุดไม่เกิน 500 MB                                                                                                    |      |
| ประเภทเอกสาร :         | กรุณาเลือก                                                                                                    | P    |
| ไฟล์แบบ :              | •                                                                                                    |      |
|                        | Upload file: PDF                                                                                                    |      |
|                        | การเปิดเผยไฟล์สู่สาธารณะ (หากติ๊กเปิดเผยไฟล์รายงานสู่สาธารณะ เมื่อโครงการดำเนินการเสร็จสิ้น วช. จะส่ง ไฟล์รายงานไปเผยแพร<br>ห้องสมุดดิจิทัลของ วช. และช่องทางการเผยแพร่อื่น) | ภที่ |
|                        | บันทึก ยกเลิก                                                                                                    |      |

รูปที่ 54 การเพิ่มเอกสารแนบ

## 8.11 บทคัดย่อ/สรุปผลการดำเนินงาน

สำหรับบันทึกข้อมูลบทคัดย่อ/สรุปผลการดำเนินงานภาษาไทยและภาษาอังกฤษ เมื่อระบุข้อมูล เรียบร้อยแล้วคลิก บันทึกบทคัดย่อ

| บหดัดย่อ/สรุปผลการดำเนินงาน                                              |                 |    |
|--------------------------------------------------------------------------|-----------------|----|
| บหดัดย่อภาษาไทย/สรุปผลการดำเนิน<br>งานกาษาไทย (Abstract - Thai)          | որը             |    |
|                                                                          |                 | 11 |
| บหดัดย่อภาษาอังกฤษ/สรุปผลการดำเนิน<br>งานภาษาอังกฤษ (Abstract - English) | fff             |    |
|                                                                          | จังที่กบรงลัดสด | le |

รูปที่ 55 บทคัดย่อ/สรุปผลการดำเนินงาน

## 8.12 ขยายระยะเวลาโครงการ

ประกอบด้วยหัวข้อ ดังนี้ ครั้งที่ ขยายระยะเวลา(เดือน) ขยายระยะเวลาถึงวันที่ เหตุผล เอกสารแนบ

- 1) คลิกที่ 🛨 เพื่อเพิ่มข้อมูล ขยายระยะเวลาโครงการ
- 2) คลิกที่ 🖾 เพื่อแก้ไขข้อมูล
- 3) คลิกที่ 🗙 เพื่อลบข้อมูล

| ขยายระยะเวลา | 1 รายการ |                     |                 |        |                    | 1 😏 |
|--------------|----------|---------------------|-----------------|--------|--------------------|-----|
| จัดการ       | ครั้งที่ | ขยายระยะเวลา(เดือน) | ชยายระยะเวลาถึง | เหตุผล | เอกสารแนบ          | ลบ  |
|              | 1        | 3                   | 23 ธันวาคม 2567 | ทดสอบ  | 19092024132412.pdf | 3 × |

รูปที่ 56 ขยายระยะเวลาโครงการ

| ขยายระยะเวลา                                              |                            | × |
|-----------------------------------------------------------|----------------------------|---|
| ครั้งที่ :                                                | กรุณาเลือก 🗸               |   |
| ระยะเวลาที่ขยาย (เดือน) :<br>* กรุณากรอกเป็นดัวเลข เช่น 6 | รชบุเป็นดัวเลข             |   |
| ขยายเวลาถึงวันที่ :                                       | רכר 🖬                      |   |
| เหตุผล :                                                  |                            |   |
|                                                           |                            |   |
| แนบไฟล์ PDF :                                             | 🚯 เลือกไฟล์                |   |
|                                                           | <mark>บันทีก</mark> ยกเลิก |   |

รูปที่ 57 การเพิ่มขยายระยะเวลาโครงการ

## 8.13 ส่งคำขอปิดโครงการ

ระบบจะตรวจสอบข้อมูลและไฟล์แนบปิดโครงการ ถ้าข้อมูลครบถ้วนแล้ว นักวิจัยจะสามารถกดบันทึก และส่งคำขอปิดโครงการ

| รายละเอียดการขอปิดโ                                              | <b>ครงการ</b> ทดสอบโครงการวิจัย                                                                                                    |                                                                                                    |                     |                      |  |  |
|------------------------------------------------------------------|----------------------------------------------------------------------------------------------------|----------------------------------------------------------------------------------------------------|---------------------|----------------------|--|--|
|                                                                  |                                                                                                    |                                                                                                    |                     |                      |  |  |
| การเปิดเผยรายงานฉบับ                                             | สมบูรณ์ * เมื่อนักวิจัยดำเบินการวิจัยเสร็จสิ้นแล้ว จะต้องดำเนินกา<br>งบบไระมาณ<br>** กรณีหน่วยงานไม่ประสงค์เปิดเผยรายงานฉบับสมบูรถ<br>ทำหนังสือขึ้นจงเหตุผลมายัง วช. เพื่อพิจารณา                       | * เมื่อนักวิจัยดำเนินการวิจัยเสร็จสิ้นแล้ว จะต้องคำเนินการ เป็ดเผยไฟล์รายงานฉบับสมบูรณ์ของแผนงานวิจัย/โครงการวิจัยที่ได้รับการจัดสรร ×<br>งบประมาณ<br>** กรณีเหน่วยงานไม่ประสงค์เปิดเผยรายงานฉบับสมบูรณ์ ให้หน่วยงานระบุเหตุผลที่ไม่ต้องการเปิดเผยรายงานฉบับสมบูรณ์ในระบบ พร้อมทั้งจัด<br>ทำหนังสือขึ้นจงเหตุผลมายัง วช. เพื่อพิจารณา |                     |                      |  |  |
|                                                                  | 🖲 เปิดเผย 🔿 ไม่เปิดเผย                                                                                                    |                                                                                                    |                     |                      |  |  |
|                                                                  | บันทึก                                                                                                    |                                                                                                    |                     |                      |  |  |
| เอกสารแนบ 2 รายการ                                               |                                                                                                    |                                                                                                    |                     | G                    |  |  |
| สำดับ ชื่อไฟล์                                                   | ประเภทเอกสาร                                                                                                    | การเปิดเผยไฟล์สู่สาธารณะ                                                                                                    | ชนิดไฟล์            | วันที่นำเข้า         |  |  |
| 1 4809223.pdf                                                    | ไฟล์รายงานฉบับสมบูรณ์                                                                                                    | $\checkmark$                                                                                                    | pdf                 | 24 กันยายน 2567      |  |  |
| 2 19092024132412.pdf                                             | ไฟล์เอกสารอนุมัติการขยายระยะเวลาโครงการ                                                                                                    |                                                                                                    | pdf                 | 24 กันยายน 2567      |  |  |
| การตรวจสอบข้อมูลและไ                                             | ฟ <b>ล์แนบปิดโครงการ</b><br>มินงาน: บทดัดย่อภาษาไทย บทดัดย่อภาษาอังกฤษ แบบไฟล์รายงาน<br>ม: นำเข้าข้อมูลการใช้จำยงบประมาณให้ตรงตามงบประมาณที่ได้รับการ<br>) + รายรับที่เกิดจากตอกเบี้ย (2) = รวมรายรับ ( | ລນັນສານູຈດໂ ຽປແນນ pdf<br>ເຈັດສາວາໃນແຕ່ລະນວດ<br>3)                                                                                                    |                     |                      |  |  |
| 1,000,000.0<br>• หน่วยงานเบิกจ่าย<br>โครงการ (4                  | 0 + 0.00 = 1,000,000.<br>โอนไห้ + คืนเงินที่เป็กร่ายแล้วใน + คืนเงิน (ยังไม่เป็กร่ายใน<br>) แต่ละรวด (5) แต่ละรวด) (6)                                                                                  | 00 บาห<br>+ คืนดอกเบี้ย (7) = รวมร<br>+ 0.00 = 1.00                                                                                                    | ายจ่าย (8)          |                      |  |  |
| • รวมรายรับ (<br>1,000,000.0                                     |                                                                                                    |                                                                                                    | 6,000.00 <u>1</u> m |                      |  |  |
| <ul> <li>รวมคืนเงินทั้งหมด</li> <li>✓ รายงานผลผลิต (0</li> </ul> | (คืนเงินที่เบ็กว่ายแล้วในแต่ละงวด + คืนเงินที่ยิ่งไม่เบ็กว่ายในแต่ละงวด<br>utput) เมื่อสิ้นสุดโครงการ : นำเข้าข้อมูลผลผลิตที่ได้เมื่อสิ้นสุดโครง <i>เ</i>                                               | + คืนดอกเบี้ย) = 500,000.00 บาท<br>าาร พร้อมแนบไฟล์หลักฐาน/เอกสารประก                                                                                                    | เอบผลผลิต ตารางผ    | ลผลิตที่เกิดขึ้นจริง |  |  |
|                                                                  | บันทึกและส่งค่าขอปิดโครงการ                                                                                                    |                                                                                                    |                     |                      |  |  |

รูปที่ 58 ส่งคำขอปิดโครงการ

## 9. การรายงานผลลัพธ์ต่อเนื่อง 5 ปี

- ที่เมนูรายงานผลลัพธ์ต่อเนื่อง 5 ปี สามารถคลิกดูภาพรวมการกรอกขอมูลผลลัพธและผลกระทบ ของงานวิจัยและนวัตกรรม และสามารถดาวนโหลดคูมือการใชงานได้
- 2) สามารถคนหาโครงการที่ต้องการรายงานผลลัพธ์จากรหัสโครงการ ชื่อแผนงาน หรือ ชื่อโครงการ
- คลิกที่ "มีการใช่ประโยชน" เพื่อรายงานผลลัพธ/ผลกระทบ ของแตละป หรือหากต่องการดู รายละเอียดรายงานผลลัพธ/ผละกระทบที่เคยรายงานแลว คลิกที่ 🖹

| เนาแรก                                                                                                    | ทุนวิจัยที่เปิดรับ แผนงาน ข้อเสนอโครงการ∨ โคร                                                                                                    | รงการที่ได้รับจัดสรร                                                                                                    | รายงานผลลัพธ์                                                                                                    | ต่อเนื่อง 5 ปี                                                                                                  |                                                                                                    | ORII                                                                                                 | S <sub>beta</sub>                                                                                                    |
|----------------------------------------------------------------------------------------------------|----------------------------------------------------------------------------------------------------|----------------------------------------------------------------------------------------------------|----------------------------------------------------------------------------------------------------|----------------------------------------------------------------------------------------------------|----------------------------------------------------------------------------------------------------|----------------------------------------------------------------------------------------------------|----------------------------------------------------------------------------------------------------|
| รนำผ                                                                                                    | ลงานไปใช้ประโยชน์ // รายการโครงการ Research eva                                                                                                    | luation                                                                                                    |                                                                                                    |                                                                                                    |                                                                                                    |                                                                                                    |                                                                                                    |
| าาพรวม                                                                                                    | การกรอกข้อมูลผลลัพธ์และผลกระทบของงานวิจัยและ                                                                                                    | นวัดกรรม Q                                                                                                    | ดาวน์โหลดคู่มี                                                                                                    | อการใช้งาน 📒                                                                                                    |                                                                                                    |                                                                                                    |                                                                                                    |
| Participant<br>Participant<br>Parti | Anome in the second second sec | dballow in the second second s | <ul> <li>เอกสารคู่มือ</li> <li>ประเภทของ</li> </ul>                                                                                                    | การกรอกข้อมูลชุง<br>ผลลัพธ์และคำจำ <i>เ</i>                                                                     | เค่าถามผลลัพธ์งา<br>กัดความ 📩                                                                                                    | นวิจัยและ <b>นวัดกรร</b>                                                                             | u 🛓                                                                                                    |
| ำค้นจาย                                                                                                    | ารหัส/ชื่อ แผนงาน/โครงการ                                                                                                    |                                                                                                    |                                                                                                    |                                                                                                    |                                                                                                    | Search Adv                                                                                           | vance Search                                                                                                    |
| จรงกา                                                                                                    | <b>15</b> (10 โครงการ)                                                                                                    |                                                                                                    |                                                                                                    |                                                                                                    |                                                                                                    |                                                                                                    | vance Search                                                                                                    |
| ครงกา                                                                                                    | <b>15</b> (10 โครงการ)                                                                                                    | a da maio a                                                                                                    |                                                                                                    | รายงาา                                                                                                    | มผลลัพย์                                                                                                    |                                                                                                    | vance Search                                                                                                    |
| ครงกา<br><sub>สำคับ</sub>                                                                                                    | 15 (10 โครงการ)<br>โลรงการ                                                                                                    | อยู่ระหว่าง<br>ดำเนินการ                                                                                                    | <b>च</b> र्स 1                                                                                                    | รายงาา<br>ปีที่ 2                                                                                               | เพลล์พธ์<br>ปีที่ 3                                                                                                    | ปีส์ 4                                                                                               | ปห์ 5                                                                                                    |
| ดรงกา<br>∉าดับ<br>1                                                                                                    | โดงการ)<br>โดงการ<br><b>194580</b> พดสอบป้อเสนอ 3.9.67<br>ทุนวิจัย พดสอบป้อเรีย 69<br>ปังบประมาณ 2569, งบประมาณที่ได้รับจัดสรร 0.00                                                                                                    | อยู่จะหว่าง<br>ส่าเป็นการ<br>◯<br>มีการใช้<br>ประโยชน์                                                                                                    | ษีส์ 1<br>⊖<br>มีการใช้<br>ประโยชน์                                                                                                    | รายงาม<br>อิส์ 2<br>มีการไข้<br>ประโยชน์                                                                        | มคลด์พร์<br>ชิส์ 3<br>                                                                                                    | ษีส์ 4<br>⊖<br>มีการใช้<br>ประโยชน์                                                                  | บิส์ ร<br>⊖<br>มีการไข้<br>ประโอบน์                                                                                  |
| ครงกา<br>≜่าล้ม<br>1                                                                                                    | โดงการ)<br>โดงการ<br>194580 ทดสอบข้อเสนอ 3.9.67<br>ทุนวิจัย ทดสอบเปิดรับ 69<br>ปังบประมาณ 2569, งบประมาณที่ได้รับจัดสรร 0.00<br>มาท<br>ประเภทโครงการเลี่ยว<br>พัวหน้าโครงการ นายนักวิจัยทดสอบ สำหรับการอบรม<br>สังกัดนักวิจัย -, หน่วยงานทดสอบ<br>สถานะโครงการ ออกสัญญา                                                                                                    | อยู่จะหว่าง<br>สำเนินการ<br>มีการใช่<br>ประโยชน์<br>อังไปมีการใช้<br>ประโยชน์                                                                                                    | ประโยชน์<br>0<br>มีการไข่<br>ประโยชน์<br>0<br>0<br>ประโยชน์<br>ประโยชน์                                                                                                    | รายงาม<br>ยห์ 2<br>มีการไข่<br>ประโยชน์<br>อังไปมีการไข่<br>ประโยชน์                                            | มผลดิทย์<br>ชิล์ 3<br>มิการไข่<br>ประโยชน์<br>                                                                                                    | ษีรี่<br>มีการไข่<br>ประโยชน์<br>69ใบมีการไข้<br>ประโยชน์                                            | มิส์ ร<br>มีการไป<br>ประโยชน์<br>                                                                                    |
| ครงกา<br><sup>สาลัม</sup><br>1                                                                                                    | โลรงการ)<br>โลรงการ<br>194580 ทดสอบช้อเสนอ 3.9.67<br>ทุนวิจัย ทดสอบช้อเสนอ 3.9.67<br>ทุนวิจัย ทดสอบช้อเสนอ 3.9.67<br>ทุนวิจัย ทดสอบช้อง 59<br>ปีงบประมาณ 2569, งบประมาณที่ได้รับจัดสรร 0.00<br>บาท<br>ประเภทโครงการ เกยนักวิจัยทดสอบ สำหรับการอบรม<br>สังภัตณ์กวิจัย , หน่วยงานทดสอบ<br>สถานะโครงการ ออกสัญญา<br>194565 ทดสอบ12/7/67<br>ปีงบประมาณ 2568, งบประมาณที่ได้รับจัดสรร 0.00                                                                                                    | อยู่จะหว่าง<br>ส่าเป็นการ<br>มีการใช้<br>ประโยชน์<br>อ้งไปมีการใช้<br>ประโยชน์                                                                                                    | ษรร้าง<br>มีการใช้<br>มีการใช้<br>มระโยสมม์<br>อ้ระโมสิการใช้<br>มระโยสม<br>มระโยสม<br>มระโยสม                                                                                                    | รายงาม<br>มีการไป<br>มีการไป<br>ประโยชม์<br>0<br>มีการไป<br>มระโยชม์<br>บระโยชม์<br>บระโยชม์<br>บระโยชม์        | มผลดัทย์<br>มิส์ 3<br>มิการไข่<br>ประโยชม์<br>บระโยชม์<br>มิการไข่<br>ประโยชม์                                                                           | ษร์ 4<br>มีการใช้<br>มาระโยสมม์<br>อังไม่มีการใช้<br>มาระโยสมม์<br>มาระโยสมม์                        | ปหร้อง รองสารา<br>ปหรือ<br>มีการไป<br>ประโยชน์<br>ประโยชน์<br>ประโยชน์<br>ประโยชน์                                   |
| ครงกา<br><sub>สำคับ</sub><br>1                                                                                                    | โลรงการ)<br>โลรงการ<br>194580 พดสอบบัอเสนอ 3.9.67<br>พุนวิรัช พดสอบบัอเสนอ 3.9.67<br>พุนวิรัช พดสอบบัสระมาณที่ได้รับจัดสรร 0.00<br>มาท<br>ประเภทโครงการเดียว<br>พัวหน้าโครงการ นายนักวิรัยพดสอบ สำหรับการอบรม<br>สังภัตนักวิรัย -, หน่วยงานทดสอบ<br>สถานะโครงการ ออกสัญญา<br>194565 พดสอบทำหนดสิทธิ์ 12/7/67<br>พุนวิรัช พดสอบ12/7/67<br>ปิงบประมาณ 2568, งบประมาณที่ได้รับจัดสรร 0.00<br>มาท<br>ประเภทโครงการเดียว<br>พัวหน้าโครงการ นายนักวิรัชพดสอบ สำหรับการอบรม<br>สังภัตนักวิรัช -, หน่วยงานทดสอบ                                                                                                    | ราคมสารารรร<br>จากมณิกรร<br>มากมณิกรร<br>มากการไป<br>มากการไป<br>มากการไป<br>มากการไป<br>มากการไป<br>มากการไป<br>มากการไป<br>มากการไป                                                                                                    | r hữ<br>L'chữ<br>Lương chi<br>Lương chi | รายสาร<br>5 มีชี<br>การไม่<br>มีการไม่<br>เมื่อมาสะใสน์<br>มีการไม่<br>มีการไม่<br>มีการไม่<br>มีสรากมีเมื่ออื่ | ระดัง<br>มารริการไม่<br>มารรโอรม<br>มารรโอรม<br>มารรโอรม<br>มารรโอรม<br>มารรโอรม<br>มารรโอรม<br>มารรโอรม<br>มารรโอรม<br>มารรโอรม<br>มารรโอรม<br>มารรโอรม | บิส์ 4<br>มีการใช้<br>ประโยชม์<br>อังโปมัการใช้<br>ประโยชม์<br>มีการใช้<br>ประโยชม์<br>อังโปมีการใช้ | มหร 5 ออกเรา<br>มีการไข<br>มารโอบนั<br>บ้านประโยบนั<br>0<br>0<br>0<br>0<br>0<br>0<br>0<br>0<br>0<br>0<br>0<br>0<br>0 |

รูปที่ 59 เมนูรายงานผลลัพธีต่อเนื่อง 5 ปี

- เมื่อคลิกเลือก "มีการใช่ประโยชน" ระบบจะแสดง Popup ให้ระบุหัวขอการนำไปใช่ประโยชน โดยจะตองเลือกอยางนอย 1 ดาน จึงจะสามารถรายงานผลลัพธ/ผลกระทบได
- 5) หลังจากเลือกหัวขอแลว คลิกที่ 🔤 ระบบจะแสดงหนาจอการรายงานผลลัพธ/ ผลกระทบ

| 3    | รแอโครงการ โครงการที่ได้รับจัดสรร ร<br>โปรดเลือกหัวข้อนำไปใช้ประโยชน์ | วยเงามผออัพธ์ต่อเบื่อง 5 ปี<br>( |
|------|-----------------------------------------------------------------------|----------------------------------|
| 7    | 🗆 นโยบาย                                                              |                                  |
| ที่ไ | 🗆 เศรษฐกิจ                                                            |                                  |
|      | 🗆 สังคม                                                               |                                  |
| สะ   | 🗆 วิชาการ                                                             |                                  |
| บ    |                                                                       |                                  |
| 2/   |                                                                       | ตกลง ยกเลิก                      |

รูปที่ 60 ตัวเลือกหัวขอการนำไปใชประโยชน

- 6) หนาการรายงานผลลัพธ/ผลกระทบ ประกอบดวย
  - ขอมูลโครงการ
  - ผลกระทบดานที่ 1 การสรางองคความรูใหม
  - ผลกระทบดานที่ 2 การตอยอดการวิจัยฯ
  - ผลกระทบดานที่ 3 การผลักดันนโยบายๆ
  - ผลกระทบดานที่ 4 การสงเสริมให้ไดรับการสนับสนุนๆ
  - ผลกระทบดานที่ 5 การพัฒนาบุคลากรและโครงสรางพื้นฐานๆ

สามารถเลือกรายงานผลลัพธ์/ผลกระทบของโครงการโดยคลิกเลือกด้านที่ต้องการแล้วทำการระบุข้อมูล

#### และบันทึก

| ข้อมูลโครงการ ผลกระท         | เบด้าบที่ 1 การสร้างองค์ความรู้ใหม่ ผลกระทบด้านที่ 2 การต่อยอดการวิจัยฯ ผลกระทบด้านที่ 3 การผลักดับนโยบายฯ |  |
|------------------------------|----------------------------------------------------------------------------------------------------|--|
| ผลกระทบด้านที่ 4 การส่งเสริม | ให้ได้รับการสนับสนุนฯ ผลกระทบด้านที่ 5 การพัฒนาบุคลากรและโครงสร้างพื้นฐานฯ                                 |  |
| ข้อมลโครงการ                 |                                                                                                    |  |
| ข้อมูลโครงการ                |                                                                                                    |  |
| โครงการ                      | ทดสอบ                                                                                                    |  |
| รหัสโครงการ                  | 157                                                                                                    |  |
| หน่วยงาน                     | ส่านักงานการวิจัยแห่งชาติ (กองระบบและบริหารข่อมูลฯ)(หน่วยงานดูแลระบบ)                                      |  |
| ประเภทโครงการ                | โครงการเดี่ยว                                                                                              |  |
| สถานะโครงการ                 | โครงการวิจัยเสร็จสิ้น (ต่อเนื่องที่ไม่ได้ดำเนินการต่อในปีถัดไป)                                            |  |
| ทุนวิจัย                     | โครงการ Flagship ประจำปีงบประมาณ พ.ศ. 2563                                                                 |  |
| นักวิจัย                     | นายทดสอบ ระบบ                                                                                              |  |
| งบประมาณ                     | 1,000,000.00                                                                                               |  |

รูปที่ 61 หนาการรายงานผลลัพธ/ผลกระทบ